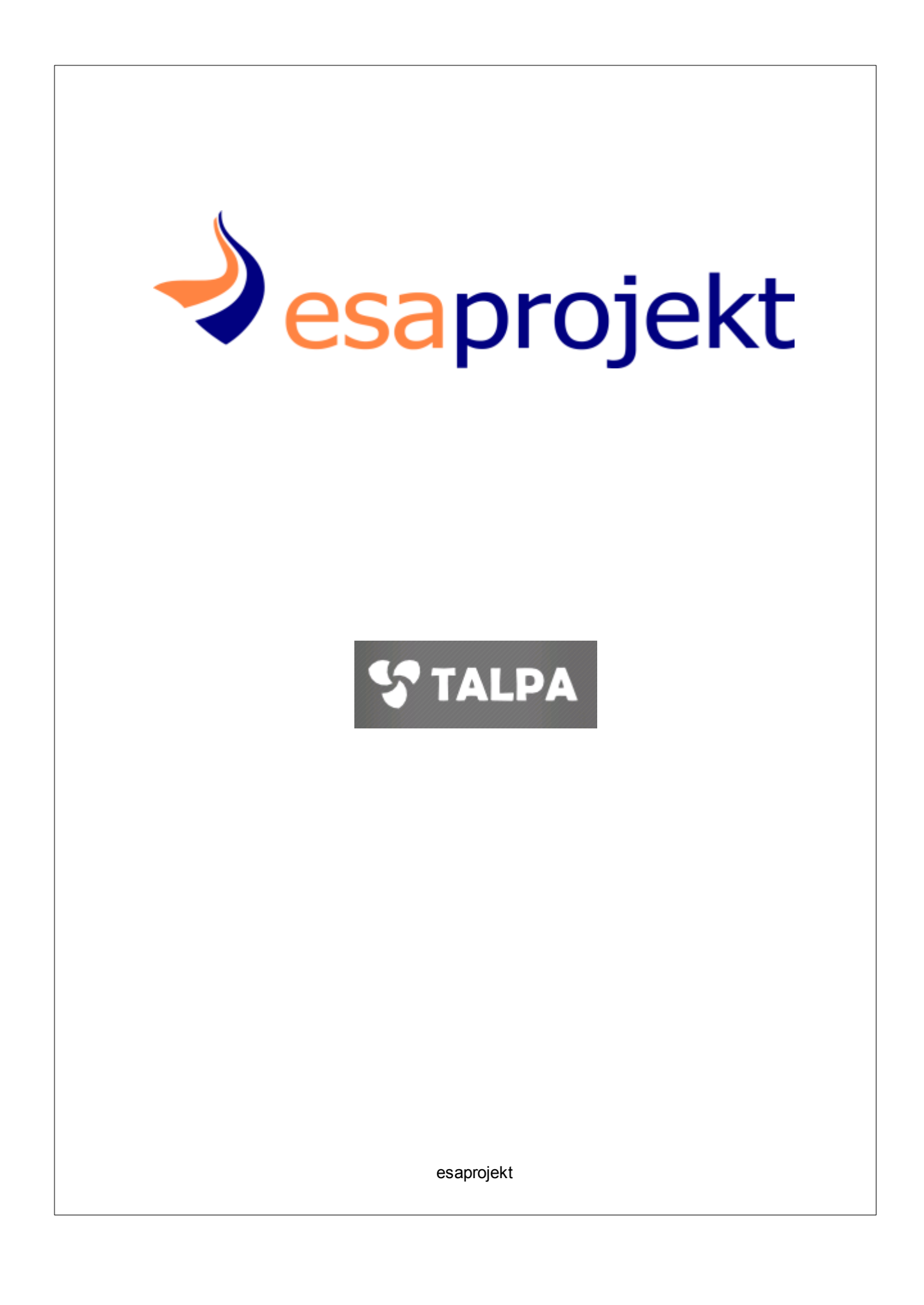

## Opis Ogólny Systemu TALPA

Marta Dąbrowska

Informatyczny system ewidencjonowania, dokumentowania i oceny ryzyka radiacyjnego - TALPA

### Publisher

Marta Dąbrowska

Managing Editor Krzysztof Cudny

**Technical Editors** *Krzysztof Kaszuba Mariusz Podjasek* 

**Cover Designer** 

Aleksandra Pacierpnik Marta Dąbrowska

Team Coordinator Krzysztof Cudny

# Spis treści

4

| Logowaı<br>wylogow       | nie do aplikacji,<br>/anie, zmiana hasła | 6          |
|--------------------------|------------------------------------------|------------|
| Rozdział 1<br>Rozdział 2 | Logowanie do aplikacji                   | 6<br>8     |
| Rozdział 3               | Zmiana hasła                             | 9          |
| Praca z I                | istami rekordów 1                        | 1          |
| Rozdział 1<br>Rozdział 2 | Praca z listami<br>Praca z filtrami      | 2<br>23    |
| Obsługa                  | stanowisk 2                              | 9          |
| Rozdział 1<br>Rozdział 2 | Dodanie stanowiska                       | 31<br>38   |
| Rozdział 3<br>Rozdział 4 | Podgląd stanowiska                       | 11<br>12   |
| Rozdział 5               | Ocena stanowiska                         | 13         |
| Obsługa                  | osób 4                                   | 8          |
| Rozdział 1               | Dodanie Osoby                            | 50         |
| Rozdział 2               | Edycja Osoby                             | 55         |
| Rozdział 3               | Podgląd Osoby                            | 57         |
| Rozdział 4               | Usuwanie Osoby                           | 57         |
| Rozdział 5               | Ocena osoby                              | 58         |
| Obsługa                  | Klientów i Obcych 6                      | 2          |
| Rozdział 1               | Dodanie Klienta/Obcego                   | <b>54</b>  |
| Rozdział 2               | Edycja Klienta/Obcego6                   | <b>3</b> 9 |
| Rozdział 3               | Podgląd Klienta/Obcego7                  | 71         |
| Rozdział 4               | Usuwanie Klienta/Obcego                  | 1          |
| Obsługa                  | grup użytkowników 7                      | 2          |
| Rozdział 1               | Dodanie grupy użytkowników               | /5         |
| Rozdział 2               | Edycja grupy użytkowników                | 31         |
| Rozdział 3               | Podgląd grupy użytkowników               | 34         |
| Rozdział 4               | Usuwanie grupy użytkowników 8            | 34         |
| Obsługa                  | użytkowników 8                           | 5          |

|            | Spis treści                       | 5   |
|------------|-----------------------------------|-----|
| Rozdział 1 | Dodanie użytkownika               | 88  |
| Rozdział 2 | Edycja użytkownika                | 92  |
| Rozdział 3 | Zmiana hasła użytkownika          | 93  |
| Rozdział 4 | Podgląd użytkownika               | 95  |
| Rozdział 5 | Usuwanie użytkownika              | 96  |
| Obsługa    | zamówień                          | 96  |
| Rozdział 1 | Akceptowanie zamówień             | 97  |
| Rozdział 2 | Anulowanie zamówień               | 101 |
| Rozdział 3 | Odrzucanie zamówień               | 103 |
| Badania    |                                   | 105 |
| Rozdział 1 | Pomiary Alfa i Gamma              | 112 |
| Rozdział 2 | Pomiary próbek ciekłych i stałych | 135 |
| Konfigu    | racja                             | 150 |
| Rozdział 1 | Obsługa Nadzorców                 | 152 |
| Rozdział 2 | Parametry lokalne                 | 153 |
| Narzędz    | ia                                | 155 |
| Rozdział 1 | Kalkulator dawek                  | 156 |
| Rozdział 2 | Kalkulator statystyczny           | 162 |
| Rozdział 3 | Wyszukiwanie                      | 162 |
|            | Index                             | 0   |

6

## 1 Logowanie do aplikacji, wylogowanie, zmiana hasła

## 1.1 Logowanie do aplikacji

Po wprowadzeniu adresu aplikacji w przeglądarce Internet Explorer, użytkownik widzi następujące okno logowania:

| Logowanie             |  |         |
|-----------------------|--|---------|
| Użytkownik:<br>Hasło: |  |         |
|                       |  | Zaloguj |
| Okno logowania        |  |         |

Użytkownik wprowadza swoje dane w pola Użytkownik i Hasło a następnie wybiera przycisk

#### [Zaloguj]:

| Logowanie             |           |
|-----------------------|-----------|
| Użytkownik:<br>Hasło: | jkowalski |
|                       | Zaloguj   |

Okno logowania z danymi użytkownika

W przypadku poprawnego logowania wyświetlona zostaje strona główna aplikacji TALPA, na której widoczne są dane zalogowanego użytkownika:

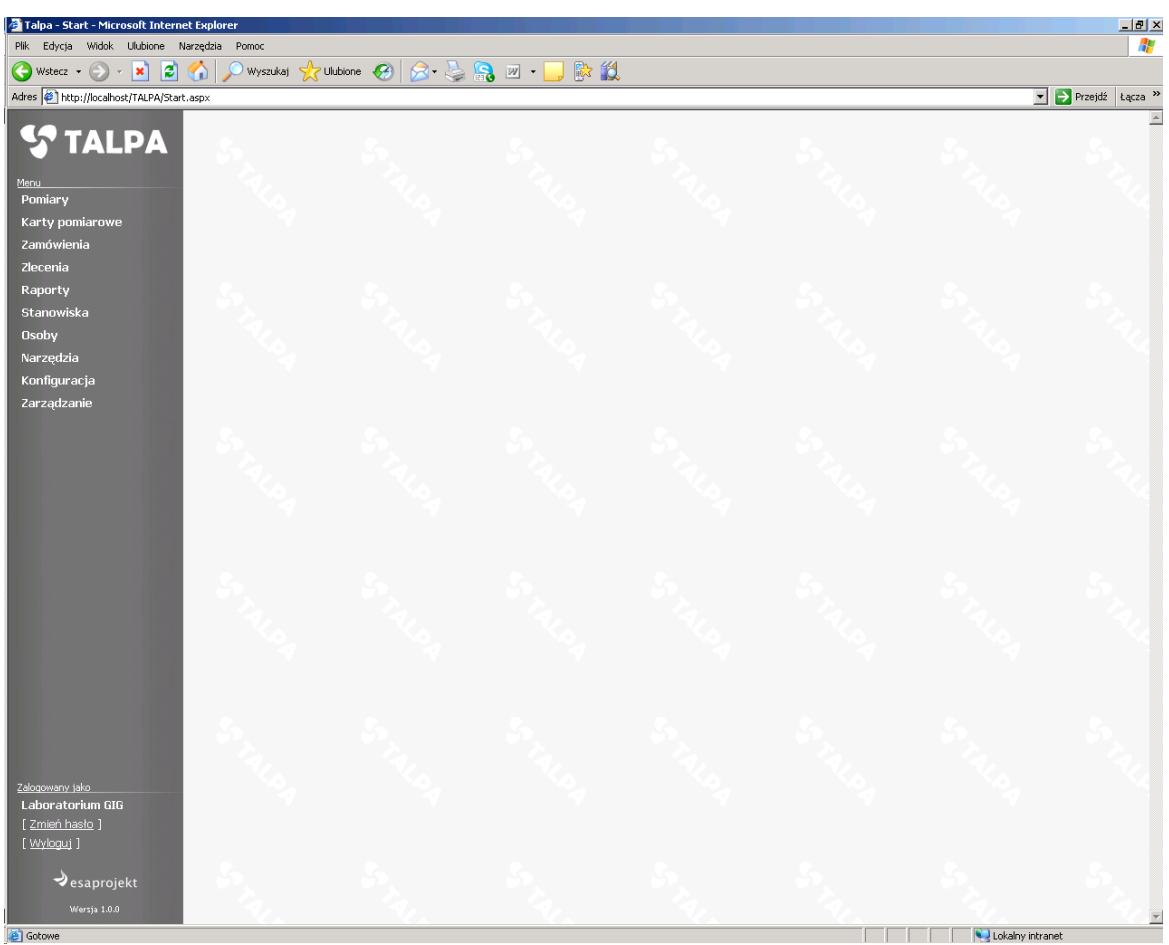

Okno główne

W przypadku niepoprawnego logowania wyświetlony zostaje następujący komunikat w oknie logowania:

| Logowanie                                |           |  |
|------------------------------------------|-----------|--|
| Użytkownik:                              | jkowalski |  |
| Hasło:                                   |           |  |
| Niepoprawna nazwa użytkownika lub hasło. |           |  |
|                                          | Zaloguj   |  |

Okno logowania - nieprawidłowe logowanie

💙 esaprojekt TALPA

## 1.2 Wylogowanie z aplikacji

8

Funkcja wylogowania z aplikacji TALPA dostępna jest w oknie głównym:

| STALPA                |
|-----------------------|
| Menu                  |
| Pomiary               |
| Karty pomiarowe       |
| Zamówienia            |
| Zlecenia              |
| Raporty               |
| Stanowiska            |
| Osoby                 |
| Narzędzia             |
| Konfiguracja          |
| Zarządzanie           |
|                       |
|                       |
|                       |
| Zalogowany jako       |
| Laboratorium GIG      |
| [ Zmień hasło ]       |
| [ <u>Wyloguj</u> ]    |
|                       |
| →esaprojekt           |
| Okno główne - funkcia |

Okno główne - funkcja Wyloguj

Po wybraniu tej funkcji, jeśli została wywołana podczas wprowadzania zmian w systemie TALPA, aplikacja wyświetli następujący komunikat:

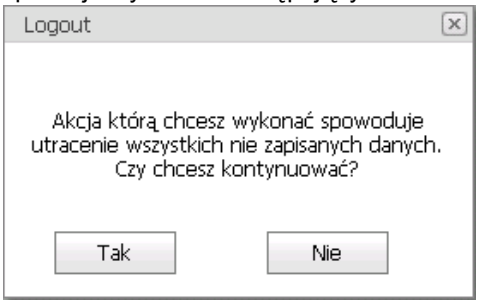

Komunikat podczas wylogowania

Po potwierdzeniu wylogowania, aplikacja przechodzi do okna logowania. W polu Użytkownik widoczny jest login ostatnio zalogowanego użytkownika:

| Logowanie             |           |
|-----------------------|-----------|
| Użytkownik:<br>Hasło: | jkowalski |
|                       | Zaloguj   |

Okno logowania - stan po wylogowaniu

## 1.3 Zmiana hasła

Zalogowany użytkownik może zmienić swoje hasło używając funkcji **[Zmień hasło]** widocznej pod menu głównym:

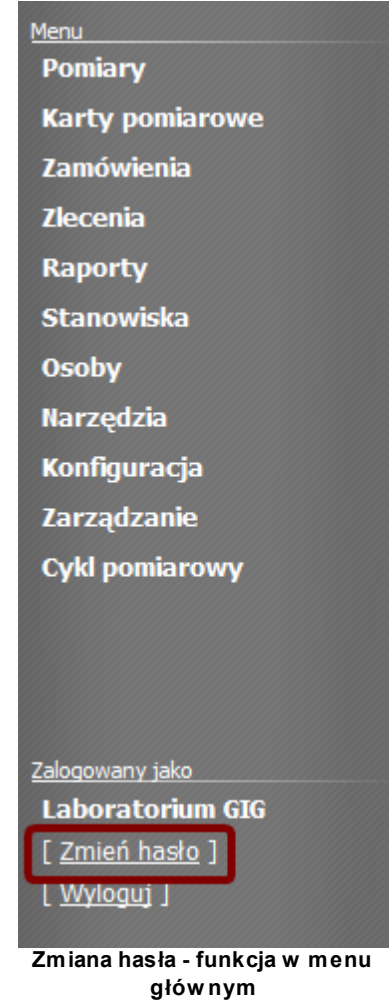

Po wybraniu funkcji aplikacja otwiera następujące okno dialogowe:

| Zmiana hasła                                 |        |
|----------------------------------------------|--------|
| Aktualne hasło:<br>Nowe hasło:<br>Potwierdź: |        |
| Zapisz                                       | Anuluj |

esaprojekt TALPA

10

#### Okno zmiany hasła

Użytkownik wprowadza aktualne hasło w polu **Aktualne hasło**. Użytkownik wprowadza nowe hasło w polu **Nowe hasło** oraz potwierdza je, wprowadzając ponownie w polu **Potwierdź** Dwa ostatnie ciągi znaków muszą być identyczne.

Użytkownik zatwierdza zmianę hasła wybierając przycisk **[Zapisz]**. W przypadku poprawnej operacji aplikacja wyświetla następujący komunikat:

| Informacja                |  |
|---------------------------|--|
| Zmiana hasła powiodła się |  |
| Ok                        |  |

Komunikat z potwierdzeniem zmiany hasła

W przypadku niepowodzenia operacji aplikacja wyświetli komunikat z odpowiednią informacją:

| Błąd                                              |  |
|---------------------------------------------------|--|
| Potwierdzenie hasla jest nieprawidłowe.           |  |
| Ok                                                |  |
| Komunikat o nieprawidłowym potwierdzeniu<br>hasła |  |

| Błąd                                             |
|--------------------------------------------------|
| Nowe hasło nie może być takie samo jak<br>stare. |
| Ok                                               |

Komunikat o nieprawidłowej konstrukcji hasła

Po poprawnej zmianie hasła użytkownik może od razu wylogować się i zalogować z nowym hasłem.

## 2 Praca z listami rekordów

Aplikacja TALPA udostępnia dane o zarejestrowanych w bazie danych obiektach na standardowych ekranach zawierających listy tych obiektów.

W niniejszym rozdziale użytkownik zostanie zapoznany ze sposobem pracy z:

- Iistami obiektów,
- ☞ <u>filtrami list</u>.

## 2.1 Praca z listami

W aplikacji TALPA listy obiektów znajdują się w następujących lokalizacjach:

1. Lista kart pomiarowych:

| Menu<br>Pomiary | 5                           |
|-----------------|-----------------------------|
| Karty pomiarowe | Lista kart pomiarowych      |
| Zamówienia      | Przekazanie do Laboratorium |
| Zlecenia        | Nowy protokół wniknięcia    |
| Raporty         |                             |
| Stanowiska      |                             |
| Osoby           |                             |
| Narzędzia       |                             |
| Konfiguracja    |                             |
| Zarządzanie     |                             |
|                 |                             |

Menu główne - Lista kart pomiarowych

12

#### 2. Lista zamówień:

| Menu<br>Pomiary |                                   |
|-----------------|-----------------------------------|
| Karty pomiarowe |                                   |
| Zamówienia      | Nowe zamówienie                   |
| Zlecenia        | Lista zamówień                    |
| Raporty         | Przypisanie mierników             |
| Stanowiska      | Przekazanie mierników             |
| Osoby           | Przyjęcie przesyłki               |
| Narzędzia       | Anulowanie zamówienia             |
| Konfiguracja    | Akceptowanie zamówień             |
| Zarządzanie     | Korekta identyfikatorów mierników |
|                 | Anulowanie paczki                 |
|                 |                                   |

Menu główne - Lista zamówień

#### 3. Lista zleceń:

| STALPA          | 3.            |
|-----------------|---------------|
| Menu            |               |
| Pomiary         |               |
| Karty pomiarowe |               |
| Zamówienia      |               |
| Zlecenia        | Nowe zlecenie |
| Raporty         | Lista zleceń  |
| Stanowiska      |               |
| Osoby           |               |
| Narzędzia       |               |
| Konfiguracja    |               |
| Zarządzanie     |               |

Menu główne - Lista zleceń

4. Lista raportów:

| STALPA          | 5                 |
|-----------------|-------------------|
| Menu            |                   |
| Pomiary         | 10 A              |
| Karty pomiarowe |                   |
| Zamówienia      |                   |
| Zlecenia        |                   |
| Raporty         | Lista raportów    |
| Stanowiska      | Tworzenie raportu |
| Osoby           | 1 X .             |
| Narzędzia       |                   |
| Konfiguracja    |                   |
| Zarządzanie     |                   |
|                 |                   |

#### 5. Lista stanowisk:

| STALPA          | 3.               |
|-----------------|------------------|
| Menu            |                  |
| Pomiary         |                  |
| Karty pomiarowe |                  |
| Zamówienia      |                  |
| Zlecenia        |                  |
| Raporty         |                  |
| Stanowiska      | Nowe stanowisko  |
| Osoby           | Lista stanowisk  |
| Narzędzia       | Terminy pomiarów |
| Konfiguracja    |                  |
| Zarządzanie     |                  |
|                 |                  |

## Menu główne - Lista stanowisk

#### 6. Lista osób:

| STALPA          | 3.         |
|-----------------|------------|
| Menu            |            |
| Pomiary         |            |
| Karty pomiarowe |            |
| Zamówienia      |            |
| Zlecenia        |            |
| Raporty         | 2.         |
| Stanowiska      |            |
| Osoby           | Nowa osoba |
| Narzędzia       | Lista osób |
| Konfiguracja    |            |
| Zarządzanie     |            |
|                 |            |

Menu główne - Lista osób

7. Lista zleceniodawców:

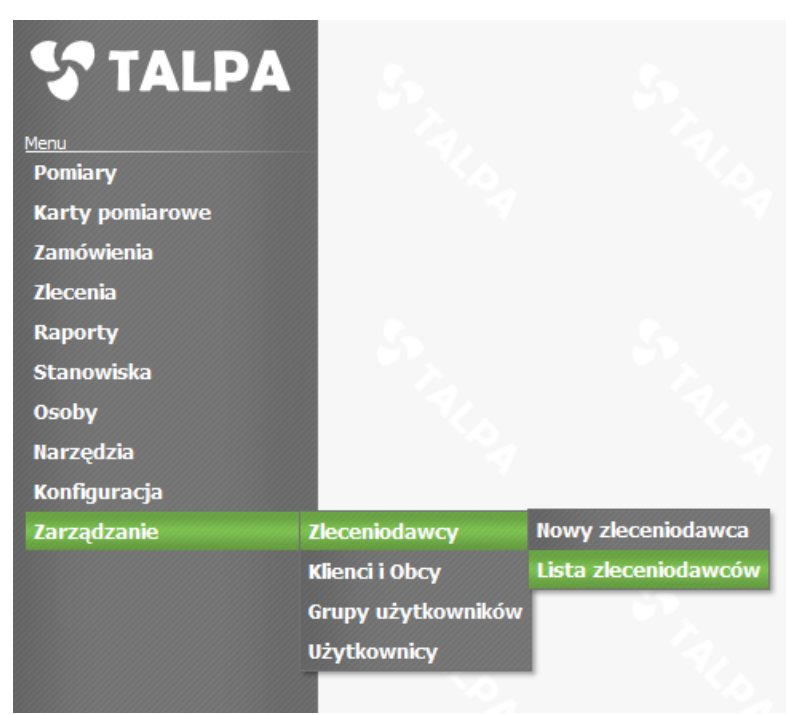

Menu główne - Lista zleceniodawców

#### 8. Lista klientów i obcych:

| STALPA<br>Menu<br>Pomiary |                    |                         |
|---------------------------|--------------------|-------------------------|
| Karty pomiarowe           | 4                  |                         |
| Zamówienia                |                    |                         |
| Zlecenia                  |                    |                         |
| Raporty                   |                    |                         |
| Stanowiska                |                    |                         |
| Osoby                     |                    |                         |
| Narzędzia                 |                    |                         |
| Konfiguracja              |                    |                         |
| Zarządzanie               | Zleceniodawcy      |                         |
|                           | Klienci i Obcy     | Nowy Klient             |
|                           | Grupy użytkowników | Lista Klientów i obcych |
|                           | Użytkownicy        | 1                       |

Menu główne - Lista Klientów i Obcych

9. Lista grup użytkowników:

| STALPA          | 5                  |                         |
|-----------------|--------------------|-------------------------|
| Menu            |                    |                         |
| Pomiary         | 1 S.O.             |                         |
| Karty pomiarowe | 4                  |                         |
| Zamówienia      |                    |                         |
| Zlecenia        |                    |                         |
| Raporty         | 2.                 |                         |
| Stanowiska      |                    |                         |
| Osoby           |                    |                         |
| Narzędzia       |                    |                         |
| Konfiguracja    |                    |                         |
| Zarządzanie     | Zleceniodawcy      |                         |
|                 | Klienci i Obcy     |                         |
|                 | Grupy użytkowników | Nowa grupa użytkowników |
|                 | Użytkownicy        | Lista grup użytkowników |

Menu główne - Lista grup użytkowników

#### 10. Lista użytkowników:

| STALPA          | 1.0                |                           |
|-----------------|--------------------|---------------------------|
| Menu            |                    |                           |
| Pomiary         |                    |                           |
| Karty pomiarowe |                    |                           |
| Zamówienia      |                    |                           |
| Zlecenia        |                    |                           |
| Raporty         |                    |                           |
| Stanowiska      |                    |                           |
| Osoby           |                    |                           |
| Narzędzia       |                    |                           |
| Konfiguracja    |                    |                           |
| Zarządzanie     | Zleceniodawcy      |                           |
|                 | Klienci i Obcy     |                           |
|                 | Grupy użytkowników |                           |
|                 | Użytkownicy        | Nowy użytkownik           |
|                 | 10                 | Lista użytkowników        |
|                 |                    | Aktywacja użytkowników    |
|                 |                    | Dezaktywacja użytkowników |

Menu główne - Lista użytkowników

Praca z listami obiektów zostanie przedstawiona na podstawie *Listy kart pomiarowych.* Po wybraniu z menu głównego opcji *Lista kart pomiarowych* wyświetlona zostaje następująca lista rekordów:

esaprojekt TALPA

18

| lartv bom | arowe > | Lista kart | Domiarowy | /Ch |
|-----------|---------|------------|-----------|-----|
|           |         |            |           |     |

| Czyść                 | filtr                                                                                                |                                                                                                    |                                                                                                    |                                                                                                    |                                                                                                    |                                                                                                    |                                                                                                    |                                                                                                    |
|-----------------------|----------------------------------------------------------------------------------------------------|----------------------------------------------------------------------------------------------------|----------------------------------------------------------------------------------------------------|----------------------------------------------------------------------------------------------------|----------------------------------------------------------------------------------------------------|----------------------------------------------------------------------------------------------------|----------------------------------------------------------------------------------------------------|----------------------------------------------------------------------------------------------------|
| ve.<br>tai naołówek k | columny, aby po n                                                                                    | niei arupowa                                                                                                    | ać                                                                                                    |                                                                                                    |                                                                                                    |                                                                                                    |                                                                                                    |                                                                                                    |
| ID Zlecenia           | Nr zamówienia                                                                                        | Nr Karty                                                                                                    | Data utworzenia                                                                                                    | Metoda pomiarowa                                                                                                    | Identyfikator                                                                                                    | Status pomiaru                                                                                                    | Status karty                                                                                                    | Stan                                                                                                    |
|                       |                                                                                                    |                                                                                                    | ×                                                                                                    |                                                                                                    |                                                                                                    |                                                                                                    |                                                                                                    |                                                                                                    |
| 165                   | 1/2009                                                                                               | 1/1/2009                                                                                                    | 2009-03-18                                                                                                    | Alfa2000TwoMet                                                                                                    | brak                                                                                                    | A                                                                                                    | Ważna                                                                                                    | Wygenerowan                                                                                                    |
| 165                   | 1/2009                                                                                               | 2/1/2009                                                                                                    | 2009-03-18                                                                                                    | Alfa2000TwoMet                                                                                                    | brak                                                                                                    | A                                                                                                    | Ważna                                                                                                    | Wygenerowan                                                                                                    |
| 165                   | 2/2009                                                                                               | 1/2/2009                                                                                                    | 2009-03-18                                                                                                    | Gamma-31                                                                                                    | 0123                                                                                                    | А                                                                                                    | Ważna                                                                                                    | Zebrano<br>miernik                                                                                                    |
| 165                   | 2/2009                                                                                               | 2/2/2009                                                                                                    | 2009-03-18                                                                                                    | Gamma-31                                                                                                    | 0456                                                                                                    | А                                                                                                    | Ważna                                                                                                    | Rozmieszczono<br>miernik                                                                                                    |
| 165                   | 2/2009                                                                                               | 3/2/2009                                                                                                    | 2009-03-18                                                                                                    | Gamma-31                                                                                                    | 0789                                                                                                    | А                                                                                                    | Ważna                                                                                                    | Wygenerowan                                                                                                    |
| 165                   | 4/2009                                                                                               | 1/4/2009                                                                                                    | 2009-03-18                                                                                                    | Próbki stałe                                                                                                    | S0000001                                                                                                    | A                                                                                                    | Ważna                                                                                                    | Zarejestrowan<br>próbkę                                                                                                    |
| 165                   | 4/2009                                                                                               | 2/4/2009                                                                                                    | 2009-03-18                                                                                                    | Próbki stałe                                                                                                    | S0000002                                                                                                    | A                                                                                                    | Ważna                                                                                                    | Wygenerowan                                                                                                    |
| 165                   | 4/2009                                                                                               | 3/4/2009                                                                                                    | 2009-03-18                                                                                                    | Próbki stałe                                                                                                    | S0000003                                                                                                    | A                                                                                                    | Ważna                                                                                                    | Wygenerowan                                                                                                    |
|                       | Czyść<br>/e:<br>z] nagłówek k<br>ID Zlecenia<br>165<br>165<br>165<br>165<br>165<br>165<br>165<br>165 | Czyść filtr           ie:           iai naqłówek kolumny, aby po r           ID Zlecenia         Nr zamówienia           IO Zlecenia         Nr zamówienia           I65         1/2009           165         2/2009           165         2/2009           165         2/2009           165         2/2009           165         4/2009           165         4/2009 | Czyść filtr           ie:         Imagłówek kolumny, aby po niej grupowa           ID Zlecenia         Nr zamówienia         Nr Karty           165         1/2009         1/1/2009           165         1/2009         2/1/2009           165         2/2009         1/2/2009           165         2/2009         3/2/2009           165         4/2009         3/2/2009           165         4/2009         3/4/2009 | Czyść filtr           re:           Tagłówek kolumny, aby po niej grupować           ID Zlecenia         Nr zamówienia         Nr Karty         Data utworzenia           ID Zlecenia         Nr zamówienia         Nr Karty         Data utworzenia           165         1/2009         1/1/2009         2009-03-18           165         1/2009         2/1/2009         2009-03-18           165         2/2009         1/2/2009         2009-03-18           165         2/2009         2/2/2009         2009-03-18           165         2/2009         3/2/2009         2009-03-18           165         2/2009         3/2/2009         2009-03-18           165         4/2009         3/2/2009         2009-03-18           165         4/2009         3/2/2009         2009-03-18           165         4/2009         3/2/2009         2009-03-18           165         4/2009         2/4/2009         2009-03-18 | Czyść filtr           re:           Ta naqłówek kolumny, aby po niej grupować           To Zlecenia         Nr zamówienia         Nr Karty         Data utworzenia         Metoda pomiarowa           10 Zlecenia         Nr zamówienia         Nr Karty         Data utworzenia         Metoda pomiarowa           165         1/2009         1/1/2009         2009-03-18         Alfa2000TwoMet           165         1/2009         2/1/2009         2009-03-18         Gamma-31           165         2/2009         1/2/2009         2009-03-18         Gamma-31           165         2/2009         3/2/2009         2009-03-18         Gamma-31           165         2/2009         3/2/2009         2009-03-18         Gamma-31           165         4/2009         1/4/2009         2009-03-18         Próbki stałe           165         4/2009         2/4/2009         2009-03-18         Próbki stałe | Czyść filtr           re:           Ta naqłówek kolumny, aby po niej grupować           Metoda pomiarowa Identyfikator           1D Zlecenia         Nr zamówienia         Nr Karty         Data utworzenia         Metoda pomiarowa         Identyfikator           165         1/2009         1/1/2009         2009-03-18         Alfa2000TwoMet         brak           165         1/2009         2/1/2009         2009-03-18         Gamma-31         0123           165         2/2009         1/2/2009         2009-03-18         Gamma-31         0456           165         2/2009         3/2/2009         2009-03-18         Gamma-31         0456           165         2/2009         3/2/2009         2009-03-18         Gamma-31         0456           165         4/2009         1/4/2009         2009-03-18         Gamma-31         0456           165         4/2009         1/4/2009         2009-03-18         Bróbki stałe         S00000001           165         4/2009         2/4/2009         2009-03-18         Próbki stałe         S00000002 | Czyść filtr           re:           Ta nagłówek kolumny, aby po niej grupować           To Zlecenia         Nr zamówienia         Nr Karty         Data utworzenia         Metoda pomiarowa         Identyfikator         Status pomiaru           10 Zlecenia         Nr zamówienia         Nr Karty         Data utworzenia         Metoda pomiarowa         Identyfikator         Status pomiaru           165         1/2009         1/1/2009         2009-03-18         Alfa2000TwoMet         brak         A           165         1/2009         2/1/2009         2009-03-18         Alfa2000TwoMet         brak         A           165         2/2009         1/2/2009         2009-03-18         Gamma-31         0123         A           165         2/2009         2/2/2009         2009-03-18         Gamma-31         0456         A           165         2/2009         3/2/2009         2009-03-18         Gamma-31         0789         A           165         4/2009         1/4/2009         2009-03-18         Próbki stałe         S00000001         A           165         4/2009         2/4/2009         2009-03-18         Próbki stałe         S00000002         A | Czyść filtr           ie:           zaj nagłówek kolumny, aby po niej grupować           ID Zlecenia         Nr zamówienia         Nr Karty         Data utworzenia         Metoda pomiarowa         Identyfikator         Status pomiaru         Status karty           165         1/2009         1/1/2009         2009-03-18         Alfa2000TwoMet         brak         A         Ważna           165         1/2009         2/1/2009         2009-03-18         Alfa2000TwoMet         brak         A         Ważna           165         1/2009         2/1/2009         2009-03-18         Gamma-31         0123         A         Ważna           165         2/2009         2/2/2009         2009-03-18         Gamma-31         0456         A         Ważna           165         2/2009         2/2/2009         2009-03-18         Gamma-31         0456         A         Ważna           165         2/2009         3/2/2009         2009-03-18         Gamma-31         0456         A         Ważna           165         4/2009         1/4/2009         2009-03-18         Gamma-31         0456         A         Ważna           165         4/2009         2/4/2009         2009-03-18         Próbki stałe |

Każdy wiersz tabeli wyświetlonej na powyższym ekranie odpowiada jednej karcie pomiarowej wygenerowanej przez system TALPA. Lista kart pomiarowych wyświetla następujące dane o każdej z kart: Nazwa klienta, Identyfikator (ID) zlecenia, Numer zamówienia, Numer karty, Data utworzenia, Metoda pomiarowa, Identyfikator (identyfikator miernika lub próbki), Status pomiaru, Status karty oraz Stan..

Wygodnym sposobem przeglądania danych o kartach pomiarowych jest zgrupowanie ich po wybranym kryterium, na przykład *Dacie utworzenia*. Aby zgrupować dane po wybranym kryterium, należy nagłowek kolumny przeciągnąć do obszaru widocznego nad listą danych, zawierającego opis *Przeciągnij tutaj nagłówek kolumny, aby po niej grupować.* 

W trakcie wykonywania operacji może pojawić się następujący komunikat:

| Karty pomiarowe > Lista kart pomiarowych |               |                   |              |                 |                  |               |                |              |                          |  |  |
|------------------------------------------|---------------|-------------------|--------------|-----------------|------------------|---------------|----------------|--------------|--------------------------|--|--|
| Filtr Czyść filtr                        |               |                   |              |                 |                  |               |                |              |                          |  |  |
| Karty pomiarow                           | e:            |                   |              |                 |                  |               |                |              |                          |  |  |
| Przeciągnij tuta                         | aj nagłowek k | columny, aby po n | ilej grupowa | 3C              |                  |               |                |              |                          |  |  |
| Nazwa klienta                            | ID Zlecenia   | Nr zamówienia     | Nr Karty     | Data utworzenia | Metoda pomiarowa | Identyfikator | Status pomiaru | Status karty | Stan                     |  |  |
|                                          |               |                   |              | ~               |                  |               |                |              |                          |  |  |
| KWK<br>Bolesław<br>Śmiały                | 165           | 1/2009            | 1/1/2009     | 2009-03-18      | Alfa2000TwoMet   | brak          | A              | Ważna        | Wygenerowana             |  |  |
| KWK<br>Bolesław<br>Śmiały                | 165           | 1/2009            | 2/1/2009     | 2009-03-18      | Alfa2000TwoMet   | brak          | A              | Ważna        | Wygenerowana             |  |  |
| KWK<br>Ziemowit                          | 165           | 2/2009            | 1/2/2009     | 2009-03-18      | Gamma-31         | 0123          | A              | Ważna        | Zebrano<br>miernik       |  |  |
| KWK<br>Ziemowit                          | 165           | 2/2009            | 2/2/2009     | 2009-03 💥 P     | obieranie danych | 0456          | A              | Ważna        | Rozmieszczono<br>miernik |  |  |
| KWK<br>Ziemowit                          | 165           | 2/2009            | 3/2/2009     | 2009-03-18      | Gamma-31         | 0789          | A              | Ważna        | Wygenerowana             |  |  |
| VIANZ                                    |               |                   |              |                 |                  |               |                |              |                          |  |  |

Komunikat - Pobieranie danych

#### Zgrupowane rekordy wyglądają następująco:

| Kar | Karty pomiarowe > Lista kart pomiarowych |               |               |          |                 |                  |               |                |              |  |
|-----|------------------------------------------|---------------|---------------|----------|-----------------|------------------|---------------|----------------|--------------|--|
| Fi  | Filtr Czyść filtr                        |               |               |          |                 |                  |               |                |              |  |
| Kar | ty pomiarowe:                            |               |               |          |                 |                  |               |                |              |  |
| 9   | itan △                                   |               |               |          |                 |                  |               |                |              |  |
|     | Nazwa klienta                            | ID Zlecenia   | Nr zamów enia | Nr Karty | Data utworzenia | Metoda pomiarowa | Identyfikator | Status pomiaru | Status karty |  |
|     |                                          |               |               |          | ~               |                  |               |                |              |  |
| ÷   | Stan: Rozmies                            | zczono mierni | k             |          |                 |                  |               |                |              |  |
| ÷   | 🐵 Stan: Wygenerowana                     |               |               |          |                 |                  |               |                |              |  |
| ÷   | Stan: Zarejestrowano próbkę              |               |               |          |                 |                  |               |                |              |  |
| ÷   | Stan: Zebrano                            | miernik       |               |          |                 |                  |               |                |              |  |

Lista kart pomiarowych - karty zgrupowane po kolumnie Stan

Po naciśnięciu ikonki [+] nastąpi rozwinięcie zgrupowanej listy rekordów:

esaprojekt TALPA

| Ka  | rty pomiarowe > Lista kart pomiarowych                                                                                     |              |               |          |                 |                  |             |                 |              |  |  |  |  |
|-----|----------------------------------------------------------------------------------------------------|--------------|---------------|----------|-----------------|------------------|-------------|-----------------|--------------|--|--|--|--|
| F   | iltr — Filtr                                                                                                    | Czyść filtr  |               |          |                 |                  |             |                 |              |  |  |  |  |
| Kar | ty pomiarowe:                                                                                                    |              |               |          |                 |                  |             |                 |              |  |  |  |  |
| 3   | Stan Δ                                                                                                    |              |               |          |                 |                  |             |                 |              |  |  |  |  |
|     | Nazwa klienta ID Zlecenia Nr zamówienia Nr Karty Data utworzenia Metoda pomiarowa Identyfikator Status pomiaru Status kart |              |               |          |                 |                  |             |                 |              |  |  |  |  |
|     | Nazwa kilenta                                                                                                    | ID Ziecenia  | Ni zanowienia |          | Data utworzenia | metoda pormarowa | центупкатог | Status porniaru | Status Karty |  |  |  |  |
|     |                                                                                                    |              |               |          | ~               |                  |             |                 |              |  |  |  |  |
| ÷   | Stan: Rozmies                                                                                                    | zczono miern | ik            |          |                 |                  |             |                 |              |  |  |  |  |
| Ð   | 🗄 Stan: Wygenerowana                                                                                                    |              |               |          |                 |                  |             |                 |              |  |  |  |  |
| Θ   | 🗉 Stan: Zarejestrowano próbkę                                                                                              |              |               |          |                 |                  |             |                 |              |  |  |  |  |
|     | KWK<br>Bolesław<br>Śmiały                                                                                                  | 165          | 4/2009        | 1/4/2009 | 2009-03-18      | Próbki stałe     | S0000001    | A               | Ważna        |  |  |  |  |
| l   | Ruch Silesia                                                                                                    | 165          | 3/2009        | 1/3/2009 | 2009-03-18      | Próbki ciekłe    | W00000001   | А               | Ważna        |  |  |  |  |
| ÷   | Stan: Zebrano                                                                                                    | miernik      |               |          |                 |                  |             |                 |              |  |  |  |  |

Rozwinięcie grupy kart

Przeglądanie rekordów ułatwia możliwość sortowania po wybranym kryterium. Aby posortować po wybranym kryterium, należy kliknąć lewym przyciskiem myszy w nagłówek kolumny. Kolumna, na podstawie której sortowane są rekordy, oznaczona zostaje ikonką △, jeśli rekordy posortowane są rosnąco oraz ikonką , jeśli posortowane są malejąco.

Dla przykładu lista zostanie posortowana rosnąco po kolumnie Nazwa klienta:

| Karty pomiarowe > Lista kart pomiarowych                                                                                          |     |        |          |            |                |          |   |       |                          |  |  |  |  |
|----------------------------------------------------------------------------------------------------|-----|--------|----------|------------|----------------|----------|---|-------|--------------------------|--|--|--|--|
| Filtr     Czyść filtr       Karty pomiarowe:     Przeciagnii tutaj nagłówek kolumny, aby po niej grupować                         |     |        |          |            |                |          |   |       |                          |  |  |  |  |
| Nazwa klienta 🛆 ID Zlecenia Nr zamówienia Nr Karty Data utworzenia Metoda pomiarowa Identyfikator Status pomiaru Status karty Sta |     |        |          |            |                |          |   |       |                          |  |  |  |  |
|                                                                                                    |     |        |          | ~          |                |          |   |       |                          |  |  |  |  |
| KWK Bolesław<br>Śmiały                                                                                                    | 165 | 1/2009 | 1/1/2009 | 2009-03-18 | Alfa2000TwoMet | brak     | A | Ważna | Wygenerowana             |  |  |  |  |
| KWK Bolesław<br>Śmiały                                                                                                    | 165 | 1/2009 | 2/1/2009 | 2009-03-18 | Alfa2000TwoMet | brak     | A | Ważna | Wygenerowana             |  |  |  |  |
| KWK Bolesław<br>Śmiały                                                                                                    | 165 | 4/2009 | 1/4/2009 | 2009-03-18 | Próbki stałe   | S0000001 | A | Ważna | Zarejestrowano<br>próbkę |  |  |  |  |
| KWK Bolesław<br>Śmiały                                                                                                    | 165 | 4/2009 | 2/4/2009 | 2009-03-18 | Próbki stałe   | S0000002 | A | Ważna | Wygenerowana             |  |  |  |  |
| KWK Bolesław<br>Śmiały                                                                                                    | 165 | 4/2009 | 3/4/2009 | 2009-03-18 | Próbki stałe   | S0000003 | A | Ważna | Wygenerowana             |  |  |  |  |
| KWK Ziemowit                                                                                                    | 165 | 2/2009 | 1/2/2009 | 2009-03-18 | Gamma-31       | 0123     | A | Ważna | Zebrano<br>miernik       |  |  |  |  |
| KWK Ziemowit                                                                                                    | 165 | 2/2009 | 2/2/2009 | 2009-03-18 | Gamma-31       | 0456     | A | Ważna | Rozmieszczono<br>miernik |  |  |  |  |
| KWK Ziemowit                                                                                                    | 165 | 2/2009 | 3/2/2009 | 2009-03-18 | Gamma-31       | 0789     | Α | Ważna | Wygenerowana             |  |  |  |  |
| Ruch Silesia                                                                                                    | 165 | 3/2009 | 1/3/2009 | 2009-03-18 | Próbki ciekłe  | W0000001 | A | Ważna | Zarejestrowano<br>próbkę |  |  |  |  |

Lista kart pomiarowych - posortowana po nazwie klienta

Po zaznaczeniu wiersza na liście, aplikacja wyświetli listę operacji, dostępnych do wykonania na wybranym rekordzie:

| Karty pomiarowe                                          | e > Lista ka                                              | rt pomiarowych |          |                 |                  |               |                |              |                          |  |  |
|----------------------------------------------------------|-----------------------------------------------------------|----------------|----------|-----------------|------------------|---------------|----------------|--------------|--------------------------|--|--|
| - Filtr Czyść filtr Karty pomiarowe:                     |                                                           |                |          |                 |                  |               |                |              |                          |  |  |
| Przeciągnij tutaj nagłówek kolumny, aby po niej grupować |                                                           |                |          |                 |                  |               |                |              |                          |  |  |
| Nazwa klienta $\triangle$                                | ID Zlecenia                                               | Nr zamówienia  | Nr Karty | Data utworzenia | Metoda pomiarowa | Identyfikator | Status pomiaru | Status karty | Stan                     |  |  |
|                                                          |                                                           |                |          | ~               |                  |               |                |              |                          |  |  |
| KWK Bolesław<br>Śmiały                                   | 165                                                       | 1/2009         | 1/1/2009 | 2009-03-18      | Alfa2000TwoMet   | brak          | А              | Ważna        | Wygenerowana             |  |  |
| KWK Bolesław<br>Śmiały                                   | 165                                                       | 1/2009         | 2/1/2009 | 2009-03-18      | Alfa2000TwoMet   | brak          | A              | Ważna        | Wygenerowana             |  |  |
| KWK Bolesław<br>Śmiały                                   | 165                                                       | 4/2009         | 1/4/2009 | 2009-03-18      | Próbki stałe     | S00000001     | A              | Ważna        | Zarejestrowano<br>próbkę |  |  |
| KWK Bolesław<br>Śmiały                                   | 165                                                       | 4/2009         | 2/4/2009 | 2009-03-18      | Próbki stałe     | S00000002     | A              | Ważna        | Wygenerowana             |  |  |
|                                                          | [Rejestracja próbki] [Podgląd] [Edytuj] [Importuj wyniki] |                |          |                 |                  |               |                |              |                          |  |  |
| Śmiały                                                   | 165                                                       | 4/2009         | 3/4/2009 | 2009-03-18      | Próbki stałe     | S0000003      | A              | Ważna        | Wygenerowana             |  |  |

Lista kart pomiarowych - funkcje dostępne dla wybranego rekordu

Funkcję do wykonania użytkownik wybiera klikając lewym klawiszem myszy. Po wywołaniu funkcji aplikacja może wyświetlić nowe okno - na przykład dla funkcji **[Rejestracja próbki]** dla zaznaczonego powyżej rekordu:

|  | esa | proi | iekt | TALPA |
|--|-----|------|------|-------|
|--|-----|------|------|-------|

22

| Karta pomiarowa - próbka s<br>Dane pomiaru Wyniki po                                                                 | tała > Rejestracja<br>miarów                         |                                                             |
|----------------------------------------------------------------------------------------------------|------------------------------------------------------|-------------------------------------------------------------|
| Nazwa metody: Próbki<br>Nr Karty: 2/4/20<br>Data utworzenia: 2009-<br>Identyfikator zlecenia: 18030<br>Klient: KWK B | stałe<br>009<br>03-18<br>9/001<br>iolesław Śmiały    | Status pomiaru: A<br>Status karty: Ważna<br>Numer wersji: 1 |
| Identyfikator klienta                                                                                                | Identyfika                                           | tor laboratorium                                            |
| Charakterystyka przyrządu p<br>Identyfikator próbki So<br>Zawartość popiołu                                          | omiarowego<br>0000002 Generuj Rodza<br>% Opi<br>Brak | j próbki V<br>s próbki                                      |
| Miejsce i czas poboru próbki<br>Stanowisko<br>Nazwa<br>Brak                                                          | Punkt Pomiarowy<br>danych do wyświetlenia            | Data poboru<br>Zmiana robocza A B C                         |
|                                                                                                    | Wybierz                                              | Usuń                                                        |
| Realizacja i nadzór pomiaru –<br>Próbobiorca                                                                         | Osoba nad                                            | zorująca Laboratorium GIG                                   |
| Uwagi                                                                                                    |                                                      | i laboratorium                                              |
|                                                                                                    |                                                      | Zapisz Anuluj                                               |

Lista kart pomiarowych - wywołanie funkcji Rejestracja próbki dla wybranej karty pomiarowej

Karta pomiarowa wyświetla dane wczytane z bazy danych dotyczące podstawowych danych pomiaru (lewy górny róg ekranu) oraz stanu pomiaru (prawy górny róg ekranu). Ponieważ karta dotyczy próbki, w obszarze **Charakterystyka przyrządu pomiarowego** znajduje się identyfikator próbki, automatycznie wygenerowany przez aplikację TALPA. W przypadku karty wygenerowanej dla pomiaru przeprowadzanego z miernikami, widoczny będzie tu identyfikator miernika wprowadzony przez odpowiedniego użytkownika podczas przypisywania mierników do zamówienia. Wywołanie funkcji może także spowodować jedynie wyświetlenie okna dialogowego lub komunikatu - na przykład po wybraniu funkcji **[Importuj wyniki]** dla zaznaczonego powyżej rekordu:

| Import pliku        |              |
|---------------------|--------------|
| Wybierz plik 'txt'  | do importu.  |
|                     | Przeglądaj   |
| Importuj            | Anuluj       |
| Okno dialogowe - Im | port wyników |

## 2.2 Praca z filtrami

Każda z list wymienonych w <u>poprzednim podrozdziale</u> zawiera wbudowane filtry, służące wyszukiwaniu danych. Praca z filtrami zostanie omówiona na przykładzie *Listy kart pomiarowych*. Każda z list posiada dwa rodzaje filtrów:

- ☞ filtr prosty,
- ☞ filtr pop-up.

Filtr prosty umieszczony jest poniżej nagłówków kolumn listy:

| und die Astronomianowych                                                                                                    |    |        |          |            |              |        |   |       |  |  |  |  |  |
|----------------------------------------------------------------------------------------------------|----|--------|----------|------------|--------------|--------|---|-------|--|--|--|--|--|
| Filtr Czyść filtr                                                                                                    |    |        |          |            |              |        |   |       |  |  |  |  |  |
| Przeciągnij tutaj nagłówek kolumny, aby po niej grupować<br>Nazwa klienta ID zlecenia Nr zamówienia Nr Karty Data utworzenia Metoda pomiarowa ID miernika Status nomiaru |    |        |          |            |              |        |   |       |  |  |  |  |  |
|                                                                                                    |    |        |          | ✓          |              |        |   | ,     |  |  |  |  |  |
| KWK Knurów                                                                                                    | 58 | 1/2009 | 1/1/2009 | 2009-01-08 | Alfa31       | 1      | В | Ważna |  |  |  |  |  |
| KWK Knurów                                                                                                    | 58 | 1/2009 | 2/1/2009 | 2009-01-08 | Alfa31       | 1      | в | Ważna |  |  |  |  |  |
| KWK<br>Ziemowit                                                                                                    | 59 | 2/2009 | 1/2/2009 | 2009-01-08 | Alfa31       | marta1 | в | Ważna |  |  |  |  |  |
| KWK<br>Ziemowit                                                                                                    | 59 | 3/2009 | 1/3/2009 | 2009-01-08 | Alfa31       | 1      | в | Ważna |  |  |  |  |  |
| Ruch<br>Brzeszcze                                                                                                    | 59 | 4/2009 | 1/4/2009 | 2009-01-08 | Alfa31       | 1      | в | Ważna |  |  |  |  |  |
| KWK<br>Szczygłowice                                                                                                    | 60 | 6/2009 | 1/6/2009 | 2009-01-08 | Alfa31       | brak   | в | Ważna |  |  |  |  |  |
| KWK<br>Szczygłowice                                                                                                    | 60 | 7/2009 | 1/7/2009 | 2009-01-08 | Alfa31       | marta2 | в | Ważna |  |  |  |  |  |
| KWK<br>Brzeszcze-<br>Silesia                                                                                                    | 61 | 8/2009 | 1/8/2009 | 2009-01-08 | Próbki stałe | n. d.  | в | Ważna |  |  |  |  |  |
| KWK<br>Brzeszcze-<br>Silesia                                                                                                    | 61 | 8/2009 | 2/8/2009 | 2009-01-08 | Próbki stałe | n. d.  | в | Ważna |  |  |  |  |  |

Lista kart pomiarowych - filtr prosty

Użytkownik filtruje listę rekordów poprzez wpisanie kryterium w pole filtra w wybranej kolumnie.

#### Przykład - filtrowanie po kolumnie Metoda pomiarowa:

| arty pomiarowe:           |               |                  |              |                                     |        |                            |   |              |  |  |  |  |  |
|---------------------------|---------------|------------------|--------------|-------------------------------------|--------|----------------------------|---|--------------|--|--|--|--|--|
| Przeciągnij tuta          | aj nagłówek k | olumny, aby po r | niej grupowa | ЭĆ                                  |        |                            |   |              |  |  |  |  |  |
| Nazwa klienta             | ID zlecenia   | Nr zamówienia    | Nr Karty     | Data utworzenia Metoda pomiarowa II |        | ID miernika Status pomiaru |   | Status karty |  |  |  |  |  |
|                           |               |                  |              | ~                                   | Alfa   |                            |   |              |  |  |  |  |  |
| KWK Knurów                | 58            | 1/2009           | 1/1/2009     | 2009-01-08                          | Alfa31 | 1                          | В | Ważna        |  |  |  |  |  |
| KWK Knurów                | 58            | 1/2009           | 2/1/2009     | 2009-01-08                          | Alfa31 | 1                          | в | Ważna        |  |  |  |  |  |
| KWK<br>Ziemowit           | 59            | 2/2009           | 1/2/2009     | 2009-01-08                          | Alfa31 | marta1                     | в | Ważna        |  |  |  |  |  |
| KWK<br>Ziemowit           | 59            | 3/2009           | 1/3/2009     | 2009-01-08                          | Alfa31 | 1                          | в | Ważna        |  |  |  |  |  |
| Ruch<br>Brzeszcze         | 59            | 4/2009           | 1/4/2009     | 2009-01-08                          | Alfa31 | 1                          | в | Ważna        |  |  |  |  |  |
| KWK<br>Szczygłowice       | 60            | 6/2009           | 1/6/2009     | 2009-01-08                          | Alfa31 | M-001                      | в | Ważna        |  |  |  |  |  |
| KWK<br>Szczygłowice       | 60            | 7/2009           | 1/7/2009     | 2009-01-08                          | Alfa31 | marta2                     | в | Ważna        |  |  |  |  |  |
| KWK<br>Bolesław<br>Śmiały | 63            | 9/2009           | 1/9/2009     | 2009-01-09                          | Alfa31 | M-002                      | в | Ważna        |  |  |  |  |  |

#### Lista kart pomiarowych - filtrowanie

Wyniki wyszukiwania można zawęzić podając kolejne kryterium wyszukiwania:

|                                                          | Karty pomiarowe: |             |               |          |                 |                  |             |                |              |  |
|----------------------------------------------------------|------------------|-------------|---------------|----------|-----------------|------------------|-------------|----------------|--------------|--|
| Przeciągnij tutaj nagłówek kolumny, aby po niej grupować |                  |             |               |          |                 |                  |             |                |              |  |
|                                                          | Nazwa klienta    | ID zlecenia | Nr zamówienia | Nr Karty | Data utworzenia | Metoda pomiarowa | ID miernika | Status pomiaru | Status karty |  |
|                                                          | 58               |             |               |          |                 | Alfa             |             |                |              |  |
|                                                          | KWK Knurów       | 58          | 1/2009        | 1/1/2009 | 2009-01-08      | Alfa31           | 1           | в              | Ważna        |  |
|                                                          | KWK Knurów       | 58          | 1/2009        | 2/1/2009 | 2009-01-08      | Alfa31           | 1           | В              | Ważna        |  |

Lista kart pomiarowoch - zawężenie wyników

Powrót do pełnej listy kart pomiarowych poprzez wyczyszczenie kryteriów wyszukiwania odbywa się poprzez wybranie funkcji **Czyść filtr** widocznej ponad listą wyników:

|                                                                                                    | Filtr<br>Filtr<br>Karty pomiarowe | Czyść                                                    | filtr  |          |            |        |   |              |       |  |  |
|----------------------------------------------------------------------------------------------------|-----------------------------------|----------------------------------------------------------|--------|----------|------------|--------|---|--------------|-------|--|--|
| l                                                                                                    | Przeciągnij tuta                  | Przeciągnij tutaj nagłówek kolumny, aby po niej grupować |        |          |            |        |   |              |       |  |  |
| Nazwa klienta ID zlecenia Nr zamówienia Nr Karty Data utworzenia Metoda pomiarowa ID miernika Status pomiaru Stat |                                   |                                                          |        |          |            |        |   | Status karty |       |  |  |
| l                                                                                                    |                                   | 58                                                       |        |          |            | Alfa   |   |              |       |  |  |
| l                                                                                                    | KWK Knurów                        | 58                                                       | 1/2009 | 1/1/2009 | 2009-01-08 | Alfa31 | 1 | в            | Ważna |  |  |
| l                                                                                                    | KWK Knurów                        | 58                                                       | 1/2009 | 2/1/2009 | 2009-01-08 | Alfa31 | 1 | В            | Ważna |  |  |

Lista kart pomiarowych - funkcja Czyść filtr

Pełna lista kart pomiarowych po wyczyszczeniu filtra prostego:

24

25

| K                                                        | arty pomiaro                                                 | we > Lista  | kart pomiarowy | /ch      |                 |                  |               |                |              |                          |  |  |  |
|----------------------------------------------------------|--------------------------------------------------------------|-------------|----------------|----------|-----------------|------------------|---------------|----------------|--------------|--------------------------|--|--|--|
| <u>k</u>                                                 | Filtr     Czyść filtr       Karty pomiarowe:     Czyść filtr |             |                |          |                 |                  |               |                |              |                          |  |  |  |
| Przeciągnij tutaj nagłówek kolumny, aby po niej grupować |                                                              |             |                |          |                 |                  |               |                |              |                          |  |  |  |
|                                                          | Nazwa klienta                                                | ID Zlecenia | Nr zamówienia  | Nr Karty | Data utworzenia | Metoda pomiarowa | Identyfikator | Status pomiaru | Status karty | Stan                     |  |  |  |
|                                                          |                                                              |             |                |          | ×               |                  |               |                |              |                          |  |  |  |
|                                                          | KWK<br>Bolesław<br>Śmiały                                    | 165         | 1/2009         | 1/1/2009 | 2009-03-18      | Alfa2000TwoMet   | brak          | A              | Ważna        | Wygenerowana             |  |  |  |
|                                                          | KWK<br>Bolesław<br>Śmiały                                    | 165         | 1/2009         | 2/1/2009 | 2009-03-18      | Alfa2000TwoMet   | brak          | A              | Ważna        | Wygenerowana             |  |  |  |
|                                                          | KWK<br>Ziemowit                                              | 165         | 2/2009         | 1/2/2009 | 2009-03-18      | Gamma-31         | 0123          | A              | Ważna        | Zebrano<br>miernik       |  |  |  |
|                                                          | KWK<br>Ziemowit                                              | 165         | 2/2009         | 2/2/2009 | 2009-03-18      | Gamma-31         | 0456          | A              | Ważna        | Rozmieszczono<br>miernik |  |  |  |
|                                                          | KWK<br>Ziemowit                                              | 165         | 2/2009         | 3/2/2009 | 2009-03-18      | Gamma-31         | 0789          | A              | Ważna        | Wygenerowana             |  |  |  |
|                                                          | KWK<br>Bolesław<br>Śmiały                                    | 165         | 4/2009         | 1/4/2009 | 2009-03-18      | Próbki stałe     | S0000001      | A              | Ważna        | Zarejestrowano<br>próbkę |  |  |  |
|                                                          | KWK<br>Bolesław<br>Śmiały                                    | 165         | 4/2009         | 2/4/2009 | 2009-03-18      | Próbki stałe     | S0000002      | A              | Ważna        | Wygenerowana             |  |  |  |
|                                                          | KWK<br>Bolesław                                              | 165         | 4/2009         | 3/4/2009 | 2009-03-18      | Próbki stałe     | S0000003      | A              | Ważna        | Wygenerowana             |  |  |  |

Lista kart pomiarowych

| Esta kart pomiarowych                                                                                              |    |        |          |            |              |        |   |       |  |  |  |  |  |
|----------------------------------------------------------------------------------------------------|----|--------|----------|------------|--------------|--------|---|-------|--|--|--|--|--|
| Filtr Czyść filtr<br>Karty pomiarowe:<br>Przeciągnij tutaj nagłówek kolumny, aby po niej grupować                  |    |        |          |            |              |        |   |       |  |  |  |  |  |
| Nazwa klienta ID zlecenia Nr zamówienia Nr Karty Data utworzenia Metoda pomiarowa ID miernika Status pomiaru Statu |    |        |          |            |              |        |   |       |  |  |  |  |  |
|                                                                                                    |    |        |          | ~          |              |        |   |       |  |  |  |  |  |
| KWK Knurów                                                                                                    | 58 | 1/2009 | 1/1/2009 | 2009-01-08 | Alfa31       | 1      | В | Ważna |  |  |  |  |  |
| KWK Knurów                                                                                                    | 58 | 1/2009 | 2/1/2009 | 2009-01-08 | Alfa31       | 1      | В | Ważna |  |  |  |  |  |
| KWK<br>Ziemowit                                                                                                    | 59 | 2/2009 | 1/2/2009 | 2009-01-08 | Alfa31       | marta1 | в | Ważna |  |  |  |  |  |
| KWK<br>Ziemowit                                                                                                    | 59 | 3/2009 | 1/3/2009 | 2009-01-08 | Alfa31       | 1      | в | Ważna |  |  |  |  |  |
| Ruch<br>Brzeszcze                                                                                                  | 59 | 4/2009 | 1/4/2009 | 2009-01-08 | Alfa31       | 1      | в | Ważna |  |  |  |  |  |
| KWK<br>Szczygłowice                                                                                                | 60 | 6/2009 | 1/6/2009 | 2009-01-08 | Alfa31       | brak   | в | Ważna |  |  |  |  |  |
| KWK<br>Szczygłowice                                                                                                | 60 | 7/2009 | 1/7/2009 | 2009-01-08 | Alfa31       | marta2 | в | Ważna |  |  |  |  |  |
| KWK<br>Brzeszcze-<br>Silesia                                                                                       | 61 | 8/2009 | 1/8/2009 | 2009-01-08 | Próbki stałe | n. d.  | В | Ważna |  |  |  |  |  |
| KWK<br>Brzeszcze-<br>Silesia                                                                                       | 61 | 8/2009 | 2/8/2009 | 2009-01-08 | Próbki stałe | n. d.  | в | Ważna |  |  |  |  |  |

Do filtrowania listy służy także filtr widoczny nad listą w obszarze Filtr.

Lista kart pomiarowych - Filtr

| Filtr                 | X           |
|-----------------------|-------------|
| Miejsce w strukturze: | ×           |
|                       | ~           |
|                       | ~           |
|                       | ~           |
| Klient:               | ~           |
| Id zlecenia:          |             |
| Numer zamówienia:     |             |
| Numer karty:          |             |
| Metoda pomiarowa:     | ~           |
| Status pomiaru:       | ~           |
| Utworzono od:         | ~           |
| Utworzono do:         | ~           |
| Stan:                 | ~           |
| Status karty:         | ~           |
| Filtruj               | Anuluj      |
| F                     | iltr pop-up |

Po wybraniu przycisku [Filtr] aplikacja wyświetla następujące okno pop-up:

Użytkownik wprowadza kryteria wyszukiwania w pola edycyjne oraz wybiera wartości z list wyboru. Po wprowadzeniu żądanych kryteriów wybiera przycisk **[Filtruj]**, aby wywołać filtrowanie listy rekordów:

| Filtr                 | Σ                          |
|-----------------------|----------------------------|
| Miejsce w strukturze: | Kompania Węglowa 🖂         |
|                       | Centrum wydobywcze Wscht 🔽 |
|                       | KWK Piast 🔍                |
|                       | ×                          |
| Klient:               | ~                          |
| Id zlecenia:          |                            |
| Numer zamówienia:     |                            |
| Numer karty:          |                            |
| Metoda pomiarowa:     | Gamma-31 🗸                 |
| Status pomiaru:       | ×                          |
| Utworzono od:         | ×                          |
| Utworzono do:         | ×                          |
| Stan:                 | ×                          |
| Status karty:         | Ważna 🖂                    |
| Filtruj               | Anuluj                     |

Filtr pop-up z kryteriami wyszukiwania

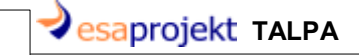

28

#### Przefiltrowana lista rekordów wygląda następująco:

| <arty :<="" pomiarowe="" th=""></arty>                                                                                   |    |         |           |            |          |      |   |       |  |
|----------------------------------------------------------------------------------------------------|----|---------|-----------|------------|----------|------|---|-------|--|
| Przeciągnij tutaj nagłówek kolumny, aby po niej grupować                                                                 |    |         |           |            |          |      |   |       |  |
| Nazwa klienta ID zlecenia Nr zamówienia Nr Karty Data utworzenia Metoda pomiarowa ID miernika Status pomiaru Status kart |    |         |           |            |          |      |   |       |  |
|                                                                                                    |    |         |           | ~          |          |      |   |       |  |
| KWK Piast                                                                                                    | 63 | 10/2009 | 1/10/2009 | 2009-01-09 | Gamma-31 | brak | В | Ważna |  |
|                                                                                                    |    |         |           |            |          |      |   |       |  |

Lista kart pomiarowych - wyniki filtrowania

Tak jak podczas filtrowania filtrem prostym, wyczyszczenie filtra odbywa się za pomocą funkcji **Czyść filtr** widocznej w obszarze **Filtr**. Po wyczyszczeniu filtra pop-up zostanie wyświetlona pełna lista rekordów. Pola okna pop-up zostaną wyczyszczone.

Filtrowanie za pomocą filtra prostego i filtra pop-up można dowolnie łączyć i zawężać wyniki wyszukiwania dodając kolejne kryteria.

## 3 Obsługa stanowisk

Niniejszy rozdział poświęcony jest omówieniu obsługi stanowisk, które będą brały udział w badaniach i pomiarach.

Kolejno zostaną omówione następujące zagadnienia:

- ☞ dodanie Stanowiska,
- 🕗 edycja Stanowiska,
- podgląd Stanowiska,
- usuwanie Stanowiska
- 🕗 ocena Stanowiska.

Funkcje edycji, podglądu, usuwania i oceny stanowiska dostępne są na *Liście Stanowisk* dla wybranego stanowiska. Aby z nich skorzystać, użytkownik wykonuje następujące kroki:

1. Z menu głównego wybiera opcję Stanowiska --> Lista Stanowisk:

| STALPA          | 5                |
|-----------------|------------------|
| Menu            |                  |
| Pomiary         |                  |
| Karty pomiarowe |                  |
| Zamówienia      |                  |
| Zlecenia        |                  |
| Raporty         |                  |
| Stanowiska      | Nowe stanowisko  |
| Osoby           | Lista stanowisk  |
| Narzędzia       | Terminy pomiarów |
| Konfiguracja    |                  |
| Zarządzanie     |                  |
|                 |                  |

Menu główne - Lista Stanowisk

2. Z wyświetlonej listy stanowisk pogrupowanej według klientów wybiera żądanego klienta:

esaprojekt TALPA

30

| AL Ven | son or the ASEX controls.<br>apøtanowisk |                  |              |                |           |       |       |       |
|--------|------------------------------------------|------------------|--------------|----------------|-----------|-------|-------|-------|
| Fill   | Filtr Czyść fil                          | b                |              |                |           |       |       |       |
| Star   | owiska<br>Typ przediębiorstwa            | Nazwa stano      | wiska        | Lokalizacja    | Typ stano | wiska | Kod   | Klasa |
|        |                                          |                  |              |                |           |       |       |       |
| ÷      | Nazwa klienta: KWK Knuró                 | w                |              |                |           |       |       |       |
| ÷      | Nazwa klienta: KWK Piast                 |                  |              |                |           |       |       |       |
| ÷      | Nazwa klienta: KWK Sośnio                | a-Makoszowy      |              |                |           |       |       |       |
| ÷      | Nazwa klienta: KWK Ziemo                 | wit              |              |                |           |       |       |       |
|        |                                          |                  |              |                |           |       |       |       |
|        |                                          |                  |              |                |           |       |       |       |
|        |                                          |                  | Lista Stanow | ISK            |           |       |       |       |
| Sta    | nowiska                                  |                  |              |                |           |       | 1     |       |
|        | Typ przediębiorstwa                      | Nazwa stanowiska | Lokalizacja  | Typ stanowiska |           | Kod   | Klasa |       |
|        |                                          |                  |              |                |           |       |       |       |
| æ      | Nazwa klienta: KWK Knuró                 | w/               |              |                |           |       |       |       |

| ± | 🗄 Nazwa klienta: KWK Knurów |                  |           |                     |        |                   |  |  |  |
|---|-----------------------------|------------------|-----------|---------------------|--------|-------------------|--|--|--|
| Θ | 🗉 Nazwa klienta: KWK Piast  |                  |           |                     |        |                   |  |  |  |
|   | Węgiel kamienny             | StanowiskoPiast1 | Podziemne | Jaskinia            | Piast1 | Niesklasyfikowane |  |  |  |
|   | Węgiel kamienny             | StanowiskoPiast5 | Podziemne | Chodnik podścianowy | Piast5 | Niesklasyfikowane |  |  |  |
| ŧ | Nazwa kilenta: KVVK Sosh    | ica-Iviakoszowy  |           |                     |        |                   |  |  |  |
| Ð | Nazwa klienta: KWK Ziem     | owit             |           |                     |        |                   |  |  |  |
|   |                             |                  |           |                     |        |                   |  |  |  |

Lista Stanowisk - rozwinięcie stanowisk klienta

3. Na rozwiniętej liście wybranego klienta użytkownik wskazuje stanowisko. Opcje [Oceń], [Podgląd], [Edytuj], [Usuń] są dostępne:

| Star | nowiska                              |                  |             |                     |        |                          |          |  |  |
|------|--------------------------------------|------------------|-------------|---------------------|--------|--------------------------|----------|--|--|
|      | Typ przediębiorstwa                  | Nazwa stanowiska | Lokalizacja | Typ stanowiska      | Kod    | Klasa                    | Status   |  |  |
|      |                                      |                  |             |                     |        |                          |          |  |  |
| ÷    | Nazwa klienta: KWK Knurów            |                  |             |                     |        |                          |          |  |  |
|      | 🗉 Nazwa klienta: KWK Piast           |                  |             |                     |        |                          |          |  |  |
|      | Węgiel kamienny                      | StanowiskoPiast1 | Podziemne   | Jaskinia            | Piast1 | Niesklasyfikowane        | Czynne   |  |  |
|      | Węgiel kamienny                      | StanowiskoPiast5 | Podziemne   | Chodnik podścianowy | Piast5 | Niesklasyfikowane        | Czynne   |  |  |
|      |                                      |                  |             |                     |        | [Oceń] [Podgląd] [Edytuj | ] [Usuń] |  |  |
| ÷    | Nazwa klienta: KWK Sośnica-Makoszowy |                  |             |                     |        |                          |          |  |  |
| ÷    | Nazwa klienta: KWK Ziemo             | owit             |             |                     |        |                          |          |  |  |

Lista Stanowisk - funkcje dostępne dla stanowiska

4. Użytkownik wybiera odpowiednią funkcję i przechodzi do wykonania kroków opisanych w podrozdziałach <u>Edycja stanowiska</u>, <u>Podgląd stanowiska</u>, <u>Usuwanie</u> <u>stanowiska</u>, <u>Ocena stanowiska</u>.

## 3.1 Dodanie stanowiska

Aby dodać nowe stanowisko, użytkownik wybiera opcję *Stanowisko ---> Nowe Stanowisko* w menu głównym:

| Menu<br>Pomiary       |                  |
|-----------------------|------------------|
| Karty pomiarowe       |                  |
| Zamówienia            |                  |
| Zlecenia              |                  |
| Raporty               |                  |
| Stanowiska            | Nowe stanowisko  |
| Osoby                 | Lista stanowisk  |
| Konfiguracja          | Terminy pomiarów |
| Zarządzanie           |                  |
|                       |                  |
| <u>Skróty</u>         |                  |
|                       | "                |
| Zbiórka mierników     |                  |
| Rejestracja próbki    |                  |
| Przekazanie mierników |                  |
| Przyjęcie mierników   |                  |

Menu główne - Nowe Stanowisko

Jeśli zalogowany użytkownik jest użytkownikiem Laboratorium, po wybraniu opcji *Nowe Stanowisko* wyświetlona zostanie lista Klientów i Obcych, na rzecz których użytkownik może wprowadzić nowe stanowisko do systemu. Na liście tej użytkownik wskazuje Klienta, na rzecz którego doda stanowisko i wybiera dostępną funkcję **Dodaj stanowisko**:

| Klienci i Obcy:           |                |                     |                                 |                           |                           |         |  |  |
|---------------------------|----------------|---------------------|---------------------------------|---------------------------|---------------------------|---------|--|--|
| Nazwa                     | Sposób dostępu | Struktura nadrzędna | Grupa nadrzędna                 | Przedsiębiorstwo          | Struktura podporządkowana | Status  |  |  |
|                           |                |                     |                                 |                           |                           |         |  |  |
| KWK Bolesław<br>Śmiały    | Klient         | Kompania Węglowa    | Centrum<br>wydobywcze<br>Wschód | KWK Bolesław<br>Śmiały    |                           | Aktywny |  |  |
|                           |                | Kompania Węglowa    | Centrum<br>wydobywcze<br>Wschód |                           |                           | Aktywny |  |  |
|                           |                |                     |                                 |                           | [Dodaj stanowis           | ko]     |  |  |
| KWK Brzeszcze-<br>Silesia | Klient         | Kompania Węglowa    | Centrum<br>wydobywcze<br>Wschód | KWK Brzeszcze-<br>Silesia |                           | Aktywny |  |  |
| KWK Ziemowit              | Klient         | Kompania Węglowa    | Centrum<br>wydobywcze<br>Wschód | KWK Ziemowit              |                           | Aktywny |  |  |
|                           |                |                     | Contrum                         |                           |                           |         |  |  |

Nowe Stanowisko - wybór Klienta

Użycie funkcji **Dodaj stanowisko** wywoła okno *Nowe stanowisko.* Okno to zostanie wyświetlone bezpośrednio po wybraniu funkcji *Nowe stanowisko* z menu głównego, jeśli zalogowany jest użytkownik kliencki:

| zwa stanowiska:                               | Status:<br>Rozwiń | Lokali  | zacja:<br>iń | Typ:        | i      | Poziom:            |
|-----------------------------------------------|-------------------|---------|--------------|-------------|--------|--------------------|
| sa zagrożenia:<br><mark>sklasyfikowane</mark> | Rejon:            | Oddzi   | ał:          | Pokład      | :      | Kod:               |
| Terminy pomiarów                              | Bilans czasu p    | oracy Z | apylenie     | i wilgotnoś | ść     |                    |
| Stężęnie energii poter                        | ncjalnej alfa     | 2009-04 | -05          |             | ~      | Raz na tydzień 🖂   |
| Moc kermy promienio                           | wania gamma       | 2009-04 | 2009-04-05 🗸 |             |        | Raz na kwartał 🛛 🗸 |
| Stężenie radu w woda                          | ach               | 2009-04 | 2009-04-05 🗸 |             | $\sim$ | Raz na miesiąc 🛛 🗸 |
| Aktywność radu w os                           | adach             | 2009-04 | 2009-04-05   |             | $\sim$ | Raz na rok 🖂       |
| Komentarz:                                    |                   |         |              |             |        |                    |
| Protokół                                      |                   |         |              |             |        | ×                  |
|                                               |                   |         |              |             |        | ×                  |

Okno Nowe stanowisko

Użytkownik wypełnia kolejno pola podając dane nowego stanowiska: **Nazwa stanowiska, Status, Lokalizacja, Typ, Poziom, Rejon, Oddział, Pokład** oraz **Kod**. Wymagane do wypełnienia są pola Nazwa stanowiska, Status, Lokalizacja oraz Typ oznaczone kolorem w oknie *Nowe stanowisk o.* 

Dane widoczne na zakładce *Terminy pomiarów* zostały wczytane z bazy danych jako domyślne ustawienia terminów pomiarów.

Użytkownik może także podać treść komentarza do stanowiska w polu **Komentarz** oraz wprowadzić treść protokołu w polu **Protokół**. Są to pola tekstowe o dużej pojemności danych. Są to pola opcjonalne.

Kolejny krok podczas dodawania stanowiska to uzupełnienie bilansu pracy. *Bilans pracy* znajduje się na drugiej zakładce okna *Nowe stanowisko*. Podając bilans pracy użytkownik wybiera tryb wypełniania bilansu pracy. Wybierając szczegółowy bilans pracy, użytkownik wypełnia pola zaznaczone na poniższym obrazie:

| Stanowiska > KWK Pias                                                                                                    | t > Nowe stanowisl                                                   | ko                                                    |                                                             |                                                                                       |                            |
|----------------------------------------------------------------------------------------------------|----------------------------------------------------------------------|-------------------------------------------------------|-------------------------------------------------------------|---------------------------------------------------------------------------------------|----------------------------|
| Nazwa stanowiska:<br>StanowiskoPiast5<br>Klasa zagrożenia:                                                                | Status: Lol<br>Czynne V Pc<br>Rejon: Od                              | kalizacja:                                            | Typ:<br>Chodnik podści<br>Pokład:                           | anowy 🔽                                                                               | Poziom:<br>ABC-123<br>Kod: |
| Terminy pomiarów                                                                                                    | Bilans czasu pracy                                                   | Zapylenie i wil                                       | gotność                                                     | 6                                                                                     | Plast5                     |
| Czyszczenie chodników<br>Czyszczenie kanałów i ś<br>Transport osadów<br>Przemieszczenie ludzi w<br>Inne czynności wykonyw | wodnych<br>ścieków<br>/ strefie zagrożenia<br>vane w strefie zagroże | Odpoczynek<br>1000<br>900<br>1000<br>750<br>ten a 720 | 100           200           200           400           480 | Praca ciężka Ra           100           200           100           300           100 | izem Inne                  |
|                                                                                                    |                                                                      |                                                       | Środki ochr<br>Przeciek, %                                  | ony GDO                                                                               |                            |
|                                                                                                    |                                                                      |                                                       |                                                             | Za                                                                                    | pisz Anuluj                |

Nowe stanowisko - Szczegółowy bilans pracy

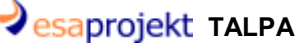

Wprowadzając podsumowany bilans pracy na stanowisku, użytkownik wypełnia pola zaznaczone na poniższym obrazie:

| Stanowiska > KWK Pia                   | st > Nowe stanow      | isko                            |                       |                        |                |
|----------------------------------------|-----------------------|---------------------------------|-----------------------|------------------------|----------------|
| Nazwa stanowiska:<br>StanowiskoPiast5  | Status:<br>Czynne     | Lokalizacja:<br>Podziemne 🗸 🗸 🗸 | Typ:<br>Chodnik po    | odścianowy             | Poziom:        |
| Klasa zagrożenia:<br>Niesklasyfikowane | Rejon:<br>Rejon Piast | Oddział :<br>Oddział Piast5     | Pokład:<br>Piast5 ABC | -123                   | Kod:<br>Piast5 |
| Terminy pomiarów                       | Bilans czasu pracy    | Zapylenie i v                   | vilgotność            |                        |                |
|                                        |                       | Odpoczyn                        | ek Praca lek          | ka Praca cięż          | ka Razem Inne  |
| Czyszczenie chodnikóv                  | v wodnych             | 1000                            | 100                   | 100                    | 1200           |
| Czyszczenie kanałów i                  | ścieków               | 900                             | 200                   | 200                    | 1300           |
| Transport osadów                       |                       | 1000                            | 200                   | 100                    | 1300           |
| Przemieszczenie ludzi                  | w strefie zagrożenia  | 750                             | 400                   | 300                    | 1450           |
| Inne czynności wykony                  | wane w strefie zagr   | ożenia 720                      | 480                   | 100                    | 1300           |
|                                        |                       |                                 | - Środki<br>Przecie   | ochrony GDO –<br>.k, % |                |
|                                        |                       |                                 |                       |                        | Zapisz Anuluj  |

Nowe stanowisko - Bilans podsumowany

Wprowadzając ogólny bilans pracy na stanowisku, użytkownik wypełnia pola zaznaczone na poniższym obrazie:

| Image: Second second second | azwa stanowiska:<br>StanowiskoPiast5              | Status: Lok                   | alizacja:<br>dziemne 🔽   | Typ:<br>Chodnik pod     | lścianowy    | Poziom:<br>ABC-12 | :  |
|----------------------------------------------------------------------------------------------------|---------------------------------------------------|-------------------------------|--------------------------|-------------------------|--------------|-------------------|----|
| Terminy pomiarów       Bilans czasu pracy       Zapylenie i wilgotność         Odpoczynek       Praca clężka       Razem       Inne         C       C       C       1200       1200       1200       125         Czyszczenie chodników wodnych       1000       100       100       100       1200       125         Czyszczenie kanałów i ścieków       900       200       200       1300       1300         Transport osadów       1000       200       100       1300       1450         Inne czynności wykonywane w strefie zagrożenia       750       400       300       1450         Inne czynności wykonywane w strefie zagrożenia       720       480       100       1300                                                                                                    | lasa zagrożenia:<br><mark>iesklasyfikowane</mark> | Rejon: Odd<br>Rejon Piast Odd | dział :<br>Idział Piast5 | Pokład:<br>Piast5 ABC-1 | .23          | Kod:<br>Piast5    |    |
| Odpoczynek       Praca lekka       Praca ciężka       Razem       Inne         C       C       C       C       C       Inne       Inne                                                                                                    | Terminy pomiarów                                  | Bilans czasu pracy            | Zapylenie i v            | vilgotność              |              |                   |    |
| C         C         C           Czyszczenie chodników wodnych         100         100         100         1200         125           Czyszczenie kanałów i ścieków         900         200         200         1300         1300           Transport osadów         1000         200         100         1300         1450           Inne czynności wykonywane w strefie zagrożenia         720         480         100         1300                                                                                                    |                                                   |                               | Odpoczyn                 | ek Praca lekk           | a Praca cięż | żka Razem In      | ne |
| Czyszczenie chodników wodnych       100       100       100       120       125         Czyszczenie kanałów i ścieków       900       200       200       1300         Transport osadów       1000       200       100       1300         Przemieszczenie ludzi w strefie zagrożenia       750       400       300       1450         Inne czynności wykonywane w strefie zagrożenia       720       480       100       1300                                                                                                    |                                                   |                               | 0                        |                         |              | 0                 | 0  |
| Czyszczenie kanałów i ścieków         900         200         200         1300           Transport osadów         1000         200         100         1300           Przemieszczenie ludzi w strefie zagrożenia         750         400         300         1450           Inne czynności wykonywane w strefie zagrożenia         720         480         100         1300                                                                                                    | Czyszczenie chodników wodnych                     |                               | 1000                     | 100                     | 100          | 1200 1            | 25 |
| Transport osadów       1000       200       100       1300         Przemieszczenie ludzi w strefie zagrożenia       750       400       300       1450         Inne czynności wykonywane w strefie zagrożenia       720       480       100       1300            Środki ochrony GDO                                                                                                    | Czyszczenie kanałów i ścieków                     |                               | 900                      | 200                     | 200          | 1300              |    |
| Przemieszczenie ludzi w strefie zagrożenia 750 400 300 1450<br>Inne czynności wykonywane w strefie zagrożenia 720 480 100 1300<br>Środki ochrony GDO<br>Przeciek, %                                                                                                    | Transport osadów                                  |                               | 1000                     | 200                     | 100          | 1300              |    |
| Inne czynności wykonywane w strefie zagrożenia 720 480 100 1300 Środki ochrony GDO Przeciek, %                                                                                                    | Przemieszczenie ludzi w strefie zagrożenia        |                               | 750                      | 400                     | 300          | 1450              |    |
| Środki ochrony GDO<br>Przeciek, %                                                                                                    | Inne czynności wykony                             | wane w strefie zagroże        | nia 720                  | 480                     | 100          | 1300              |    |
|                                                                                                    |                                                   |                               |                          | - Środki od<br>Przeciek | throny GDO - |                   |    |

Nowe stanowisko - Bilans innych czynności

34

Na trzeciej zakładce - *Zapylenie i wilgotność* - użytkowik wprowadza wyniki pomiarów zapylenia i wilgotności wykonanych na stanowisku:

| tanowiska > KWK Pia | st > Nowe stanow   | isko           |                   |             |                     |
|---------------------|--------------------|----------------|-------------------|-------------|---------------------|
| azwa stanowiska:    | Status:            | Lokalizacia:   | Typ:              |             | Poziom:             |
| tanowiskoPiast5     | Czynne 🗸           | Podziemne      | Chodnik           | podścianowy | ✓ ABC-123           |
|                     |                    |                |                   |             |                     |
| asa zagrożenia:     | Rejon:             | Oddział:       | Pokład:           |             | Kod:                |
| esklasynkowane      | Rejon Plast        | Oddział Piast5 | Piast5 A          | BC-123      | Piast5              |
| Terminy pomiarów    | Bilans czasu pracy | Zapylenie i    | wilgotność        |             |                     |
| Data                | Frakcja wdychana   | Frakcja respi  | rabilna           | Data        | Wilgotność względna |
| $\sim$              | mg/r               | n <sup>3</sup> | mg/m <sup>3</sup> | ~           | %                   |
|                     |                    |                | [Dodaj]           |             | [Dodaj]             |
| Data                | Frakcia Wduchana   | Erakcia Rocci  | rahilna           | Data        | Wilgotpoćć wzglodna |
| Dala                | Frakcja wuychana   | Frakcja Kespi  | rabiina           | Dala        | wilgotność wzgiętna |
|                     |                    |                |                   |             |                     |
|                     |                    |                |                   |             |                     |

Nowe stanowisko - zakładka Zapylenie i Wilgotność

Tabela po lewej stronie zakładki przechowuje dane dotyczące zapylenia. Aby wprowadzić rekord dotyczący zapylenia, użytkownik wybiera funkcję **[Dodaj]**:

|                                            | osc |
|--------------------------------------------|-----|
| Data Frakcja wdychana Frakcja respirabilna |     |
| [Dodaj]                                    |     |

Dodanie rekordu - Zapylenie (1)

Aplikacja odblokowuje pola **Data**, **Frakcja wdychana** i **Frakcja respirabilna** do edycji. Użytkownik wprowadza datę pomiaru oraz odpowiednie wartości wykonanych pomiarów:

| Terminy pomiarów                | Bilans czasu pracy         | Zapylenie i wilgotność         |  |  |
|---------------------------------|----------------------------|--------------------------------|--|--|
| Data 2009-01-05                 | Frakcja wdychana<br>1,0011 | Frakcja respirabilna<br>1,0015 |  |  |
|                                 |                            | [Dodaj] [Anuluj]               |  |  |
| Dodanie rekordu - Zapylenie (2) |                            |                                |  |  |

esaprojekt talpa

36

Po wprowadzeniu danych użytkowik wybiera funkcję **[Dodaj]**, aby dodać dane do bazy. Dane te widoczne są od razu w tabeli poniżej:

| Terminy pomiarów Bilans czasu pracy Zapylenie i wilgotność |                  |                                 |  |  |  |  |
|------------------------------------------------------------|------------------|---------------------------------|--|--|--|--|
| Data Frakcja wdychana Frakcja respirabilna                 |                  |                                 |  |  |  |  |
| Data                                                       | Frakcja Wdychana | [Joda]]<br>Frakcja Respirabilna |  |  |  |  |
| 2009-01-05 1,0011 1,0015                                   |                  |                                 |  |  |  |  |
|                                                            |                  |                                 |  |  |  |  |
|                                                            |                  |                                 |  |  |  |  |

Tabela po prawej stronie zakładki przechowuje dane dotyczące wilgotności. Aby wprowadzić rekord dotyczący wilgotności, użytkownik wybiera funkcję **[Dodaj]**:

| Zapylenie i wilgotność           |      |         |         |  |  |  |
|----------------------------------|------|---------|---------|--|--|--|
| rakcja respirabilna              | Data | Wartość | -       |  |  |  |
| [Dodaj]                          |      |         | [Dodaj] |  |  |  |
| Frakcja Respirabilna             | Data | Wartos  | C       |  |  |  |
| 1,0015                           |      |         |         |  |  |  |
| Dodanie rekordu - Wilgotność (1) |      |         |         |  |  |  |

Aplikacja odblokowuje pola **Data** i **Wartość** do edycji. Użytkownik wprowadza datę pomiaru oraz wartość wykonanego pomiaru:
| Zapylenie i wilgotność |                    |                  |  |
|------------------------|--------------------|------------------|--|
| akcja respirabilna     | Data<br>2009-01-06 | Wartość 5,026    |  |
| [Dodaj]                |                    | [Dodaj] [Anuluj] |  |
| rakcja Respirabilna    | Data               | Wartosc          |  |
| Deder                  | ala rakardu.       | Wilcotnoćć (2)   |  |

Dodanie rekordu - Wilgotność (2)

Po wprowadzeniu danych użytkowik wybiera funkcję **[Dodaj]**, aby dodać dane do bazy. Dane te widoczne są od razu w tabeli poniżej:

| Zapylenie i wilgotnoś          | ć                  |                         |
|--------------------------------|--------------------|-------------------------|
| rakcja respirabilna<br>        | Data               | Wartość<br> <br>[Dodaj] |
|                                |                    |                         |
| Frakcja Respirabilna           | Data               | Wartosc                 |
| Frakcja Respirabilna<br>1,0015 | Data<br>2009-01-06 | Wartosc<br>5,026        |
| Frakcja Respirabilna<br>1,0015 | Data<br>2009-01-06 | Wartosc<br>5,026        |

Po zakończeniu wprowadzania danych użytkownik wybiera przycisk **[Zapisz]**, aby wrowadzić dane nowego stanowiska do bazy danych:

| Stanowiska > KWK Pia                  | st > Nowe sta     | nowis   | iko            |                   |                |                    |
|---------------------------------------|-------------------|---------|----------------|-------------------|----------------|--------------------|
| lazwa stanowiska:<br>StanowiskoPiast5 | Status:<br>Czynne | Lo<br>P | odziemne       | Typ:<br>Chodnik p | odścianowy     | Poziom:<br>ABC-123 |
| liesklasyfikowane                     | Rejon Piast       |         | oddział Piast5 | Piast5 AB         | 0-123          | Piast5             |
| Terminy pomiarów                      | Bilans czasu p    | iracy   | Zapylenie i w  | ilgotność         |                |                    |
| Stężęnie energii poter                | ncjalnej alfa     | 2009    | 9-04-05        | $\sim$            | Raz na tydzień | $\sim$             |
| Moc kermy promienio                   | wania gamma       | 2009    | 9-04-05        | $\sim$            | Raz na kwartał | ~                  |
| Stężenie radu w woda                  | ach               | 2009    | 9-04-05        | $\sim$            | Raz na miesiąc | $\sim$             |
| Aktywność radu w osa                  | adach             | 2009    | 9-04-05        | $\sim$            | Raz na rok     | $\sim$             |
| Komentarz:                            |                   |         |                |                   |                |                    |
| Drotokála                             |                   |         |                |                   |                | ×                  |
|                                       |                   |         |                |                   |                | ×                  |
|                                       |                   |         |                |                   |                | Zapisz Anuluj      |

Nowe stanowisko - funkcja Zapisz

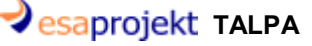

Użycie przycisku **[Anuluj]** spowoduje anulowanie zapisu danych nowego stanowiska po potwierdzeniu anulowania na komunikacie:

| Potwierdź            |                      |
|----------------------|----------------------|
| Czy na pewno przerwa | ć edycję stanowiska? |
| Tak                  | Nie                  |

Dodanie stanowiska - anulowanie dodania

## 3.2 Edycja stanowiska

Użytkownik wybrał funkcję **[Edytuj]** dla stanowiska wskazanego na *Liście stanowisk*. Aplikacja otwiera okno *Edycja Stanowiska*:

| Stanowisko > KWK Pia                                                   | st > Edycja                         |                                                                                                    |
|------------------------------------------------------------------------|-------------------------------------|----------------------------------------------------------------------------------------------------|
| Nazwa stanowiska:<br>StanowiskoPiast5                                  | Status:<br>Czynne                   | Lokalizacja:     Typ:     Poziom:       V     Podziemne     Chodnik podścianowy     V                           |
| Klasa zagrożenia:<br>Niesklasyfikowane                                 | Rejon:<br>Rejon Piast               | Oddział:     Pokład:     Kod:       Oddział Piast5     Piast5 ABC-123     Piast5                                |
| Terminy pomiarów                                                       | Bilans czasu pr                     | acy Zapylenie i wilgotność                                                                                      |
| Stężęnie energii poter<br>Moc kermy promieniow<br>Stężenie radu w woda | ncjalnej alfa<br>wania gamma<br>ach | 2009-04-05       Raz na tydzień         2009-04-05       Raz na kwartał         2009-04-05       Raz na miesiąc |
| Aktywność radu w osa                                                   | idach                               | 2009-04-05     Image: Raz na rok       Ostatnia zmiana: 2009-03-05 System                                       |
| Komentarz:                                                             |                                     | ×                                                                                                    |
|                                                                        |                                     |                                                                                                    |
|                                                                        |                                     | Zapisz Anuluj                                                                                                   |

#### Okno edycji stanowiska

Okno wyświetla zapisane dane wybranego do edycji stanowiska. Wszystkie pola są dostępne do

### edycji.

Użytkownik przechodzi do zakładki Zapylenie i wilgotność i edytuje rekordy danych:

Dodany rekord można edytować za pomocą funkcji **[Edytuj]** widocznej po zaznaczeniu rekordu w tabeli:

| Terminy pomiarów | Bilans czasu pracy | Zapylenie i wilgotność |
|------------------|--------------------|------------------------|
| Data             | Frakcja wdychana P | Frakcja respirabilna   |
|                  |                    | [Dodaj]                |
| Data             | Frakcja Wdychana   | Frakcja Respirabilna   |
| 2009-01-05       | 1,0011             | 1,0015                 |
|                  |                    | [Edytuj] Usuń]         |
| E-b-c-i          | <b>-</b>           | - (4)                  |

Edycja rekordu Zapylenie (1)

Po wybraniu funkcji **[Edytuj]** dane rekordu zostają skopiowane do pól znajdujących się powyżej tabeli z rekordami pomiarów. Użytkownik poprawia wartości daty i pomiarów a następnie zapisuje zmiany wywołując funkcję **[Zapisz]**:

| Terminy pomiarów | Bilans czasu pracy | Zapylenie i wilgotność |
|------------------|--------------------|------------------------|
| Data             | Frakcja wdychana   | Frakcja respirabilna   |
| 2009-01-03       | 1,0011             | [Zapisz] [Anuluj]      |
| Data             | Frakcja Wdychana   | Frakcja Respirabilna   |
| 2009-01-05       | 1,0011             | 1,0015                 |
|                  |                    | [Edytuj] [Usuń]        |
|                  |                    |                        |
|                  |                    |                        |

#### Edycja rekordu Zapylenie (2)

| Terminy pomiarów   | Bilans czasu pracy         | Zapylenie i wilgotność         |  |
|--------------------|----------------------------|--------------------------------|--|
| Data<br>2009-01-05 | Frakcja wdychana<br>1,0012 | Frakcja respirabilna<br>1,0021 |  |
|                    |                            | [Zapisz] Anuluj]               |  |
| Data               | Frakcja Wdychana           | Frakcja Respirabilna           |  |
| 2009-01-05         | 1,0011                     | 1,0015                         |  |
|                    |                            | [Edytuj] [Usuń]                |  |
|                    |                            |                                |  |
|                    |                            |                                |  |

#### Edycja rekordu Zapylenie (3)

Nowe dane widoczne są w tabeli rekordów:

| rakcja wdychana 🛛 P | Frakcja respirabilna                          |  |  |  |
|---------------------|-----------------------------------------------|--|--|--|
|                     |                                               |  |  |  |
|                     | [DOUAJ]                                       |  |  |  |
| Frakcja Wdychana    | Frakcja Respirabilna                          |  |  |  |
| 1,0012              | 1,0021                                        |  |  |  |
|                     |                                               |  |  |  |
| F                   | rakcja wdychana<br>Frakcja Wdychana<br>1,0012 |  |  |  |

Edycja rekordu Zapylenie (4)

Powyższy przykład wykonano dla rekordu tabeli zapylenia, edycja rekordów wilgotności przebiega w identyczny sposób.

Istniejący rekord można usunąć za pomocą funkcji **[Usuń]** widocznej po zaznaczeniu rekordu w tabeli:

| Terminy pomiarów | Bilans czasu pracy | Zapylenie i wilgotnoś |
|------------------|--------------------|-----------------------|
| Data             | Frakcja wdychana   | Frakcja respirabilna  |
|                  |                    | [Dodaj]               |
| Data             | Frakcja Wdychana   | Frakcja Respirabilna  |
| 2009-01-05       | 1,0011             | 1,0015                |
|                  |                    | [Edytuj [Usuń]        |

Usuwanie rekordu Zapylenie (1)

Użytkownik wybiera funkcję **[Usuń]**. Aplikacja wykonuje natychmiastowe usunięcie rekordu, jeśli był on utworzono podczas edycji stanowiska i nie był jeszcze zapisywany do bazy danych lub zaznacza rekord do usunięcia i nie będzie on widoczny na ekranie przy następnym wejściu do rekordu tego stanowiska. W tym drugim przypadku, jeśli użytkownik pozostaje w bieżącym oknie, funkcje **[Edytuj]** i **[Usuń]** nie będą widoczne dla rekordu zapylenia zaznaczonego do usunięcia. Po wprowadzeniu zmian użytkownik wybiera funkcję **[Zapisz]**, aby wprowadzić dane do bazy danych. W przypadku, gdy dla stanowiska wyznaczana była już wcześniej dawka skuteczna i klasa stanowiska, a użytkownik wyedytował dane, które mają wpływ na te obliczenia (na przykład edycja bilansu czasu pracy), podczas zapisu aplikacja wyświetli następujący komunikat:

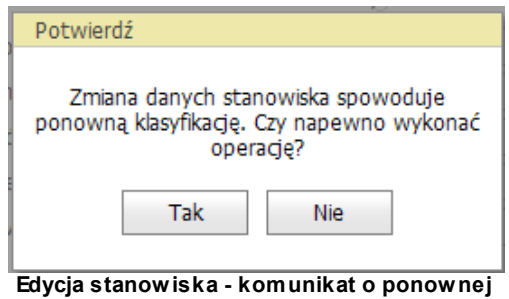

klasyfikacji

Jeśli użytkownik wybierze [Tak], aplikacja przeliczy dawkę skuteczną i klasę stanowiska dla edytowanego stanowiska.

Jeśli użytkownik wybierze [Nie], aplikacja powróci do okna z edytowanym stanowiskiem.

Jeśli użytkownik wybierze funkcję [Anuluj] przed zapisem zmian, zmiany nie zostaną zapisane.

Anulowanie zapisania zmian musi zostać potwierdzone przez użytkownika na poniższym komunikacie:

| K |                                                  |     |
|---|--------------------------------------------------|-----|
| ſ | Potwierdź                                        |     |
|   | Czy na pewno przerwać edycję stanowis<br>Tak Nie | ka? |

Edycja Stanowiska - anulowanie zapisu danych

### 3.3 Podgląd stanowiska

Użytkownik wybrał funkcję **[Podgląd]** dla stanowiska wskazanego na *Liście stanowisk*. Aplikacja otwiera okno Podgląd stanowiska wyświetlając je w trybie podglądu - wszystkie pola edycyjne i listy rozwijane są zablokowane do edycji:

| esa | proj | jeł | ٢t | TAL | _PA |
|-----|------|-----|----|-----|-----|
|-----|------|-----|----|-----|-----|

| azwa stanowiska:       | Status:        | Lokalizacja:     | Тур:         |                | Poziom:  |
|------------------------|----------------|------------------|--------------|----------------|----------|
| tanowiskoPiast5        | Czynne         | Podziemne        | Chodnik p    | odścianowy     | ABC-123  |
| asa zagrożenia:        | Rejon:         | Oddział:         | Pokład:      |                | Kod:     |
| iesklasyfikowane       | Rejon Piast    | Oddział Piast5   | Piast5 ABC   | -123           | Piast5   |
| Terminy pomiarów       | Bilans czasu p | oracy Zapylenie  | i wilgotność |                |          |
| Stężęnie energii poter | icjalnej alfa  | 2009-04-05       | ~            | Raz na tydzień | $\sim$   |
| Moc kermy promienio    | wania gamma    | 2009-04-05       | $\sim$       | Raz na kwartał | $\sim$   |
| Stężenie radu w woda   | ich            | 2009-04-05       | $\sim$       | Raz na miesiąc | $\sim$   |
| Aktywność radu w osa   | adach          | 2009-04-05       | $\sim$       | Raz na rok     | $\sim$   |
|                        |                | Ostatnia zmiana: | 2009-03-05 S | ystem          |          |
| Komentarz:             |                |                  |              |                |          |
|                        |                |                  |              |                | <u> </u> |
|                        |                |                  |              |                | <b>V</b> |
| Protokół:              |                |                  |              |                |          |
|                        |                |                  |              |                | ×        |
|                        |                |                  |              |                |          |

#### Okno Podgląd stanowiska

Użytkownik wraca do ekranu *Lista stanowisk* używając przycisku **[Powrót]** zaznaczonego na powyższym ekranie.

### 3.4 Usuwanie stanowiska

Użytkownik wybrał funkcję **[Usuń]** dla stanowiska wskazanego na *Liście stanowisk*. Aplikacja wyświetla komunikat z poleceniem potwierdzenia usunięcia stanowiska:

| Potwierdź                                        |
|--------------------------------------------------|
| Czy na pewno usunąć stanowisko?                  |
| Tak Nie                                          |
| Komunikat - Potwierdzenie usuwania<br>stanowiska |

### Jeśli użytkownik wybierze przycisk [Tak] na powyższym oknie, wybrany rekord zostanie usunięty z

listy rekordów. Aplikacja wyświetli odświeżoną listę rekordów.

Jeśli użytkownik wybierze przycisk **[Nie]** na powyższym oknie, wybrany rekord nie zostanie usunięty. Aplikacja wyświetli niezmienioną listę rekordów.

| Star | nowiska                            |                  | -           |                     |         |                   |  |  |  |  |  |
|------|------------------------------------|------------------|-------------|---------------------|---------|-------------------|--|--|--|--|--|
|      | Typ przediębiorstwa                | Nazwa stanowiska | Lokalizacja | Typ stanowiska      | Kod     | Klasa             |  |  |  |  |  |
|      |                                    |                  |             |                     |         |                   |  |  |  |  |  |
| ÷    | Nazwa klienta: KWK Bolesław Śmiały |                  |             |                     |         |                   |  |  |  |  |  |
| ÷    | Nazwa klienta: KWK Brzes           | szcze-Silesia    |             |                     |         |                   |  |  |  |  |  |
| ÷    | Nazwa klienta: KWK Knurd           | ź₩               |             |                     |         |                   |  |  |  |  |  |
| Θ    | Nazwa klienta: KWK Piast           |                  |             |                     |         |                   |  |  |  |  |  |
|      | Węgiel kamienny                    | PIAST_STAN       | Podziemne   | Chodnik nadścianowy |         | Niesklasyfikowane |  |  |  |  |  |
|      | Węgiel kamienny                    | StanowiskoPiast2 | Naziemne    | Budynek             | BDS-258 | Niesklasyfikowane |  |  |  |  |  |
| ÷    | 🗉 Nazwa klienta: KWK Ziemowit      |                  |             |                     |         |                   |  |  |  |  |  |
| ÷    | 🗈 Nazwa klienta: Ruch Makoszowy    |                  |             |                     |         |                   |  |  |  |  |  |
|      |                                    |                  |             |                     |         |                   |  |  |  |  |  |

Usuwanie stanowiska - odświeżona lista stanowisk

### 3.5 Ocena stanowiska

Dla mierników ocena klasy stanowiska jest wykonywana automatycznie po zakończeniu procesu badań i zaimportowaniu wyników badań do kart pomiarowych tych zamówień, których pomiary były wykonywane na danym stanowisku. Wynik oceny jest widoczny zarówno na liście stanowisk jak i w oknie, na przykład, *Podglądu* danego stanowiska:

| Sta | nowiska > Lista stanov    | visk             |             |                    |     |                   |        |           |
|-----|---------------------------|------------------|-------------|--------------------|-----|-------------------|--------|-----------|
| C F | ltr                       | filtr            |             |                    |     |                   |        |           |
| 510 | Typ przedsiebiorstwa      | Nazwa stanowiska | Lokalizacia | Typ stanowiska     | Kod | Klasa             | Status | Bład      |
|     |                           |                  | 1           |                    |     |                   | 1      |           |
| ſ   |                           | <u>[[</u>        | 1           |                    |     |                   |        |           |
|     | Nazwa klienta: Klient Tes | stowy            |             |                    | . ( |                   |        |           |
|     | Cynk i ołów               | testowe1         | Naziemne    | Budynek            |     | Niezagrożone      | Czynne | Bez błędu |
| G   | Nazwa klienta: KW/K Knu   | τόψ.             |             |                    |     |                   |        |           |
|     | Węgiel kamienny           | KNUROWSTAN1      | Podziemne   | Przekop kierunkowy |     | Niesklasyfikowane | Czynne | Bez błędu |
| Θ   | Nazwa klienta: Laborator  | rium             |             |                    |     |                   |        |           |
|     | Inne                      | Lab_stan1        | Podziemne   | Chodnik wodny      |     | Niesklasyfikowane | Czynne | Bez błędu |
|     | Inne                      | Lab_stan2        | Podziemne   | Przekop kierunkowy |     | Niesklasyfikowane | Czynne | Bez błędu |

Ocenione stanowisko - Klasa stanowiska na Liście stanowisk

| Stanowisko > Klient Tes<br>Nazwa stanowiska:<br>testowe1 | stowy > Podg<br>Status:<br>Czynne | Jląd<br>Lokal<br>☑ Nazie | <b>izacja:</b><br>emne | Typ:<br>✓ Budy | nek    | Poziom:          |
|----------------------------------------------------------|-----------------------------------|--------------------------|------------------------|----------------|--------|------------------|
| Klasa zagrożenia:<br>Niezagrożone                        | Rejon:                            | Oddz                     | iał:                   | Pokła          | d:     | Kod:             |
| Terminy pomiarów                                         | Bilans czasu p                    | racy                     | Zapyleni               | e i wilgotn    | ość    |                  |
| Stężęnie energii potenc                                  | jalnej alfa                       | 2009-04                  | 1-09                   |                | $\sim$ | Raz na tydzień 🖂 |
| Moc kermy promieniowa                                    | ania gamma                        | 2009-04                  | 1-09                   |                | $\sim$ | Raz na kwartał   |
| Stężenie radu w wodac                                    | h                                 | 2009-04                  | 2009-04-09 🗸           |                |        | Raz na miesiąc 🗸 |
| Aktywność radu w osad                                    | ach                               | 2009-04-09 🗸             |                        |                | $\sim$ | Raz na rok       |
| Komentarz:                                               |                                   | Ostatnia                 | a zmiana               | : 2009-03      | -09 S  | System           |
| Protokół:                                                |                                   |                          |                        |                |        | v                |
|                                                          |                                   |                          |                        |                |        | ×                |
|                                                          |                                   |                          |                        |                |        | Powrót           |

Ocenione stanowisko - Klasa stanowiska w oknie podglądu

Dla próbek ocena klasy stanowiska musi zostać ręcznie wywołana poprzez wybranie funkcji **[Oceń]:** 

| St  | anowiska > Lista stanov  | wisk             |             |                    |     |                   |             |              |              |
|-----|--------------------------|------------------|-------------|--------------------|-----|-------------------|-------------|--------------|--------------|
| Sta | Filtr Czyść              | filtr            |             |                    |     |                   |             |              |              |
|     | Typ przedsiębiorstwa     | Nazwa stanowiska | Lokalizacja | Typ stanowiska     | Kod | Klasa             | Status      | Błąd         |              |
|     |                          |                  |             |                    |     |                   |             |              |              |
| E   | Nazwa klienta: Klient Te | stowy            |             |                    |     |                   |             |              |              |
|     | Cynk i ołów              | testowe1         | Naziemne    | Budynek            |     | Niezagrożone      | Czynne      | Bez błędu    |              |
| E   | Nazwa klienta: KWK Knu   | rów              |             |                    |     |                   |             |              |              |
|     | Węgiel kamienny          | KNUROWSTAN1      | Podziemne   | Przekop kierunkowy |     | Niesklasyfikowane | Czynne      | Bez błędu    |              |
|     |                          |                  |             |                    |     | [Oceń] Poo        | dgląd] [Edy | /tuj] [Usuń] |              |
| L   | Nazwa klienta: Laborato  | rium             |             |                    |     |                   |             |              | $\mathbf{P}$ |
|     | Inne                     | Lab_stan1        | Podziemne   | Chodnik wodny      |     | Niesklasyfikowane | Czynne      | Bez błędu    |              |
|     | Inne                     | Lab_stan2        | Podziemne   | Przekop kierunkowy |     | Niesklasyfikowane | Czynne      | Bez błędu    |              |
|     |                          |                  |             |                    |     |                   |             |              |              |

Lista stanowisk - funkcja Oceń

44

Użytkownik wybiera funkcję **[Oceń]**. Aplikacja otwiera okno *Dawka Skuteczna* zawierające listy parametrów, na podstawie których wyliczana jest dawka skuteczna oraz klasa wybranego stanowiska. Użytkownik zaznacza odpowiednie opcje zebrane w grupach *Pomiary, Uwzględnij, Rodzaje pomiarów, Wielkości, Środki ochrony GDO, Wariant, Dawka: pomiary, Dawka: nadzwyczajne wniknięcie* oraz wybiera przedziały czasowe, dla których zostanie wykonane obliczenie dawki. Po zakończeniu parametryzacji obliczeń użytkownik wybiera przycisk **[Oceń]** umieszczony na dole ekranu. Dawka sumaryczna oraz klasa stanowiska zostaną obliczone i wyświetlone tak jak zaznaczono na rysunku poniżej:

| Dawka skuteczna > KW                                                                                                    | /K Knurów > Ocei                                                                                                    | na(symulacja)                                                                                                    |                                                        |                                                                                                    |      |
|----------------------------------------------------------------------------------------------------|----------------------------------------------------------------------------------------------------|----------------------------------------------------------------------------------------------------|--------------------------------------------------------|----------------------------------------------------------------------------------------------------|------|
| Nazwa stanowiska:<br>KNUROWSTAN1<br>Dawka: mSv/rok<br>Produkt rozpadu rado<br>Promieniowanie gam<br>Wniknięcie wo                                                                                                    | Status:           Czynne           Rejon:           REJON 145-977           onu         0,000           ima         96391,270           ody         0,000      | Lokalizacja:<br>Podziemna<br>Oddział:<br>ODDZIAL 6457+:                                                                             | Typ:<br>Przytam<br>Pokład:<br>POKLAI<br>Dawka<br>Klasa | Poziom:<br>poziom )(*-0<br>Kod:<br>D 328_iewiou<br>sumaryczna 96534,360<br>a stanowiska A                                                                                                    | ə-9C |
| Wniknięcie osad<br>Nadzwyczajne wniknie<br>Dawka skuteczna Bili                                                                                                    | ow 143,090<br>ccie 0,000<br>ans czasu pracy                                                                                                    | Zapylenie i wilgotn                                                                                                    | ość                                                    |                                                                                                    |      |
| Pomiary         ✓ indywiduane         ✓ środowiskowe         □ Nadzwyczajne wr         Rodzaje pomiarów         ✓ Produkty rozpadu u         ✓ Promieniowanie ga         ✓ Wniknięcie wody         ✓ Wniknięcie osadów         Środki ochrony GDO         ✓ Produkty rozpadu u         ✓ Wniknięcie radu | uwzy<br>wiknięcie<br>stat<br>✓ A<br>Wielkości<br>radonu © fizyczne<br>amma ○ radiolog<br>✓ Przeska<br>v ✓ Przeska<br>v ✓ Przeska<br>v ✓ Przeska<br>v ✓ Przeska | ględnij<br>Tło promieniowania<br>Niepewność pomiaru<br>tus pomiaru<br>A I B I C<br>giczne<br>Iluj Środowiskowe<br>Iluj Indywidualne | u<br>C                                                 | Dawka: pomiary         © Dawka średnia         © Dawka aktualna         © Dawka aktualna         © Dawka składana średnia         © Dawka składana średnia         © Dawka składana maksymalna         Dawka: nadzwyczajne wniknięcie         © Dawka średnia         © Dawka średnia         © Dawka składana średnia         © Dawka składana średnia         © Dawka składana średnia         © Dawka składana maksymalna         Oceń dawkę dla okresu         © 2006-01-01 [w] 2008-08 [w]         © 1 [w] [rok] Reszta [w]         © Cały okres |      |
| Okao Da                                                                                                    | wkasumaryor                                                                                                    | na dawka i klas                                                                                                    | 2 WUZD                                                 | Oceń dawkę składana dla<br>5 Rok 2008-12-25 Reszta Reszta Reszta Powr<br>Oceń Powr                                                                                                    | ót   |

Użytkownik powraca do listy stanowisk za pomocą przycisku [Powrót].

Dodatkowo, symulacja oceny klasy stanowiska została umieszczona w następującej lokalizacji w menu głównym:

46

| Menu<br>Pomiary<br>Karty pomiarowe<br>Zamówienia<br>Zlecenia<br>Raporty<br>Stanowiska<br>Osoby |                  |                        |
|------------------------------------------------------------------------------------------------|------------------|------------------------|
| Narzędzia                                                                                      | Stanowiska       | Ocena dawki skutecznej |
| Konfiguracja                                                                                   | Osoby            |                        |
| Zarządzanie                                                                                    | Kalkulator dawek |                        |
| Cykl pomiarowy                                                                                 |                  |                        |

### Menu główne - Ocena dawki skutecznej stanowiska

Po wybraniu tej opcji aplikacja wyświetla dostępną listę stanowisk. Po wybraniu stanowiska jedyną dostępną funkcją będzie **[Oceń]:** 

| Na  | Narzędzia > Stanowiska > Ocena dawki skutecznej > Lista stanowisk |                    |             |                |     |        |              |       |               |                |  |
|-----|-------------------------------------------------------------------|--------------------|-------------|----------------|-----|--------|--------------|-------|---------------|----------------|--|
| Sta | Filtr Czyść filtr Stanowiska                                      |                    |             |                |     |        |              |       |               |                |  |
|     | Typ przedsiębiorstwa                                              | Nazwa stanowiska   | Lokalizacja | Typ stanowiska | Kod | Status | Błąd         | Klasa | Wartość Dawki | Data           |  |
|     |                                                                   |                    |             |                |     |        |              |       |               |                |  |
| Œ   | Nazwa klienta: KWK Bo                                             | olesław Śmiały     |             |                |     |        |              |       |               |                |  |
| Œ   | Nazwa klienta: KWK Kr                                             | nurów              |             |                |     |        |              |       |               |                |  |
| F   | Nazwa klienta: KWK Pi                                             | ast                |             |                |     |        |              |       |               |                |  |
|     | Węgiel kamienny                                                   | piast1_stanowisko1 |             |                |     | Czynne | Bez<br>błędu |       | 0,000         | 2009-<br>03-31 |  |
|     |                                                                   |                    |             |                |     |        |              |       | [             | Oceń]          |  |
| ~   | Hazma Klientar KWK Szezygłowiec                                   |                    |             |                |     |        |              |       |               |                |  |
| Œ   | Nazwa klienta: KWK Zi                                             | emowit             |             |                |     |        |              |       |               |                |  |
| Œ   | Nazwa klienta: Labora                                             | torium             |             |                |     |        |              |       |               |                |  |

Ocena dawki skutecznej - wybranie stanowiska

## 4 Obsługa osób

48

Niniejszy rozdział poświęcony jest omówieniu obsługi osób, które bezpośrednio lub pośrednio będą korzystać z aplikacji TALPA.

Kolejno zostaną omówione następujące zagadnienia:

- @ dodanie Osoby,
- ☞ <u>edycja Osoby</u>,
- podgląd Osoby,
- ☞ usuwanie Osoby,
- ☞ <u>ocena Osoby</u>.

Funkcje edycji, podglądu i usuwania osoby dostępne są na *Liście Osób* dla wybranej osoby. Aby z nich korzystać, użytkownik wykonuje następujące kroki:
1. Z menu głównego wybiera opcję *Osoby --> Lista Osób*:

| STALPA          | 3.         |
|-----------------|------------|
| Menu            |            |
| Pomiary         |            |
| Karty pomiarowe |            |
| Zamówienia      |            |
| Zlecenia        |            |
| Raporty         | - Sec.     |
| Stanowiska      |            |
| Osoby           | Nowa osoba |
| Narzędzia       | Lista osób |
| Konfiguracja    |            |
| Zarządzanie     |            |
|                 |            |

Menu główne - Lista Osób

2. Z wyświetlonej listy osób pogrupowanych wedlug klientów wybiera żądanego klienta:

|   | Osoby > Lista osób                      |                   |           |           |                |       |           |               |      |  |  |  |
|---|-----------------------------------------|-------------------|-----------|-----------|----------------|-------|-----------|---------------|------|--|--|--|
|   | Filtr Czyść filtr Osoby Nazwa klienta △ |                   |           |           |                |       |           |               |      |  |  |  |
|   |                                         | Nazwisko          | Imie      | Rodzaj Pr | zedsiębiorstwa | Pesel | Kategoria | Wartość Dawki | Data |  |  |  |
|   |                                         |                   |           |           |                |       |           |               |      |  |  |  |
| 1 | ÷                                       | Nazwa klienta: K\ | NK Knurów | ,         |                |       |           |               |      |  |  |  |
|   | ⊕ Nazwa klienta: KWK Szczygłowice       |                   |           |           |                |       |           |               |      |  |  |  |
|   | Nazwa klienta: KWK Ziemowit             |                   |           |           |                |       |           |               |      |  |  |  |
|   | Nazwa klienta: Laboratorium             |                   |           |           |                |       |           |               |      |  |  |  |
| 1 | _                                       |                   |           |           |                |       |           |               |      |  |  |  |

| Okno Lis | ta os | ób |
|----------|-------|----|
|----------|-------|----|

| 0s  | oby > Lista os                          | ób             |                         |             |                   |               |            |  |
|-----|-----------------------------------------|----------------|-------------------------|-------------|-------------------|---------------|------------|--|
| Ose | Filtr Czyść filtr Osoby Nazwa klienta △ |                |                         |             |                   |               |            |  |
|     | Nazwisko                                | Imie           | Rodzaj Przedsiębiorstwa | Pesel       | Kategoria         | Wartość Dawki | Data       |  |
|     |                                         |                |                         |             |                   |               | ~          |  |
| ÷   | Nazwa klienta: KWK Knurów               |                |                         |             |                   |               |            |  |
| ÷   | Nazwa klienta: KWK Szczygłowice         |                |                         |             |                   |               |            |  |
| ÷   | Nazwa klienta: KWK Ziemowit             |                |                         |             |                   |               |            |  |
|     | Nazwa klienta                           | : Laboratorium |                         |             |                   |               |            |  |
|     | Brzeszczyk                              | LABORANT       | Inne                    | 49092905240 | Niesklasyfikowany | 0,000         | 2009-03-27 |  |
|     |                                         |                |                         |             |                   |               |            |  |

Lista osób - rozwinięcie listy klienta

3. Na rozwiniętej liście wybranego klienta użytkownik wskazuje osobę. Opcje **[Oceń], [Podgląd], [Edytuj], [Usuń]** są dostępne:

50

| 0sc | by > Lista os                       | ób          |                         |             |                   |                     |               |
|-----|-------------------------------------|-------------|-------------------------|-------------|-------------------|---------------------|---------------|
| Oso | tr<br>Filtr<br>by<br>azwa klienta △ | Czyść filtr |                         |             |                   |                     | ×             |
|     | Nazwisko                            | Imie        | Rodzaj Przedsiębiorstwa | Pesel       | Kategoria         | Wartość Dawki       | Data          |
|     |                                     |             |                         |             |                   |                     |               |
| ÷   | Nazwa klienta: KWK Knurów           |             |                         |             |                   |                     |               |
| ÷   | Nazwa klienta: KWK Szczygłowice     |             |                         |             |                   |                     |               |
| ÷   | Nazwa klienta: KWK Ziemowit         |             |                         |             |                   |                     |               |
|     | Nazwa klienta: Laboratorium         |             |                         |             |                   |                     |               |
|     | Brzeszczyk                          | LABORANT    | Inne                    | 49092905240 | Niesklasyfikowany | 0,000               | 2009-03-27    |
|     |                                     |             |                         |             |                   | [Oceń] [Podgląd] [E | dytuj] [Usuń] |

Lista osób - funkcje dostępne dla osoby

#### 4.1 **Dodanie Osoby**

Aby zarejestrować nową osobę w aplikacji TALPA, użytkownik wybiera funkcję Osoba --> Nowa

| <u>Menu</u><br>Pomiary   |              |
|--------------------------|--------------|
| Karty pomiarowe          |              |
| Zamówienia               |              |
| Zlecenia                 |              |
| Raporty                  |              |
| Stanowiska               |              |
| Osoby                    | Nowa osoba 🥜 |
| Konfiguracja             | Lista osób   |
| Zarządzanie              |              |
|                          |              |
| <u>Skróty</u>            |              |
| Rozmieszczenie mierników | / So         |
| Zbiórka mierników        |              |
| Rejestracja próbki       |              |
| Przekazanie mierników    |              |
| Przyjęcie mierników      |              |
| Zalogowany jako          |              |
| Laboratorium GIG         |              |
| [ <u>Zmień hasło</u> ]   |              |
| [Wyloquj]                |              |
|                          |              |
| <b>→</b> esaprojekt      |              |
| Manage adaptions Ma      | <b>•</b> •   |

Menugłowne - Nowa Osoba

Osoba z menu głównego:

Jeśli zalogowany jest uzytkownik należący do grupy Laboratorium, to po wybraniu tej opcji wyświetlone zostaje okno *Lista Klientów i Obcych*, zawierające listę dostępnych Klientów i Obcych. Na ich rzecz użytkownik laboratoryjny może dodać osoby do systemu. Na liście tej użytkownik wybiera interesujący go rekord, a następnie wybiera funkcję **[Dodaj osobę]**:

| Nazwa                  | Sposób dostępu | Struktura nadrzędna | Grupa nadrzędna                 | Przedsiębiorstwo       | Struktura podporządkowana Stat. |         |  |
|------------------------|----------------|---------------------|---------------------------------|------------------------|---------------------------------|---------|--|
|                        |                |                     |                                 |                        |                                 |         |  |
| KWK Bolesław<br>Śmiały | Klient         | Kompania Węglowa    | Centrum<br>wydobywcze<br>Wschód | KWK Bolesław<br>Śmiały |                                 | Aktywny |  |
|                        | Klient         | Kompania Węglowa    | Centrum<br>wydobywcze<br>Wschód |                        | Aktyv                           |         |  |
| [Dodaj osobę]          |                |                     |                                 |                        |                                 |         |  |
| KWK Brzeszcze-         | Klient         | Kompania Weglowa    | Centrum<br>wydobywcze           | KWK Brzeszcze-         |                                 | Aktywny |  |

| Nazwa klienta Imię Nazwisko PESEL Status<br>KWK Piast Rozwiń 🗸 |
|----------------------------------------------------------------|
|                                                                |
| Stanowisko Dodaj Usuń Bilans pracy                             |
| Odpoczynek Praca lekka Praca ciężka Razem Ogółem               |
| c c c                                                          |
| Czyszczenie chodników wodnych                                  |
| Czyszczenie kanałów i ścieków                                  |
| Transport osadów                                               |
| Przemieszczenie ludzi w strefie zagrożenia                     |
| Inne czynności wykonywane w strefie zagrożenia                 |
| _ Środki ochrony GDO                                           |
| Przeciek, %                                                    |
| Zapisz Anuluj                                                  |

Po wybraniu tej funkcji wyświetlone zostaje okno Osoba:

Okno Osoba

Użytkownik kliencki zostanie przeniesiony do powyższego okna po wybraniu opcji *Osoba --> Nowa Osoba* w menu glównym. Nowa osoba będzie dodawana na rzecz klienta, którego użytkownik pracuje z aplikacją TALPA.

Pola obowiązkowe są zaznaczone kolorem.

Użytkownik wprowadza kolejno dane rejestrowanej osoby: Imię, Nazwisko, PESEL oraz wybiera

Statusz listy rozwijanej.

Użytkownik dodaje stanowisko nowej osobie wybierając przycisk **[Dodaj]** widoczny obok pola **Stanowisko.** Po wybraniu tego przycisku wyświetlone zostanie okno służące do wybrania stanowiska z listy dostępnych stanowisk:

| × |
|---|
| × |
|   |
|   |

Użytkownik wybiera odpowiednie stanowisko z listy stanowisk i wybiera przycisk **[Dodaj]**, aby przypisać stanowisko do osoby. Po wybraniu **[Dodaj]** aplikacja wraca do okna *Osoba*, wybrane stanowisko jest widoczne na liście stanowisk:

| Osoba > KWK Piast > E                          | dycja                    |                       |                      |                     |
|------------------------------------------------|--------------------------|-----------------------|----------------------|---------------------|
| Nazwa klienta<br>KWK Piast                     | Imię<br>Marian           | Nazwisko<br>Nowak     | PESEL<br>66080745437 | Status<br>Pracownik |
| Stanowisko<br>StanowiskoPiast5<br>Bilans pracy | Dodaj Usuń               |                       |                      |                     |
|                                                |                          | Odpoczynek Praca<br>C | lekka Praca ciężka   | Razem Ogółem<br>C C |
| Czyszczenie chodników                          | wodnych                  |                       |                      |                     |
| Czyszczenie kanałów i s                        | ścieków                  |                       |                      |                     |
| Transport osadów                               | , stuafia znavažania     |                       |                      |                     |
| Inne czynności wykonyw                         | vane w strefie zagrożeni |                       |                      |                     |
|                                                |                          |                       | Środki ochrony GE    |                     |
|                                                |                          |                       | Przeciek, %          |                     |
|                                                |                          |                       |                      | Zapisz Anuluj       |

Okno osoba - dodane stanowisko

Użytkownik wypełnia bilans pracy nowej osoby, zaznaczając, w jakim trybie wprowadza dane szczegółówo, razem czy ogółem. Wprowadzając szczegółowy bilans pracy, użytkownik musi wypełnić wszystkie pola dotyczące tego bilansu:

52

| Osoba > KWK Piast >                                                                                             | · Edycja                                                                          |                            |                               |                                            |                     |
|----------------------------------------------------------------------------------------------------|-----------------------------------------------------------------------------------|----------------------------|-------------------------------|--------------------------------------------|---------------------|
| Nazwa klienta<br><b>KWK Piast</b>                                                                               | Imię<br>Marian                                                                    | Nazwisko<br>Nowak          |                               | PESEL<br>66080745437                       | Status<br>Pracownik |
| Stanowisko<br>StanowiskoPiast5<br>Bilans pracy —                                                                | 🔽 Dodaj Usuń                                                                      | Odpoczynek                 | Praca I                       | lekka Praca ciężka                         | Razem Ogółem        |
| Czyszczenie chodnikć<br>Czyszczenie kanałów<br>Transport osadów<br>Przemieszczenie ludz<br>Inne czynności wykor | św wodnych<br>i ścieków<br>ti w strefie zagrożenia<br>nywane w strefie zagrożenia | © 1200 1000 1110 1300 1200 | 100<br>200<br>90<br>50<br>100 | 100       150       150       50       100 |                     |
|                                                                                                    |                                                                                   |                            |                               | Środki ochrony Gl<br>Przeciek, %           | Zapisz Anuluj       |

Nowa osoba - bilans szczegółowy

Wprowadzając podsumowany bilans pracy, użytkownik wypełnia pola zaznaczone na poniższym obrazie:

| azwa klienta                                                                     | Imię                        | Nazwisko       |           | PESEL          | Statu      | S        |
|----------------------------------------------------------------------------------|-----------------------------|----------------|-----------|----------------|------------|----------|
| WK PIAST                                                                         | Marian                      | NOWAK          |           | 00080/45437    |            | ownik    |
| anowisko<br>tanowiskoPiast5<br>Bilans pracy ———————————————————————————————————— | Dodaj Usuń                  |                |           |                |            |          |
|                                                                                  |                             | Odpoczyne<br>O | k Praca l | ekka Praca ci  | ężka Razem | n Ogółem |
| Czyszczenie chodnikó                                                             | iw wodnych                  | 1200           | 100       | 100            | 1400       |          |
| Czyszczenie kanałów                                                              | i ścieków                   | 1000           | 200       | 150            | 1350       |          |
| Transport osadów                                                                 |                             | 1110           | 90        | 150            | 1350       |          |
| Przemieszczenie ludz                                                             | i w strefie zagrożenia      | 1300           | 50        | 50             | 1400       |          |
| Inne czynności wykor                                                             | nywane w strefie zagrożenia | 1200           | 100       | 100            | 1400       |          |
|                                                                                  |                             |                |           | – Środki ochro | ony GDO    |          |
|                                                                                  |                             |                |           | Przeciek, %    | b          |          |
|                                                                                  |                             |                |           | <u></u>        |            |          |

Wprowadzając ogólny bilans pracy, użytkownik wypełnia pola zaznaczone na poniższym obrazie:

| Osoba > KWK Piast > E             | dycja                     |                   |           |                     |         |                 |          |
|-----------------------------------|---------------------------|-------------------|-----------|---------------------|---------|-----------------|----------|
| Nazwa klienta<br><b>KWK Piast</b> | Imię<br>Marian            | Nazwisko<br>Nowak |           | PESEL<br>6608074543 | 7       | Status<br>Praco | wnik 🗸   |
|                                   |                           |                   |           |                     |         |                 |          |
|                                   |                           |                   |           |                     |         |                 |          |
| Stanowisko<br>StanowiskoPiast5    | ✓ Dodai Usuń              |                   |           |                     |         |                 |          |
| Bilans pracy                      |                           |                   |           |                     |         |                 |          |
|                                   |                           | Odpoczyne         | k Praca l | ekka Praca o        | iężka   | Razem           | Ogółem   |
|                                   |                           | 0                 |           |                     | -       | 0               | 0        |
| Czyszczenie chodników             | wodnych                   | 1200              | 100       | 100                 |         | 1400            | 6500     |
| Czyszczenie kanałów i s           | ścieków                   | 1000              | 200       | 150                 |         | 1350            |          |
| Transport osadów                  |                           | 1110              | 90        | 150                 |         | 1350            |          |
| Przemieszczenie ludzi v           | v strefie zagrożenia      | 1300              | 50        | 50                  |         | 1400            |          |
| Inne czynności wykonyv            | vane w strefie zagrożenia | 1200              | 100       | 100                 |         | 1400            | ]        |
| [                                 |                           |                   |           | _ Środki och        | rony GD | 0               |          |
|                                   |                           |                   |           | Przeciek, 9         | 6 45    |                 |          |
|                                   |                           |                   |           | <u> </u>            |         | Zapisz          | : Anuluj |
|                                   |                           |                   |           |                     |         | 1110            |          |

Nowa osoba - bilans ogólny i przeciek

Dla wprowadzanej osoby istnieje możliwość przełączania się pomiędzy trybami bilansu pracy. Z tego powodu dane w wypełnionych polach nie są czyszczone po zmianie trybu bilansu. Do bazy danych zostaną zapisane jedynie te dane, które znajdują się w aktywnym trybie.

Ostatnim krokiem przy wprowadzaniu nowej osoby jest podanie współczynnika GDO procentowo w polu **Przeciek** zaznaczonym na powyższym obrazie.

Użycie przycisku **[Zapisz]** wywoła weryfikację wprowadzonych danych i w przypadku ich poprawności, zapis danych nowej osoby do bazy danych. W przypadku nieprawidłowych danych lub braku danych, aplikacja wyświetli następujący komunikat:

| Błąd                                             |                                               |  |  |  |
|--------------------------------------------------|-----------------------------------------------|--|--|--|
|                                                  | <ul> <li>Nie podano nazwiska osoby</li> </ul> |  |  |  |
|                                                  | Ok                                            |  |  |  |
| Informacja o nieprawidłowościach przy<br>zapisie |                                               |  |  |  |

Użycie przycisku [Anuluj] wywoła anulowanie zapisu danych osoby do bazy po potwierdzeniu

anulowania na wyświetlonym komunikacie:

| Potwierdź                  |                         |  |  |  |  |  |
|----------------------------|-------------------------|--|--|--|--|--|
| Czy na pewno przer<br>osoł | wać wprowadzanie<br>by? |  |  |  |  |  |
| Tak Nie                    |                         |  |  |  |  |  |

#### Nowa osoba - Anulowanie

## 4.2 Edycja Osoby

Użytkownik wybrał funkcję **[Edytuj]** dla osoby wskazanej na *Liście osób*. Aplikacja otwiera okno *Edycja Osoby*:

| Osoba > Laboratorium > E                               | dycja                                  |            |         |       |              |         |         |
|--------------------------------------------------------|----------------------------------------|------------|---------|-------|--------------|---------|---------|
| Nazwa klienta                                          | Imię                                   | Nazwisko   |         | PESEL |              | Status  |         |
| Laboratorium                                           | LABORANT                               | Brzeszczyk |         | 4909  | 2905240      | Pracowr | nik 🗹   |
| Kategoria zagrożenia<br><mark>Niesklasyfikowany</mark> | Dawka sumaryczna<br><mark>0,000</mark> |            |         |       |              |         |         |
| Stanowisko                                             |                                        |            |         |       |              |         |         |
| Lab_stan1 🗸                                            | Dodaj Usuń                             |            |         |       |              |         |         |
| – Bilans pracy ———                                     |                                        |            |         |       |              | _       | - //    |
|                                                        |                                        | Odpoczynek | Praca I | ekka  | Praca ciężka | Razem   | Ogołem  |
| Czyszczenie chodników woo                              | Invch                                  | 0,00       | 0,      | 00    | 0,00         | 500,00  | 0,00    |
| ,<br>Czyszczenie kanałów i ścieł                       | κów                                    | 0,00       | 0,      | 00    | 0,00         | 720,00  |         |
| Transport osadów                                       |                                        | 0,00       | 0,      | 00    | 0,00         | 390,00  |         |
| Przemieszczenie ludzi w str                            | efie zagrożenia                        | 0,00       | 0,      | 00    | 0,00         | 152,00  |         |
| Inne czynności wykonywane                              | e w strefie zagrożenia                 | 0,00       | 0,      | 00    | 0,00         | 127,00  |         |
|                                                        |                                        |            |         |       |              |         |         |
| Srodki ochrony GDO                                     |                                        |            |         |       |              |         |         |
| Przeciek, % 64,000                                     |                                        |            |         |       |              |         |         |
|                                                        |                                        |            |         |       |              | Zanisz  | Anului  |
|                                                        |                                        |            |         |       |              | Labist  | Jununaj |

Okno edycji osoby

Do edycji dostępne są wszystkie pola i listy rozwijane widoczne w oknie.

Użytkownik zapisuje wprowadzone zmiany używając przycisku **[Zapisz]**. Aplikacja wykonuje wtedy taką samą weryfikację poprawności danych jak podczas dodawania nowej osoby.

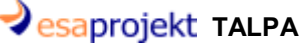

Użytkownik anuluje edycję osoby wybierając przycisk [Anuluj]. Aplikacja wyświetli wtedy

komunikat z poleceniem potwierdzenia anulowania edycji:

| Potwierdź                           |  |  |  |  |  |
|-------------------------------------|--|--|--|--|--|
|                                     |  |  |  |  |  |
|                                     |  |  |  |  |  |
| Czy na pewno przerwać edycję osoby? |  |  |  |  |  |
|                                     |  |  |  |  |  |
| Tala                                |  |  |  |  |  |
| Так Ме                              |  |  |  |  |  |
|                                     |  |  |  |  |  |
| Anulowanie edycji osoby             |  |  |  |  |  |

Podczas edycji danych osoby użytkownik może zmienić dane, które mają wpływ na ocenę kategorii pracownika, na przykład wartość w polu **Przeciek.**Podczas zapisu aplikacja wyświetli wtedy następujący komunikat:

| Potwierdź                                              |                                                      |
|--------------------------------------------------------|------------------------------------------------------|
| Zmiana danych osob<br>powtórną zmianę kai<br>zmiany ka | oowych spowoduje<br>tegorii.Czy dokonać<br>ategorii? |
| Tak                                                    | Nie                                                  |

Komunikat - kwalifikacja osoby

## 4.3 Podgląd Osoby

Użytkownik wybrał funkcję **[Podgląd]** dla osoby wybranej na *Liście osób*. Aplikacja otwiera następujące okno, zawierające dane osoby wyświetlone w trybie podglądu:

| Osoba > Laboratorium > F                  | Podgląd                   |            |           |       |              |         |        |
|-------------------------------------------|---------------------------|------------|-----------|-------|--------------|---------|--------|
| Nazwa klienta                             | Imię                      | Nazwisko   | F         | ESEL  |              | Status  |        |
| Laboratorium                              | LABORANT                  | Brzeszczyk |           | 49092 | 905240       | Pracown | ik 🗹   |
| Kategoria zagrożenia<br>Niesklasyfikowany | Dawka sumaryczna<br>0,000 |            |           |       |              |         |        |
| Stanowisko                                | _                         |            |           |       |              |         |        |
| Lab_stan1 🗸                               |                           |            |           |       |              |         |        |
| Bilans pracy                              |                           |            |           |       |              |         |        |
|                                           |                           | Odpoczynel | (Praca le | kka F | Praca ciężka | Razem   | Ogółem |
|                                           |                           | •          |           |       |              | 0       |        |
| Czyszczenie chodników wo                  | dnych                     | 0,00       | 0,0       |       | 0,00         | 500,00  | 0,00   |
| Czyszczenie kanałów i ście                | ków                       | 0,00       | 0,0       | 0     | 0,00         | 720,00  |        |
| Transport osadów                          |                           | 0,00       | 0,0       | 0     | 0,00         | 390,00  |        |
| Przemieszczenie ludzi w st                | refie zagrożenia          | 0,00       | 0,0       | 0     | 0,00         | 152,00  |        |
| Inne czynności wykonywan                  | e w strefie zagrożenia    | 0,00       | 0,0       | 0     | 0,00         | 127,00  |        |
|                                           |                           |            |           |       |              |         |        |
| - Srodki ochrony GDO                      |                           |            |           |       |              |         |        |
| Przeciek, % 65,000                        |                           |            |           |       |              |         |        |
|                                           |                           |            |           |       |              |         |        |
|                                           |                           |            |           |       |              |         | Anuluj |

Okno podglądu danych wybranej osoby

Wszystkie pola na ekranie podglądu są zablokowane do edycji, jedynie lista rozwijana umieszczona w polu **Stanowisko** jest dostępna. Użytkownik może zmienić wybór stanowiska, aby dowiedzieć się, jaki bilans pracy został zdefiniowany.

Powrót do listy osób nastąpi po wybraniu przycisku [Anuluj], zaznaczonego na powyższym ekranie

## 4.4 Usuwanie Osoby

Funkcja **[Usuń]** dostępna jest jedynie dla osób, które nie brały udziału w żadnych pomiarach. Użytkownik wybrał funkcję **[Usuń]** dla osoby wskazanej na *Liście osób*. Aplikacja wyświetla komunikat z poleceniem potwierdzenia usunięcia osoby:

| 58 | esaprojekt TALPA                      |
|----|---------------------------------------|
|    | Potwierdź                             |
|    | Czy na pewno usunąć osobę?<br>Tak Nie |

Usuwanie osoby - zapytanie

Jeśli użytkownik wybierze przycisk **[Tak]** na powyższym oknie, wybrany rekord zostanie usunięty z listy rekordów. Aplikacja wyświetli odświeżoną listę rekordów.

Jeśli użytkownik wybierze przycisk **[Nie]** na powyższym oknie, wybrany rekord nie zostanie usunięty. Aplikacja wyświetli niezmienioną listę rekordów.

## 4.5 Ocena osoby

Użytkownik wybrał funkcję **[Oceń]** dla wybranego użytkownika na ekranie *Lista użytkowników.* Aplikacja wyświetla następujący ekran służący wybraniu parametrów, na podstawie których zostanie wykonana ocena osoby:

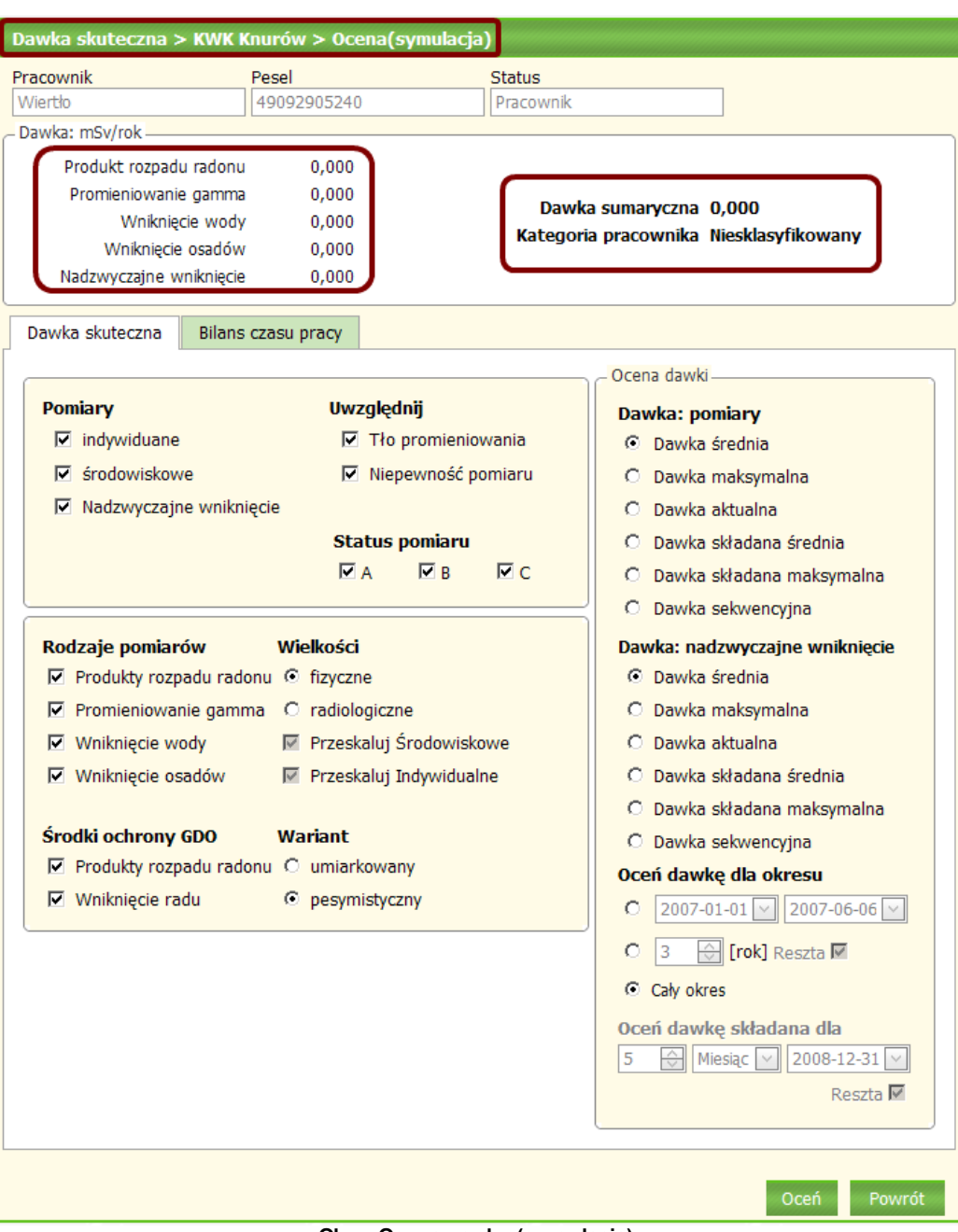

#### Okno Ocena osoby (symulacja)

Użytkownik wykonujący ocenę dobiera odpowiednio parametry i wybiera przycisk [Oceń] widoczny na dole ekranu. W przypadku braku zdefiniowanych parametrów lokalnych dla klienta, na rzecz którego zarejestrowana jest wybrana do oceny osoba, aplikacja TALPA wyświetli następujący komunikat:

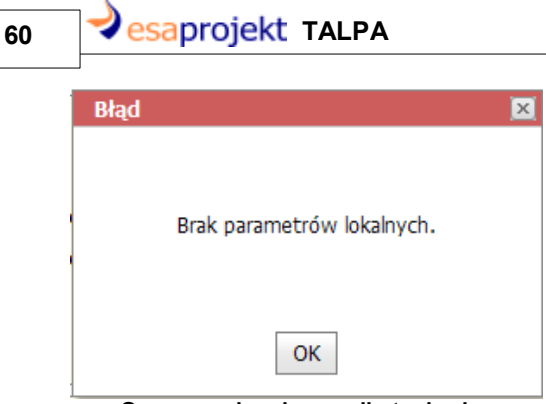

Ocena osoby - komunikat o braku parametrów lokalnych

Po aktywacji parametrów lokalnych i wykonaniu oceny, aplikacja przeliczy dawkę sumaryczną i zakwalifikuje osobę do odpowiedniej grupy zagrożenia:

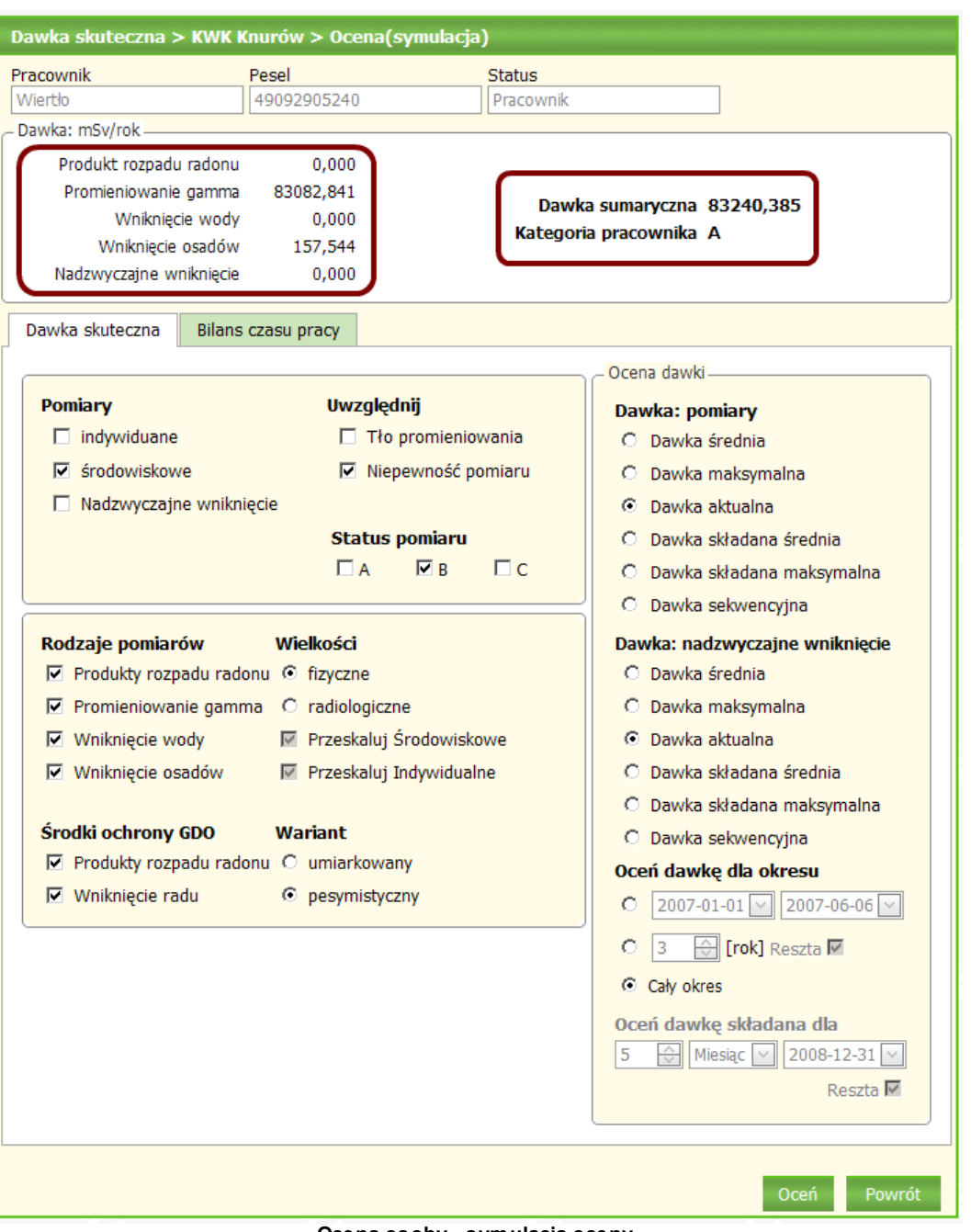

#### Ocena osoby - symulacja oceny

Powyższa ocena i wyliczona kategoria pracownika to jedynie symulacja oceny, dlatego wyliczona wartość nie jest widoczna na liście osób po powrocie z okna oceny osoby do okna *Lista osób*. Symulacja oceny dawki skutecznej dla osoby została dodatkowo umieszczona w następującej lokalizacji:

|--|

| STALPA                 |                  |                        |
|------------------------|------------------|------------------------|
| <u>Menu</u><br>Pomiary |                  |                        |
| Karty pomiarowe        |                  |                        |
| Zamówienia             |                  |                        |
| Zlecenia               |                  |                        |
| Raporty                |                  |                        |
| Stanowiska             |                  |                        |
| Osoby                  |                  |                        |
| Narzędzia              | Stanowiska       |                        |
| Konfiguracja           | Osoby            | Ocena dawki skutecznej |
| Zarządzanie            | Kalkulator dawek |                        |
| Cykl pomiarowy         |                  |                        |

### Menu główne - Ocena dawki skutecznej osoby

Po wybraniu tej opcji aplikacja wyświetla listę dostępnych osób. Po wybraniu osoby z listy jedyną dostępną funkcją będzie **[Oceń]**:

| N | arzędzia > Oso                            | by > Ocena da   | awki skutecznej > Lista osó | Ь           |                   |               |            |
|---|-------------------------------------------|-----------------|-----------------------------|-------------|-------------------|---------------|------------|
| 0 | Filtr<br>Filtr<br>soby<br>Nazwa klienta 4 | Czyść filtr     |                             |             |                   |               |            |
|   | Nazwisko                                  | Imie            | Rodzaj Przedsiębiorstwa     | Pesel       | Kategoria         | Wartość Dawki | Data       |
|   |                                           |                 |                             |             |                   |               |            |
| 6 | Nazwa klient                              | a: KWK Knurów   |                             |             |                   |               |            |
| 6 | Nazwa klienta                             | a: KWK Szczygło | wice                        |             |                   |               |            |
| E | Nazwa klienta                             | a: KWK Ziemowi  | t                           |             |                   |               |            |
| 6 | Nazwa klienta                             | a: Laboratorium |                             |             |                   |               |            |
|   | Brzeszczyk                                | LABORANT        |                             | 49092905240 | Niesklasyfikowany | 0,000         | 2009-04-06 |
| I |                                           |                 |                             |             |                   |               | [Oceń]     |

Ocena dawki skutecznej - wybranie osoby

# 5 Obsługa Klientów i Obcych

Niniejszy rozdział poświęcony jest omówieniu obsługi Klientów i Obcych, uczestniczących w procesach rejestrowanych w aplikacji TALPA. Obsługa Klientów i Obcych dostępna jest tylko dla użytkowników działających na rzecz Laboratorium. Kolejno zostaną omówione następujące zagadnienia:

- dodanie Klienta/Obcego,
- ☞ edycja Klienta/Obcego,
- podgląd Klienta/Obcego,
- ☞ usuwanie Klienta/Obcego.

Funkcje edycji, podglądu i usuwania Klientów i Obcych dostępne są na *Liście Klientów i Obcych* dla wybranego rekordu. Aby z nich skorzystać, użytkownik wykonuje następujące kroki:

1. Z menu głównego wybiera opcję Zarządzanie --> Klienci i Obcy --> Lista Klientów i Obcych:

| STALPA                 | 5                  |                         |
|------------------------|--------------------|-------------------------|
| <u>Menu</u><br>Pomiary | 1                  |                         |
| Karty pomiarowe        | 4                  |                         |
| Zamówienia             |                    |                         |
| Zlecenia               |                    |                         |
| Raporty                |                    |                         |
| Stanowiska             |                    |                         |
| Osoby                  |                    |                         |
| Narzędzia              |                    |                         |
| Konfiguracja           |                    |                         |
| Zarządzanie            | Zleceniodawcy      |                         |
|                        | Klienci i Obcy     | Nowy Klient             |
|                        | Grupy użytkowników | Lista Klientów i obcych |
|                        | Użytkownicy        | 1                       |
|                        | 10                 |                         |

Menu główne - Lista Klientów i Obcych

2. Na wyświetlonym ekranie *Lista Klientówi Obcych* wybiera i zaznacza interesujący go rekord:

| ersion of the ASPx cor<br>1998/ta Klientów i | trois.<br>Obcych |                     |                                 |                           |                           |            |
|----------------------------------------------|------------------|---------------------|---------------------------------|---------------------------|---------------------------|------------|
| Filtr                                        | Czyść filtr      |                     |                                 |                           |                           |            |
| Nazwa                                        | Sposób dostępu   | Struktura nadrzędna | Grupa nadrzędna                 | Przedsiębiorstwo          | Struktura podporządkowana | Status     |
|                                              |                  |                     |                                 |                           |                           |            |
| KWK Bolesław<br>Śmiały                       | Klient           | Kompania Węglowa    | Centrum<br>wydobywcze<br>Wschód | KWK Bolesław<br>Śmiały    |                           | Aktywny    |
| KWK Piast                                    | Klient           | Kompania Węglowa    | Centrum<br>wydobywcze<br>Wschód | KWK Piast                 |                           | Aktywny    |
|                                              |                  |                     |                                 |                           | [Podgląd] [Edyt           | uj] [Usuń] |
| Rook<br>Brzeszcze-<br>Silesia                | Klient           | Kompania Węglowa    | wydobywcze<br>Wschód            | KWK Brzeszcze-<br>Silesia |                           | Aktywny    |
| KWK Ziemowit                                 | Klient           | Kompania Węglowa    | Centrum<br>wydobywcze<br>Wschód | KWK Ziemowit              |                           | Aktywny    |
| KWK Knurów                                   | Klient           | Kompania Węglowa    | Centrum<br>wydobywcze<br>Zachód | KWK Knurów                |                           | Aktywny    |

Lista klientów i obcych - wybranie rekordu

3. Z udostępnionych funkcji [Podgląd], [Edytuj], [Usuń] wybiera odpowiednią

| ~             |      |         |
|---------------|------|---------|
| <b>t</b> 1 12 |      | <u></u> |
|               | IKCI | -       |
| 101           | " \V | ς.      |
|               |      | L L     |

| <b>999</b> ta Klientów i     | Obcych         |                     |                                 |                           |                           |            |
|------------------------------|----------------|---------------------|---------------------------------|---------------------------|---------------------------|------------|
| Filtr                        | Czyść filtr    |                     |                                 |                           |                           |            |
| Nazwa                        | Sposób dostępu | Struktura nadrzędna | Grupa nadrzędna                 | Przedsiębiorstwo          | Struktura podporządkowana | Status     |
|                              |                |                     |                                 |                           |                           |            |
| KWK Bolesław<br>Śmiały       | Klient         | Kompania Węglowa    | Centrum<br>wydobywcze<br>Wschód | KWK Bolesław<br>Śmiały    |                           | Aktywny    |
| KWK Piast                    |                |                     |                                 |                           |                           | Aktywny    |
|                              |                |                     |                                 |                           | [Podgląd] [Edyt           | uj] (Usuń) |
| KWK<br>Brzeszcze-<br>Silesia | Klient         | Kompania Węglowa    | Centrum<br>wydobywcze<br>Wschód | KWK Brzeszcze-<br>Silesia |                           | Aktywny    |
| KWK Ziemowit                 | Klient         | Kompania Węglowa    | Centrum<br>wydobywcze<br>Wschód | KWK Ziemowit              |                           | Aktywny    |
| KWK Knurów                   | Klient         | Kompania Węglowa    | Centrum<br>wydobywcze<br>Zachód | KWK Knurów                |                           | Aktywny    |
|                              |                | LISTA Klientow      | i obcych - do                   | stępne funk               | cje                       |            |

# 5.1 Dodanie Klienta/Obcego

Aby zarejestrować nowego Klienta lub Obcego w aplikacji TALPA, użytkownik wybiera funkcję Zarządzanie --> Klienci i Obcy --> Nowy Klient z menu głównego:

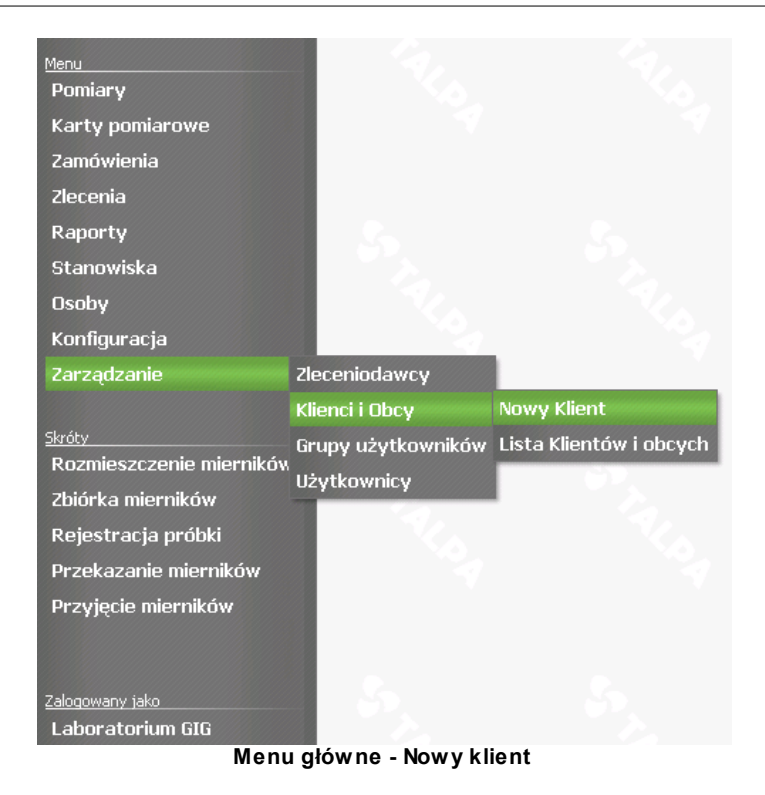

Aplikacja wyświetli listę *Zleceniodawców*, na której użytkownik wskazuje, na rzecz którego *Zleceniodawcy* będzie działał nowy klient:

| <sup>15</sup> <sup>el</sup> SR <sup>y</sup> zleceniodawców |                      |                           |         |
|------------------------------------------------------------|----------------------|---------------------------|---------|
| Filtr Czyść filtr<br>Zleceniodawcy:                        |                      |                           |         |
| Nazwa                                                      | Struktura nadrzędna  | Grupa nadrzędna           | Status  |
|                                                            |                      |                           |         |
| Kompania Węglowa                                           | Kompania Węglowa     |                           | Aktywny |
| Centrum wydobywcze Wschód                                  | Kompania Węglowa     | Centrum wydobywcze Wschód | Aktywny |
| Centrum wydobywcze Zachód                                  | Kompania Węglowa     | Centrum wydobywcze Zachód | Aktywny |
|                                                            | Lista Zleceniodaw co | ów                        |         |

| Zleceniodawcy:            |                                     |                           |             |
|---------------------------|-------------------------------------|---------------------------|-------------|
| Nazwa                     | Struktura nadrzędna Grupa nadrzędna |                           | Status      |
|                           |                                     |                           |             |
| Kompania Węglowa          | Kompania Węglowa                    |                           | Aktywny     |
| Centrum wydobywcze Wschód | Kompania Węglowa                    | Centrum wydobywcze Wschód | Aktywny     |
|                           |                                     | [N                        | owy klient] |
| Centrum wydobywcze Zachód | Kompania Węglowa                    | Centrum wydobywcze Zachód | Aktywny     |
| bolek                     |                                     |                           | Aktywny     |

Lista Zleceniodawców - wybrany rekord

Użytkownik wybiera funkcję [Nowy klient] widoczną na liście pod zaznaczonym rekordem:

| Zleceniodawcy:            |                     |                           |             |
|---------------------------|---------------------|---------------------------|-------------|
| Nazwa                     | Struktura nadrzędna | Grupa nadrzędna           | Status      |
|                           |                     |                           |             |
| Kompania Węglowa          | Kompania Węglowa    |                           | Aktywny     |
| Centrum wydobywcze Wschód | Kompania Węglowa    | Centrum wydobywcze Wschód |             |
|                           |                     | [N                        | owy klient] |
| Centrum wydobywcze Zachód | Kompania Węglowa    | Centrum wydobywcze Zachód | Aktywny     |
| bolek                     |                     |                           | Aktywny     |

Lista zleceniodawców - funkcja Nowy klient

Aplikacja wyświetla okno *Nowy klient*, służące wprowadzeniu danych o nowym kliencie/obcym dodawanym do systemu:

| Zarządzanie > Klienci i Obcy > Centrum wydobyw | cze Wschód > Nowy Klient |
|------------------------------------------------|--------------------------|
| - Struktura organizacyjna                      |                          |
| Miejsce w strukturze:                          | Typ przedsiębiorstwa:    |
| Kompania Węglowa                               | 🗸                        |
| Centrum wydobywcze Wschód                      | Sposób dostępu:          |
| 🗸                                              | Klient                   |
|                                                | Stan:                    |
|                                                | Aktywny                  |
| Nazwa:                                         | Regon:                   |
|                                                | NIP.                     |
| Adres:                                         |                          |
|                                                | KRS:                     |
| Telefon:                                       | Rachunek:                |
| Fax:                                           |                          |
| E-Mail:                                        |                          |
| Uwagi:                                         |                          |
|                                                | A                        |
|                                                | <b>*</b>                 |
|                                                | Zanisz Anului            |
|                                                | Zapisz – Anuluj          |

Okno Nowy Klient

W obszarze *Struktura organizacyjna* widoczne są informacje o miejscu w strukturze dodawanego podmiotu. Domyślnie wczytane są informacje podane już przez użytkownika- czyli wybrane miejsce w strukturze. Uzytkownik może podać dalsze informacje o strukturze. Podczas wypełniania informacji o strukturze hierarchicznej, aplikacja podpowiada nazwę nowego Klienta/Obcego:

| Zarządzanie > Klienci i Obcy > Centrum wydobyw | cze Wschód > Nowy Klient |
|------------------------------------------------|--------------------------|
| - Struktura organizacyjna                      | )                        |
| Miejsce w strukturze:                          | Typ przedsiębiorstwa:    |
| Kompania Węglowa 🗸                             | 🔽                        |
| Centrum wydobywcze Wschód                      | Sposób dostępu:          |
| KWK Brzeszcze-Silesia                          | Klient                   |
| Ruch Brzeszcze                                 | Stan:                    |
|                                                | Aktywny                  |
| Nazwa: Ruch Brzeszcze                          | Regon:                   |
|                                                | NIP:                     |
| Adres:                                         | KRS:                     |
| Talafan                                        | Rachunek:                |
|                                                |                          |
| Fax:                                           |                          |
| E-Mail:                                        |                          |
| Uwagi:                                         |                          |
|                                                | ×                        |
|                                                | Zapisz Anuluj            |

Nowy klient - nazwa podpowiadana na podstawie wybranej struktury

Użytkownik podaje informacje dotyczące dodawanego Klienta/Obcego w polach Nazwa, Typ przedsiębiorstwa (użytkownik wybiera wartość z listy rozwijanej), Adres, Telefon, Fax, Email, REGON, NIP, KRS oraz Rachunek. Pola Telefon, Fax, Email, REGON, NIP, KRS objęte są walidacją wprowadzanych danych, w przypadku nieprawidłowego ciągu znaków aplikacja wyświetla odpowiedni komunikat, na przykład:

| Błąd |                      |  |
|------|----------------------|--|
|      | Błędny adres E-mail. |  |
|      | Ok                   |  |

Komunikat o nieprawidłowości

Użytkownik ma możliwość dopisania komentarza w polu **Uwagi** (może nim być na przykład szerszy opis działalności danego podmiotu).

Pola wymagane zaznaczone są kolorem. Pozostałe pola są opcjonalne- użytkownik nie musi ich wypełniać.

Użytkownik określa, czy dodawany podmiot jest Klientem czy Obcym, wybierając odpowiednią wartość z listy **Sposób dostępu**.

Użytkownik określa, czy Klient/Obcy jest aktywny, wybierając odpowiednią wartość z listy Stan:

| Zarządza   | nie > Klienci i Obcy > Centrum wydobyw | cze Wschó | d > Nowy Klient       |
|------------|----------------------------------------|-----------|-----------------------|
| _ Struktur | a organizacyjna                        | )         |                       |
| Miejsce    | w strukturze:                          |           | Typ przedsiebiorstwa: |
| Kompan     | nia Węglowa 🔍                          |           | Wegiel kamienny       |
| Centrur    | n wydobywcze Wschód 🛛 🗸                |           | Sposób dostępu:       |
| KWK Br     | zeszcze-Silesia 🗸                      |           | Klient                |
| Puch Pr    | 7057670                                |           | Stan:                 |
|            |                                        | ļ         | Aktywny               |
| Nazwa:     | Ruch Brzeszcze                         | Regon:    | 003473087             |
|            | 32-620 Brzeszcze, Kościuszki 1         | NIP:      | 634-012-51-23         |
| Adres:     | · · · · · · · · · · · · · · · · · · ·  | KRS:      | 0000057506            |
| Telefon:   | (0-32) 325 53 00                       | Rachunek: | brak informacji       |
| Fax:       | (0-33) 843 29 63                       |           |                       |
| E-Mail:    | brzeszcze@kwsa.pl                      |           |                       |
| Uwagi:     |                                        |           |                       |
|            |                                        |           | ×                     |
|            |                                        |           | Zapisz Anuluj         |

Nowy klient - dane klienta

Po zakończeniu wprowadzania danych użytkownik wybiera przycisk **[Zapisz]**, aby wprowadzić dane do bazy danych. W tym momencie aplikacja TALPA przeprowadza walidację wprowadzonych danych. W przypadku braku danych lub nieodpowiednich danych, zostanie wyświetlony odpowiedni komunikat, na przykład:

| Błąd                                                                     |
|--------------------------------------------------------------------------|
| <ul> <li>Pole "Typ przedsiębiorstwa" nie jest<br/>wypełnione.</li> </ul> |
| Ok                                                                       |

Nowy klient - brak danych

Użytkownik zostaje przeniesiony do listy Klientów i Obcych, na której może odnaleźć dodanego

Klienta:

| Ruch<br>Makoszowy | Obcy   | Kompania Węglowa | Centrum<br>wydobywcze<br>Zachód | KWK Sośnica-<br>Makoszowy | Ruch Makoszowy | Aktywny |
|-------------------|--------|------------------|---------------------------------|---------------------------|----------------|---------|
| Brzeszcze01       | Klient | Kompania Węglowa | Centrum<br>wydobywcze<br>Wschód | KWK Brzeszcze-<br>Silesia | Ruch Brzeszcze | Aktywny |
| RBrzeszczeK       | Klient | Kompania Węglowa | Centrum<br>wydobywcze<br>Wschód | KWK Brzeszcze-<br>Silesia | Ruch Brzeszcze | Aktywn  |
| K                 |        |                  |                                 |                           |                |         |

Nowy klient - dodany klient na Liście Klientów i Obcych

# 5.2 Edycja Klienta/Obcego

Użytkownik wybrał funkcję [Edytuj] dla rekordu zaznaczonego na Liście Klientów i Obcych.

Aplikacja wyświetla następujące okno:

| Klient/O   | bcy > Edycja           |           |                       |
|------------|------------------------|-----------|-----------------------|
| _ Struktur | a organizacyjna        |           |                       |
| Miejsce    | w strukturze:          |           | Typ przedsiębiorstwa: |
| Kompar     | nia Węglowa 🔽          |           | Węgiel kamienny       |
| Centrur    | n wydobywczeWschód 🛛 🖂 |           | Sposób dostępu:       |
| KWK Br     | zeszcze-Silesia 🖂      |           | Klient                |
| Ruch Br    | zeszcze                |           | Stan:                 |
|            |                        |           | Aktywny               |
| Nazwa:     | Ruch Brzeszcze I       | Regon:    | 003473087             |
|            | 32-620 Brzeszcze       | NIP:      | 634-012-51            |
| Adres:     | ul. Kościuszki 1       | KRS:      | 0000057506            |
| Telefon:   | (0-32) 325 53 00       | Rachunek: | brak informacji       |
| Fax:       | (0-33) 843 29 63       | ]         |                       |
| E-Mail:    | brzeszcze@kwsa.pl      | ]         |                       |
| Uwagi:     |                        |           |                       |
|            |                        |           | <u>_</u>              |
|            |                        |           | V                     |
|            |                        |           | Zapisz Anuluj         |

Okno edycji klienta/obcego

Użytkownik ma możliwość edycji wszystkich pól, oprócz przeniesienia wybranego Klienta/Obcego do innej struktury organizacyjnej.

Podczas edycji Klienta/Obcego obowiązują takie same zasady walidacji jak podczas wprowadzania nowego Klienta/Obcego.

esaprojekt talpa

Użyttkownik może zdezaktywować wybranego Klienta/Obcego zmieniając wartość listy Stan na

### Nieaktywny.

Użytkownik wykonuje zmianę danych Klienta/Obcego:

| Klient/Ol  | ocy > Edycja                      |        |           |                       |
|------------|-----------------------------------|--------|-----------|-----------------------|
| – Struktur | a organizacyjna                   | ,      | )         |                       |
| Miejsce    | w strukturze:                     |        |           | Typ przedsiębiorstwa: |
| Kompar     | nia Węglowa                       | $\sim$ |           | Węgiel kamienny       |
| Centrur    | n wydobywcze Wschód               | $\sim$ |           | Sposób dostępu:       |
| KWK Br     | zeszcze-Silesia                   | $\sim$ |           | Klient                |
| Ruch Br    | zeszcze                           |        |           | Stan:                 |
|            |                                   |        | ļ         | Aktywny               |
| Nazwa:     | RBrzeszcze                        |        | Regon:    | 003473087             |
|            | 32-620 Brzeszcze                  |        | NIP:      | 634-012-51            |
| Adres:     | ul. Kościuszki 1                  |        | KRS:      | 0000057506            |
| Telefon:   | (0-32) 325 53 00                  |        | Rachunek: | brak informacji       |
| Fax:       | (0-33) 843 29 63                  |        |           |                       |
| E-Mail:    | brzeszcze@kwsa.pl                 |        |           |                       |
| Uwagi:     |                                   |        |           |                       |
| Centrala 4 | 10-039 Katowice ul. Powstańców 30 |        |           | <u>_</u>              |
|            |                                   |        |           | ×                     |
|            |                                   |        |           | Zapisz Anuluj         |

Edycja klienta/obcego - zmiana danych

Użytkownik wybiera przycisk [Zapisz], aby zapisać dane do bazy danych.

W przypadku braku wymaganych danych, aplikacja wyświetli odpowiedni komunikat informujący o braku możliwości zapisu:

| Błąd                                                                     |
|--------------------------------------------------------------------------|
| <ul> <li>Pole "Typ przedsiębiorstwa" nie jest<br/>wypełnione.</li> </ul> |
| Ok                                                                       |

Edycja klienta/obcego - brak danych

70

## 5.3 Podgląd Klienta/Obcego

Użytkownik wybrał funkcję **[Podgląd]** dla rekordu zaznaczonego na Liście Klientów i Obcych. Aplikacja wyświetla następujące okno:

| Klient/Obcy > Podgląd       |                   |           |                       |  |
|-----------------------------|-------------------|-----------|-----------------------|--|
| - Struktura organizacyjna   |                   |           |                       |  |
| Miejsce w strukturze:       |                   |           | Typ przedsiębiorstwa: |  |
| Kompania Węglowa 🖂          |                   |           | Węgiel kamienny 🗸     |  |
| Centrum wydobywcze Wschód 🔽 |                   |           | Sposób dostępu:       |  |
| KWK Brzeszcze-Silesia       |                   |           | Klient                |  |
| Ruch Brzeszcze              |                   |           | Stan:                 |  |
|                             |                   | J         | Aktywny               |  |
| Nazwa:                      | Ruch Brzeszcze I  | Regon:    | 003473087             |  |
|                             | 32-620 Brzeszcze  | NIP:      | 634-012-51            |  |
| Adres:                      | ul. Kościuszki 1  | KRS:      | 0000057506            |  |
| Telefon:                    | (0-32) 325 53 00  | Rachunek: | brak informacji       |  |
| Fax:                        | (0-33) 843 29 63  |           |                       |  |
| E-Mail:                     | brzeszcze@kwsa.pl |           |                       |  |
| Uwagi:                      |                   |           |                       |  |
|                             |                   |           |                       |  |
|                             |                   |           |                       |  |
|                             |                   |           | Powrót                |  |

Okno podglądu klienta/obcego

Użytkownik może jedynie przeglądać wyświetlone dane - pola nie są dostępne do edycji. Użytkownik wraca do ekranu Lista Klientów i Obcych używając przycisku **[Powrót]**.

## 5.4 Usuwanie Klienta/Obcego

Użytkownik wybrał funkcję **[Usuń]** dla rekordu zaznaczonego na *Liście Klientów i Obcych*. Aplikacja wyświetla komunikat z poleceniem potwierdzenie usunięcia rekordu:

| Potwierdź                    |     |  |  |  |
|------------------------------|-----|--|--|--|
| Czy na pewno usunąć klienta? |     |  |  |  |
| Tak                          | Nie |  |  |  |

Usuwanie klienta/obcego - zapytanie

Jeśli użytkownik wybierze przycisk **[Tak]** na powyższym oknie, wybrany rekord zostanie usunięty z listy rekordów. Aplikacja wyświetli odświeżoną listę rekordów. Jeśli użytkownik wybierze przycisk **[Nie]** na powyższym oknie, wybrany rekord nie zostanie

usunięty. Aplikacja wyświetli niezmienioną listę rekordów.

# 6 Obsługa grup użytkowników

Niniejszy rozdział poświęcony jest omówieniu obsługi Klientów i Obcych, uczestniczących w procesach rejestrowanych w aplikacji TALPA. Kolejno zostaną omówione następujące zagadnienia:

- dodanie grupy użytkowników,
- edycja grupy użytkowników,
- podgląd grupy użytkowników,
- usuwanie grupy użytkowników .

Funkcje edycji, podglądu i usuwania grup użytkowników dostępne są na *Liście grup użytkowników* dla wybranego rekordu. Aby z nich skorzystać, użytkownik wykonuje następujące kroki:

1. Z menu głównego wybiera opcję Zarządzanie --> Grupy użytkowników--> Lista grup użytkowników:
| STALPA          | 5                                                                                                    |                         |
|-----------------|----------------------------------------------------------------------------------------------------|-------------------------|
| Menu            |                                                                                                    |                         |
| Pomiary         | 1 S.                                                                                                    |                         |
| Karty pomiarowe |                                                                                                    |                         |
| Zamówienia      |                                                                                                    |                         |
| Zlecenia        |                                                                                                    |                         |
| Raporty         |                                                                                                    |                         |
| Stanowiska      |                                                                                                    |                         |
| Osoby           |                                                                                                    |                         |
| Narzędzia       |                                                                                                    |                         |
| Konfiguracja    |                                                                                                    |                         |
| Zarządzanie     | Zleceniodawcy                                                                                                    |                         |
|                 | Klienci i Obcy                                                                                                    |                         |
|                 | Grupy użytkowników                                                                                                    | Nowa grupa użytkowników |
|                 | Użytkownicy                                                                                                    | Lista grup użytkowników |
|                 | 1998 - Contract of the local division of the local division of the |                         |

Menu główne - Lista grup użytkowników

2. Na wyświetlonym ekranie *Lista grup użytkowników* wybiera interesujący go rekord:

| Grupy użytkowników: |         |                      |
|---------------------|---------|----------------------|
| Nazwa               | Status  | Nazwa_klienta        |
|                     |         |                      |
| Caboratorium        | Aktywna | KWK Bolesław Smiały  |
| Klient poziom 3     | Aktywna | KWK Bolesław Śmiały  |
| Klient poziom 4     | Aktywna | KWK Bolesław Śmiały  |
| KEF_TEST_001        | Aktywna | KWK Bolesław Śmiały  |
| GrupaObcych         | Aktywna | Obcy kontra Predator |
| QbcyUsuwanie        | Aktywna | Ruch Makoszowy       |

Lista grup użytkowników

| Grupy użytkowników: |         |                           |
|---------------------|---------|---------------------------|
| Nazwa               | Status  | Nazwa_klienta             |
|                     |         |                           |
| Laboratorium        | Aktywna | KWK Bolesław Śmiały       |
| Klient poziom 3     | Aktywna | KWK Bolesław Śmiały       |
| Klient poziom 4     | Aktywna | KWK Bolesław Śmiały       |
| KEF_TEST_001        | Aktywna | KWK Bolesław Śmiały       |
| GrupaObcych         | Aktywna | Obcy kontra Predator      |
| ObcyUsuwanie        | Aktywna | Ruch Makoszowy            |
| ObcyEdycja          | Aktywna | Obcy kontra Predator      |
| MakoszowyObcy       | Aktywna | Ruch Makoszowy            |
|                     |         | [Podgląd] [Edytuj] [Usuń] |
| GrupaKnurowEdycja   | Aktywna | KWK Knurow                |

Lista grup użytkowników - wybranie rekordu

# 3. Z udostępnionych funkcji [Podgląd], [Edytuj], [Usuń] wybiera odpowiednią

funkcję:

| Grupy użytkowników : |                         |                           |  |
|----------------------|-------------------------|---------------------------|--|
| Nazwa                | Status                  | Nazwa_klienta             |  |
|                      |                         |                           |  |
| Laboratorium         | Aktywna                 | KWK Bolesław Śmiały       |  |
| Klient poziom 3      | Aktywna                 | KWK Bolesław Śmiały       |  |
| Klient poziom 4      | Aktywna                 | KWK Bolesław Śmiały       |  |
| KEF_TEST_001         | Aktywna                 | KWK Bolesław Śmiały       |  |
| GrupaObcych          | Aktywna                 | Obcy kontra Predator      |  |
| ObcyUsuwanie         | Aktywna                 | Ruch Makoszowy            |  |
| ObcyEdycja           | Aktywna                 | Obcy kontra Predator      |  |
| MakoszowyObcy        | Aktywna                 | Ruch Makoszowy            |  |
|                      |                         | [Podgląd] [Edytuj] [Usuń] |  |
| GrupaKnurowEdycja    | Aktywna                 | KWK Knurów                |  |
| Lieta arun u         | ,<br>żytkowników - dost | enne funkcie              |  |

Lista grup użytkowników - dostępne funkcje

74

## 6.1 Dodanie grupy użytkowników

Aby dodać grupę użytkowników należy przejść do opcji **Nowa grupa użytkowników** w menu głównym:

| Menu<br>Pomiary                           | 10.                |                         |
|-------------------------------------------|--------------------|-------------------------|
| Karty pomiarowe                           |                    |                         |
| Zamówienia                                |                    |                         |
| Zlecenia                                  |                    |                         |
| Raporty                                   |                    |                         |
| Stanowiska                                |                    |                         |
| Osoby                                     |                    |                         |
| Konfiguracja                              |                    |                         |
| Zarządzanie                               | Zleceniodawcy      |                         |
|                                           | Klienci i Obcy     |                         |
| <u>Skróty</u><br>Rozmioszczonia mierników | Grupy użytkowników | Nowa grupa użytkowników |
| Zbiárka miorników                         | Użytkownicy        | Lista grup użytkowników |
| Poiostracia próbki                        |                    |                         |
| Rejestracja probili                       |                    |                         |
| Przekazanie mierników                     |                    |                         |
| Zalogowany iako                           |                    |                         |
| Laboratorium GIG                          |                    |                         |

Menu główne - Nowa grupa użytkowników

Po wybraniu tej opcji *Lista Klientów i Obcych* jest wyświetlona. Użytkownik wybiera, na rzecz którego podmiotu będzie dodawana grupa użytkowników:

| Klienci i Obcy:              |                |                     |                                  |                           |                           |        |
|------------------------------|----------------|---------------------|----------------------------------|---------------------------|---------------------------|--------|
| Nazwa                        | Sposób dostępu | Struktura nadrzędna | Grupa nadrzędna                  | Przedsiębiorstwo          | Struktura podporządkowana | Status |
|                              |                |                     |                                  |                           |                           |        |
| KWK Bolesław<br>Śmiały       | Klient         | Kompania Węglowa    | Centrum<br>wydobywcze<br>Wschód  | KWK Bolesław<br>Śmiały    |                           | Aktywi |
| KWK Piast                    | Klient         | Kompania Węglowa    | Centrum<br>wydobywcze<br>Wischód | KWK Piast                 |                           | Aktywr |
| KWK<br>Brzeszcze-<br>Silesia | Klient         | Kompania Węglowa    | Centrum<br>wydobywcze<br>Wschód  | KWK Brzeszcze-<br>Silesia |                           | Aktyw  |
|                              |                |                     |                                  |                           | [Dodaj grupę użytkowniko  | ów]    |
|                              |                | 1                   | ·                                |                           | I                         |        |

Nowa grupa - wskazanie klienta/obcego

Po zaznaczeniu odpowiedniego rekordu na liście, funkcja [Dodaj grupę użytkowników] staje się

#### dostępna:

| Klienci i Obcy:              |                |                     |                                 |                           |                           |        |
|------------------------------|----------------|---------------------|---------------------------------|---------------------------|---------------------------|--------|
| Nazwa                        | Sposób dostępu | Struktura nadrzędna | Grupa nadrzędna                 | Przedsiębiorstwo          | Struktura podporządkowana | Status |
|                              |                |                     |                                 |                           |                           |        |
| KWK Bolesław<br>Śmiały       | Klient         | Kompania Węglowa    | Centrum<br>wydobywcze<br>Wschód | KWK Bolesław<br>Śmiały    |                           | Aktywi |
| KWK Piast                    | Klient         | Kompania Węglowa    | Centrum<br>wydobywcze<br>Wschód | KWK Piast                 |                           | Aktywi |
| KWK<br>Brzeszcze-<br>Silesia | Klient         | Kompania Węglowa    | Centrum<br>wydobywcze<br>Wschód | KWK Brzeszcze-<br>Silesia |                           | Aktyw  |
|                              |                |                     |                                 |                           | [Dodaj grupę użytkownik   | :ów]   |

Nowa grupa - funkcja Dodaj grupę użytkowników

Użytkownik wybiera funkcję **[Dodaj grupę użytkowników]**. Aplikacja otwiera okno *Nowa grupa użytkowników*. Nagłówek okna zawiera informację, dla którego klienta zostaje dodana nowa grupa użytkowników:

| Pula uprawnień:                                                                                                    |                                       |
|----------------------------------------------------------------------------------------------------|---------------------------------------|
|                                                                                                    | Nadane uprawnienia:                   |
| Dodawanie klientów i obcych.<br>Usuwanie klientów i obcych.<br>Edycja danych klientów i obcych.<br>Przeglądanie listy użytkowników.<br>Dodawanie użytkowników.<br>Usuwanie użytkowników.<br>Przeglądanie listy osób.<br>Dodawanie osób.<br>Usuwanie osób.<br>Edycja osób.<br>Przeglądanie listy zleceń.<br>Dodawanie zleceń.<br>Edycja zleceń.<br>Edycja zleceń.<br>Przeglądanie cennika usług.<br>Dodawanie pozycji cennika usług. | Przeglądanie listy klientów i obcych. |

Okno Nowa grupa użytkowników

Użytkownik podaje nazwę nowej grupy w polu **Nazwa** (jest to pole wymagane, zaznaczone kolorem) a następnie decyduje, czy opcja **Aktywna** ma być włączona czy wyłączona. Kolejny krok to zaznaczenie w **Puli uprawnień** odpowiednich uprawnień. Domyślnie aplikacja dodaje jako przyznane uprawnienie *Przeglądanie listy klientów i obcych.* 

Użytkownik może zaznaczyć kilka uprawnień na raz przytrzymując klawisz Ctrl i klikając lewym przyciskiem myszy na wybrane uprawnienia:

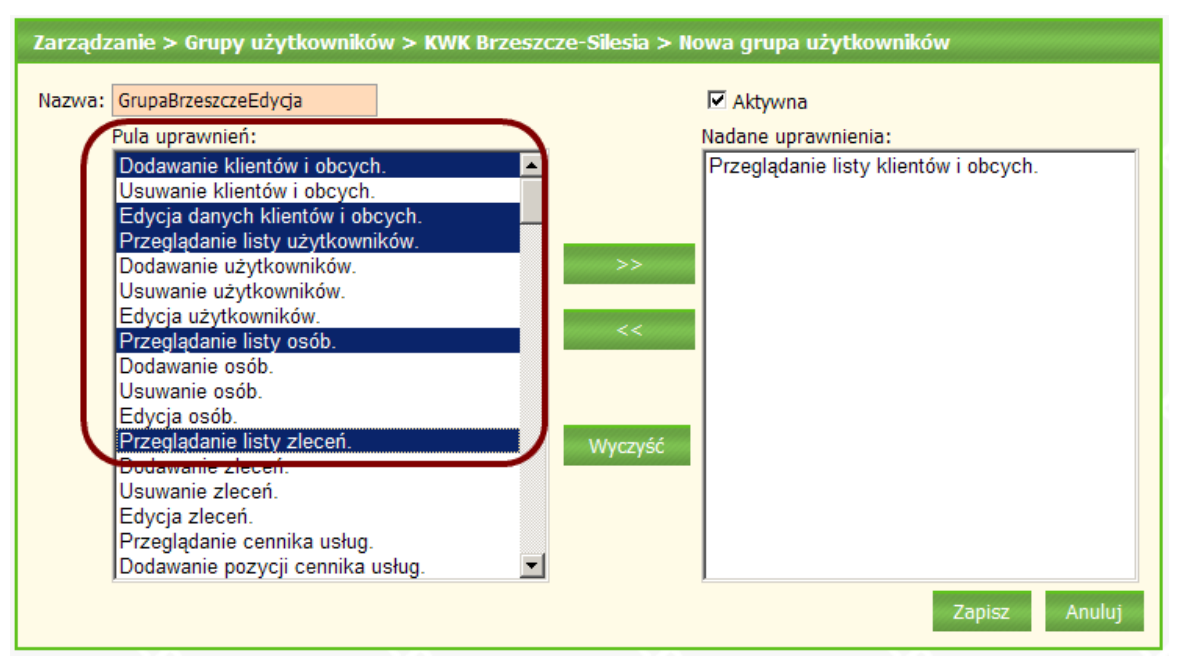

Wybranie uprawnień dla grupy użytkowników

| Zarządzanie > Grupy użytkowników > KWK Brzeszcze-Silesia > N                                                                                                    | owa grupa użytkowników                                                                                                    |
|----------------------------------------------------------------------------------------------------|----------------------------------------------------------------------------------------------------|
| Nazwa: GrupaBrzeszczeEdycja                                                                                                    | ✓ Aktywna                                                                                                    |
| Nazwa:       GrupaBrzeszczeEdyga         Pula uprawnień:       Usuwanie klientów i obcych.         Dodawanie użytkowników.       Usuwanie użytkowników.         Usuwanie użytkowników.       Odawanie osób.         Edycja użytkowników.       Dodawanie osób.         Usuwanie osób.       Edycja osób.         Dodawanie złeceń.       Usuwanie złeceń.         Usuwanie zleceń.       Edycja zleceń.         Przeglądanie cennika usług.       Odawanie pozycji cennika usług.         Usuwanie pozycji cennika usług.       Wyczyść         Przeglądanie struktur hierarchicznych.       Dodawanie struktur hierarchicznych. | Nadane uprawnienia: Przeglądanie listy klientów i obcych. Dodawanie klientów i obcych. Edycja danych klientów i obcych. Przeglądanie listy użytkowników. Przeglądanie listy osób. Przeglądanie listy zleceń. |
| Usuwanie struktur hierarchicznych.                                                                                                    | Zapisz Anuluj                                                                                                    |

Użytkownik przenosi przyciskiem [>>] odpowiednie uprawnienia do Nadanych uprawnień.

Przeniesienie wybranych uprawnień

Nadane uprawnienia można wycofać z listy uprawnień zaznaczając je na liście Nadane uprawnienia i wybierając przycisk [<<]:

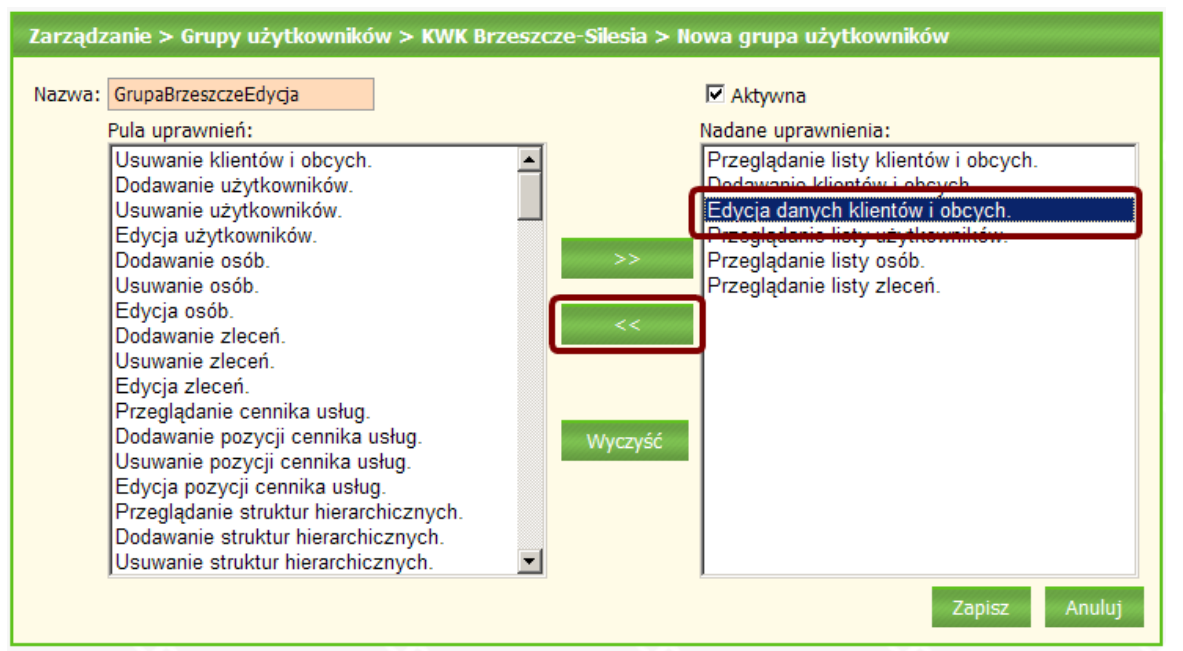

Usuwanie nadanych uprawnień

Ujęte uprawnienie jest ponownie widoczne w częsci Pula uprawnień na końcu listy uprawnień:

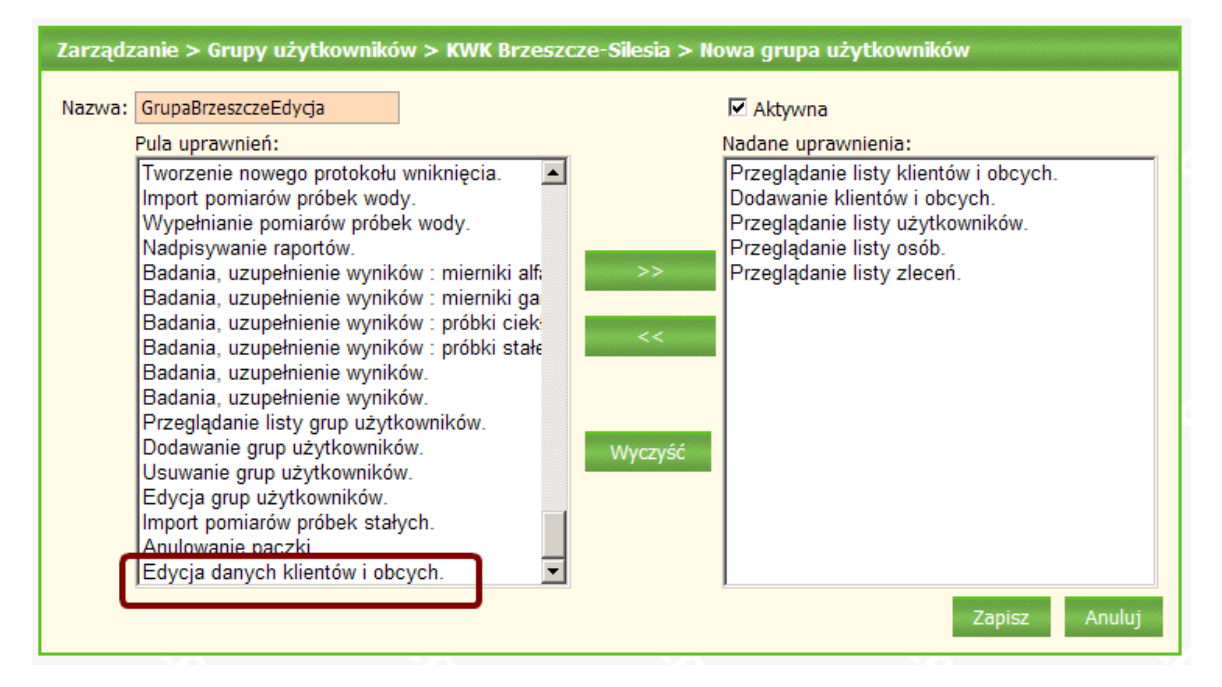

Użytkownik może usunąć wszystkie dodane uprawnienia używając przycisku **[Wyczyść]**. Na liście nadanych uprawnień pozostanie jedynie lista domyślnych uprawnień:

78

79

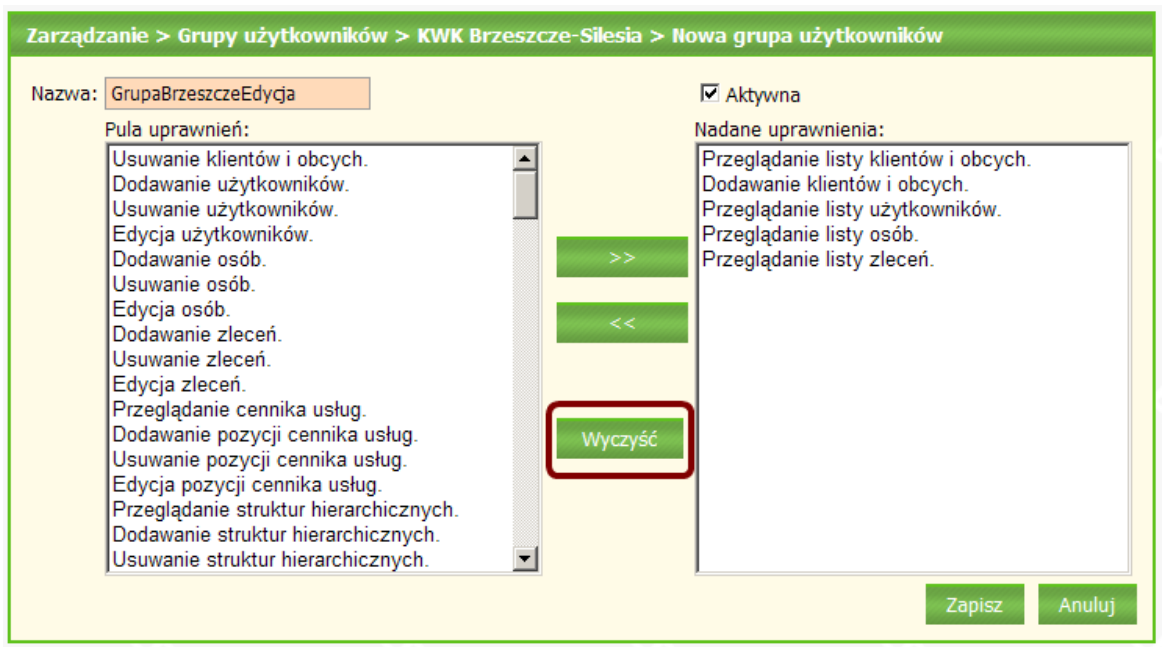

Funkcja Wyczyść

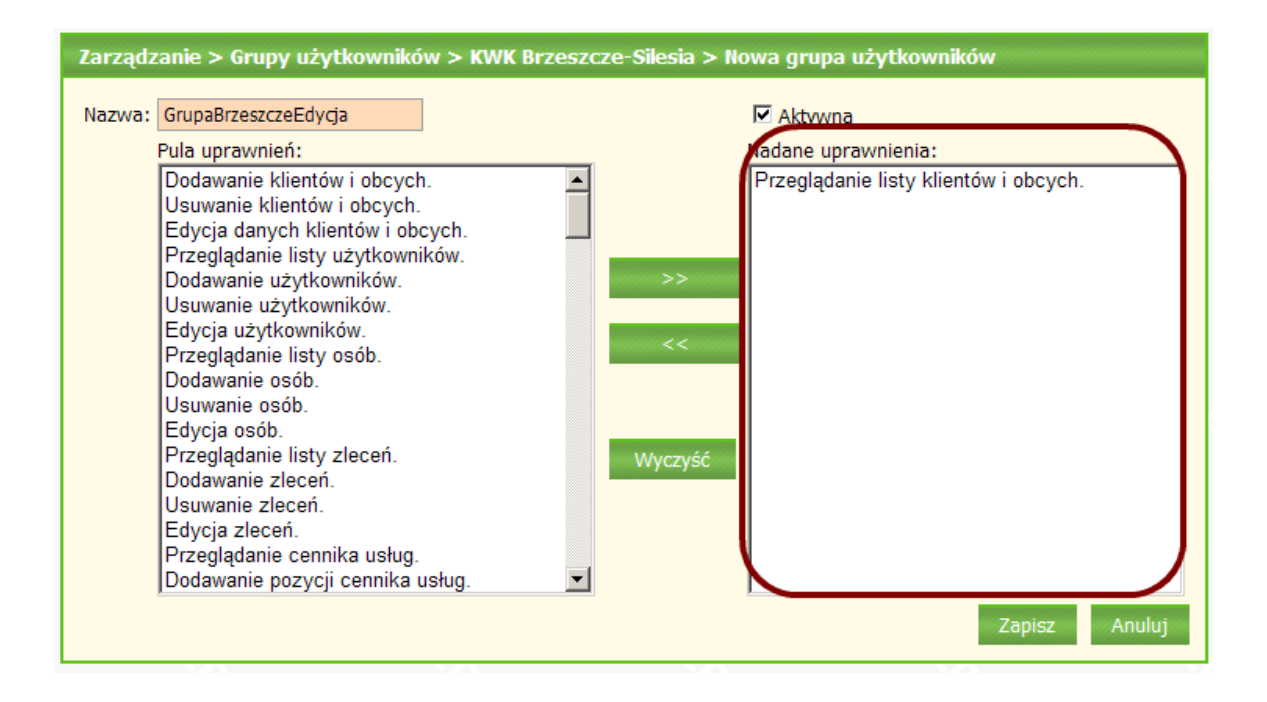

Po ponownym dodaniu odpowiednich uprawnień użytkownik zapisuje nową grupę używając przycisku **[Zapisz]**:

## esaprojekt talpa

| Zarządzanie > Grupy użytkowników > KWK Brzeszo                                                                                                    | cze-Silesia > Nowa grupa użytkowników                                                                                                    |
|----------------------------------------------------------------------------------------------------|----------------------------------------------------------------------------------------------------|
| Nazwa: GrupaBrzeszczeEdycja Pula uprawnień: Dodawanie użytkowników. Usuwanie użytkowników. Przeglądanie listy osób. Dodawanie osób. Edycja osób. Dodawanie zleceń. Drzeglądanie cennika usług. Dodawanie pozycji cennika usług. Usuwanie pozycji cennika usług. Edycja pozycji cennika usług. Edycja pozycji cennika usług. Przeglądanie struktur hierarchicznych. Dodawanie struktur hierarchicznych. Edycja struktur hierarchicznych. Przeglądanie listy zleceniodawców. | <ul> <li>✓ Aktywna</li> <li>Nadane uprawnienia:</li> <li>Przeglądanie listy klientów i obcych.<br/>Dodawanie klientów i obcych.<br/>Usuwanie klientów i obcych.<br/>Edycja danych klientów i obcych.<br/>Przeglądanie listy użytkowników.<br/>Edycja użytkowników.<br/>Przeglądanie listy zleceń.<br/>Edycja zleceń.</li> <li>Wyczyść</li> </ul> |
|                                                                                                    | Zapisz Anuluj                                                                                                    |

Nowa grupa użytkowników - funkcja Zapisz

Aplikacja przechodzi do ekranu *Lista grup użytkowników*. Nowa grupa użytkowników jest widoczna na liscie:

| Zarządzanie > Grupy użytkowników > Lista gru | p użytkowników |                       |   |
|----------------------------------------------|----------------|-----------------------|---|
| Filtr Czyść filtr                            |                |                       |   |
| Nazwa                                        | Status         | Nazwa_klienta         |   |
|                                              |                |                       |   |
| Laboratorium                                 | Aktywna        | Laboratorium          |   |
| Knurow_all_przezLab                          | Aktywna        | KWK Knurów            |   |
| Piast_all_przezLab                           | Aktywna        | KWK Piast             |   |
| GrupaBrzeszczeEdycja                         | Aktywna        | KWK Brzeszcze-Silesia | ] |

Nowa grupa na liście grup użytkowników

Jeśli podczas dodawania grupy użytkownik zrezygnuje z tej operacji, wybiera funkcję **[Anuluj]**. Aplikacja wyświetla komunikat z poleceniem potwierdzenia anulowania dodawania grupy:

80

| Potwierdź                      |                            |  |
|--------------------------------|----------------------------|--|
| Czy na pewno przer<br>użytkowr | wać edycję grupy<br>ników? |  |
| Tak                            | Nie                        |  |
| Anulowanie dodania grupy       |                            |  |

Po potwierdzeniu anulowania dodawania grupy aplikacja przechodzi do ekranu *Lista grup użytkowników.* Nowa grupa nie pojawiła się na liście.

## 6.2 Edycja grupy użytkowników

Użytkownik wybrał funkcję **[Edytuj]** dla rekordu wybranego na *Liście grup użytkowników*. Aplikacja otwiera okno:

| Grupa użytkowników > Edycja                                                                                                    |                                                                                                    |
|----------------------------------------------------------------------------------------------------|----------------------------------------------------------------------------------------------------|
| Nazwa: GrupaBrzeszczeEdycja<br>Pula uprawnień:<br>Dodawanie użytkowników.<br>Usuwanie użytkowników.<br>Przeglądanie listy osób.<br>Dodawanie osób.<br>Edycja osób.<br>Dodawanie zleceń.<br>Usuwanie zleceń.<br>Vsuwanie zleceń.<br>Przeglądanie cennika usług.<br>Dodawanie pozycji cennika usług.<br>Usuwanie pozycji cennika usług.<br>Edycja pozycji cennika usług.<br>Przeglądanie struktur hierarchicznych.<br>Dodawanie struktur hierarchicznych.<br>Usuwanie struktur hierarchicznych.<br>Edycja struktur hierarchicznych.<br>Edycja struktur hierarchicznych.<br>Edycja struktur hierarchicznych.<br>Przeglądanie listy zleceniodawców. | <ul> <li>Aktywna</li> <li>Nadane uprawnienia:</li> <li>Przeglądanie listy klientów i obcych.</li> <li>Odawanie klientów i obcych.</li> <li>Bycja danych klientów i obcych.</li> <li>Przeglądanie listy użytkowników.</li> <li>Bycja użytkowników.</li> <li>Przeglądanie listy zleceń.</li> <li>Bycja zleceń.</li> </ul> |

Okno edycji grupy użytkowników

Użytkownik wprowadza zmiany w wybranej grupie - istnieje możliwość zmiany nazwy grupy, zmiany przyznanych uprawnień (tak jak podczas <u>dodawania grupy użytkowników</u>) oraz zmiany wartości opcji **Aktywna**.

| Grupa użytkowników > Edycja                                                                                                    |                                                                                                    |
|----------------------------------------------------------------------------------------------------|----------------------------------------------------------------------------------------------------|
| Nazwa: Brzeszcze_grupaGłówna<br>Pula uprawnień:<br>Dodawanie użytkowników.<br>Usuwanie użytkowników.<br>Przeglądanie listy osób.<br>Dodawanie osób.<br>Usuwanie osób.<br>Edycja osób.<br>Dodawanie zleceń.<br>Vsuwanie zleceń.<br>Przeglądanie cennika usług.<br>Dodawanie pozycji cennika usług.<br>Usuwanie pozycji cennika usług.<br>Edycja pozycji cennika usług.<br>Edycja pozycji cennika usług.<br>Przeglądanie struktur hierarchicznych.<br>Dodawanie struktur hierarchicznych.<br>Usuwanie struktur hierarchicznych.<br>Usuwanie struktur hierarchicznych.<br>Edycja struktur hierarchicznych.<br>Edycja struktur hierarchicznych.<br>Przeglądanie listy zleceniodawców. | <ul> <li>Aktywna</li> <li>Nadane uprawnienia:</li> <li>Przeglądanie listy klientów i obcych.<br/>Dodawanie klientów i obcych.<br/>Usuwanie klientów i obcych.</li> <li>Edycja danych klientów i obcych.</li> <li>Przeglądanie listy użytkowników.</li> <li>Edycja użytkowników.</li> <li>Przeglądanie listy zleceń.</li> <li>Edycja zleceń.</li> <li>Przeglądanie listy grup użytkowników.</li> <li>Przeglądanie raportów.</li> </ul> |

Edycja grupy użytkowników - nowe dane

Po wprowadzaniu zmian użytkownik wybiera przycisk **[Zapisz]**, aby wprowadzić zmiany do bazy danych.

Jeśli podczas edycji grupy użytkownik zrezygnuje z tej operacji, wybiera funkcję **[Anuluj]**. Aplikacja wyświetla komunikat z poleceniem potwierdzenia anulowania edycji grupy:

| Potwierdź               |                                         |  |  |  |
|-------------------------|-----------------------------------------|--|--|--|
| Czy na pewn<br>uż       | o przerwać edycję grupy<br>tytkowników? |  |  |  |
| Tak                     | Nie                                     |  |  |  |
| Anulowanie edycji grupy |                                         |  |  |  |

Zmienione dane grupy użytkowników są widoczne na ekranie Lista grup użytkowników.

82

| Zarządzanie > Grupy użytkowników > Lista grup użytkowników |            |                       |  |  |  |
|------------------------------------------------------------|------------|-----------------------|--|--|--|
| Filtr<br>Filtr Czyść filtr<br>Grupy użytkowników:          |            |                       |  |  |  |
| Nazwa Status Nazwa_klienta                                 |            |                       |  |  |  |
|                                                            |            |                       |  |  |  |
| Laboratorium                                               | Aktywna    | Laboratorium          |  |  |  |
| Knurow_all_przezLab                                        | Aktywna    | KWK Knurów            |  |  |  |
| Piast_all_przezLab                                         | Aktywna    | KWK Piast             |  |  |  |
| Brzeszcze_grupaGłówna                                      | Nieaktywna | KWK Brzeszcze-Silesia |  |  |  |

Grupa użytkowników - lista grup po zmianie danych grupy

Po wybraniu nieaktywnej grupy na liście grup użytkowników pojawia się nowa funkcja - [Aktywacja]

| Zarządzanie > Grupy użytkowników > List<br>Filtr<br>Filtr<br>Czyść filtr | ta grup użytkowników |                                      |
|--------------------------------------------------------------------------|----------------------|--------------------------------------|
| Grupy użytkowników:                                                      | Status               | Nazwa klienta                        |
|                                                                          | Status               |                                      |
| Laboratorium                                                             | Aktywna              | Laboratorium                         |
| Knurow_all_przezLab                                                      | Aktywna              | KWK Knurów                           |
| Piast_all_przezLab                                                       | Aktywna              | KWK Piast                            |
| Brzeszcze_grupaGłówna                                                    | Nieaktywna           | KWK Brzeszcze-Silesia                |
|                                                                          |                      | [Aktywacja] Podgląd] [Edytuj] [Usuń] |

Lista grup użytkowników - funkcja Aktywuj

Po wybraniu tej funkcji właściwość **Aktywna** wybranej nieaktywnej grupy zostaje ponownie włączona. Grupa staje się aktywna:

| Zarządzanie > Grupy użytkowników > Lista grup użytkowników |         |                       |  |  |  |
|------------------------------------------------------------|---------|-----------------------|--|--|--|
| Filtr Czyść filtr                                          |         |                       |  |  |  |
| Grupy użytkowników:                                        |         |                       |  |  |  |
| Nazwa                                                      | Status  | Nazwa_klienta         |  |  |  |
|                                                            |         |                       |  |  |  |
| Laboratorium                                               | Aktywna | Laboratorium          |  |  |  |
| Knurow_all_przezLab                                        | Aktywna | KWK Knurów            |  |  |  |
| Piast all przezLab                                         | Aktywna | KWK Piast             |  |  |  |
| Brzeszcze_grupaGłówna                                      | Aktywna | KWK Brzeszcze-Silesia |  |  |  |

Lista grup użytkowników - aktywowana grupa

:

84

# 6.3 Podgląd grupy użytkowników

Użytkownik wybrał funkcję **[Podgląd]** dla rekordu wybranego na *Liście grup użytkowników.* Aplikacja otwiera okno z danymi grupy użytkowników w trybie podglądu - pola nie są dostępne do edycji:

| Nazwa:       Brzeszcze_grupaGłówna       Image: Aktywna         Pula uprawnień:       Nadane uprawnienia:       Nadane uprawnienia:         Dodawanie użytkowników.       Image: Przeglądanie listy osób.       Dodawanie klientów i obcych.         Usuwanie osób.       Image: Przeglądanie listy osób.       Dodawanie klientów i obcych.         Usuwanie osób.       Image: Przeglądanie listy użytkowników.       Edycja osób.         Dodawanie zleceń.       Image: Przeglądanie listy zleceń.       Przeglądanie listy zleceń.         Usuwanie pozycji cennika usług.       Image: Przeglądanie listy grup użytkowników.       Przeglądanie listy grup użytkowników.         Przeglądanie pozycji cennika usług.       Image: Przeglądanie listy grup użytkowników.       Przeglądanie listy grup użytkowników.         Przeglądanie struktur hierarchicznych.       Image: Przeglądanie listy zleceń.       Przeglądanie raportów.         Usuwanie struktur hierarchicznych.       Image: Przeglądanie listy zleceniodawców.       Image: Przeglądanie listy zleceniodawców. | Grupa użytkowników > Podgląd                                                                                                    |                                                                                                    |
|----------------------------------------------------------------------------------------------------|----------------------------------------------------------------------------------------------------|----------------------------------------------------------------------------------------------------|
|                                                                                                    | Nazwa: Brzeszcze_grupaGłówna<br>Pula uprawnień:<br>Dodawanie użytkowników.<br>Usuwanie użytkowników.<br>Przeglądanie listy osób.<br>Dodawanie osób.<br>Edycja osób.<br>Dodawanie zleceń.<br>Usuwanie zleceń.<br>Przeglądanie cennika usług.<br>Dodawanie pozycji cennika usług.<br>Usuwanie pozycji cennika usług.<br>Edycja pozycji cennika usług.<br>Edycja pozycji cennika usług.<br>Przeglądanie struktur hierarchicznych.<br>Dodawanie struktur hierarchicznych.<br>Usuwanie struktur hierarchicznych.<br>Edycja struktur hierarchicznych.<br>Edycja struktur hierarchicznych.<br>Edycja struktur hierarchicznych.<br>Edycja struktur hierarchicznych.<br>Przeglądanie listy zleceniodawców. | <ul> <li>Aktywna</li> <li>Nadane uprawnienia:</li> <li>Przeglądanie listy klientów i obcych.<br/>Dodawanie klientów i obcych.<br/>Usuwanie klientów i obcych.<br/>Edycja danych klientów i obcych.<br/>Przeglądanie listy użytkowników.<br/>Przeglądanie listy zleceń.<br/>Edycja zleceń.<br/>Przeglądanie listy grup użytkowników.<br/>Przeglądanie listy grup użytkowników.</li> <li>Wyrzyść</li> </ul> |

Okno podglądu grupy użytkowników

Użytkownik wraca do Listy grup użytkowników wybierając przycisk [Powrót].

## 6.4 Usuwanie grupy użytkowników

Użytkownik wybrał funkcję **[Usuń]** dla rekordu wybranego na *Liście grup użytkowników*. Możliwe jest usuwanie grupy użytkowników, do których należą użytkownicy. W przypadku usunięcia przez Laboratorium grupy głównej któregoś z Klientów, wszystkie grupy utworzone przez tego Klienta zostają zdezaktywowane- Klient traci dostęp do systemu.

Aplikacja TALPA wyświetla komunikat z poleceniem potwierdzenia usuwania wybranej grupy:

| Usi                     | uwanie                        | × |
|-------------------------|-------------------------------|---|
| Czy napewno usun<br>Tak | ąć grupę użytkowników?<br>Nie |   |
|                         |                               |   |

Usuwanie grupy użytkowników

Jeśli użytkownik wybierze przycisk **[Tak]** na powyższym oknie, wybrany rekord zostanie usunięty z listy rekordów. Aplikacja wyświetli odświeżoną listę rekordów.

Jeśli użytkownik wybierze przycisk **[Nie]** na powyższym oknie, wybrany rekord nie zostanie usunięty. Aplikacja wyświetli niezmienioną listę rekordów.

## 7 Obsługa użytkowników

Niniejszy rozdział poświęcony jest omówieniu zarządzania użytkownikami w aplikacji TALPA. Użytkownicy ci mają bezpośredni dostęp do aplikacji TALPA. Kolejno zostaną omówione następujące zagadnienia:

- dodanie użytkownika,
- edycja użytkownika,
- Zmiana hasła użytkownika,
- Podgląd użytkownika,
- ൙ usuwanie użytkownika.

Funkcje edycji, zmiany hasła, podglądu i usuwania użytkowników dostępne są na *Liście użytkowników* dla wybranego rekordu. Aby z nich skorzystać, użytkownik wykonuje następujące kroki:

1. Z menu głównego wybiera opcję Zarządzanie --> Użytkownicy --> Lista Użytkowników:

86

| STALPA          | 5                  |                           |
|-----------------|--------------------|---------------------------|
| Menu            |                    |                           |
| Pomiary         |                    |                           |
| Karty pomiarowe |                    |                           |
| Zamówienia      |                    |                           |
| Zlecenia        |                    |                           |
| Raporty         |                    |                           |
| Stanowiska      |                    |                           |
| Osoby           |                    |                           |
| Narzędzia       |                    |                           |
| Konfiguracja    |                    | _                         |
| Zarządzanie     | Zleceniodawcy      |                           |
|                 | Klienci i Obcy     |                           |
|                 | Grupy użytkowników |                           |
|                 | Użytkownicy        | Nowy użytkownik           |
|                 | 10                 | Lista użytkowników        |
|                 |                    | Aktywacja użytkowników    |
|                 |                    | Dezaktywacja użytkowników |

Menu główne - Lista użytkowików

2. Na wyświetlonym ekranie Lista użytkowników wybiera interesujący go rekord:

| <sup>se</sup> lis@Yużytkowników |           |                     |              |                   |         |
|---------------------------------|-----------|---------------------|--------------|-------------------|---------|
| Filtr Czyść<br>Użytkownicy:     | filtr     |                     |              |                   |         |
| Nazwa klienta                   | Login     | Nazwisko            | Imię         | Grupa             | Status  |
|                                 |           |                     |              |                   |         |
| KWK Bolesław Śmiały             | lab       | GIG                 | Laboratorium | Laboratorium      | Aktywny |
| KWK Bolesław Śmiały             | klient3   | KWK Bolesław Śmiały | Klient       | Klient poziom 3   | Aktywny |
| KWK Bolesław Śmiały             | klient4   | Ruch Brzeszcze      | Klient       | Klient poziom 4   | Aktywny |
| KWK Bolesław Śmiały             | Servantez |                     |              | Klient poziom 3   | Aktywny |
| KWK Bolesław Śmiały             | Henio     |                     |              | Laboratorium      | Aktywny |
| KWK Bolesław Śmiały             | Servantez |                     |              | Laboratorium      | Aktywny |
| KWK Bolesław Śmiały             | martad    | D                   | Marta        | Klient poziom 3   | Aktywny |
| KWK Knurów                      | knurow1   | 1                   | knurow       | GrupaKnurowEdycja | Aktywny |
| KWK Knurów                      | knurow1   | 1                   | knurow       | GrupaKnurowDodaj  | Aktywny |

Lista użytkowników

| Użytkownicy:        |           |                     |              |                              |             |
|---------------------|-----------|---------------------|--------------|------------------------------|-------------|
| Nazwa klienta       | Login     | Nazwisko            | Imię         | Grupa                        | Status      |
|                     |           |                     |              |                              |             |
| KWK Bolesław Śmiały | lab       | GIG                 | Laboratorium | Laboratorium                 | Aktywny     |
| KWK Bolesław Śmiały | klient3   | KWK Bolesław Śmiały | Klient       | Klient poziom 3              | Aktywny     |
| KWK Bolesław Śmiały | klient4   | Ruch Brzeszcze      | Klient       | Klient poziom 4              | Aktywny     |
|                     |           |                     |              | [Zmień hasło] [Podgląd] [Edy | tuj] [Usuń] |
| KWK Bolesław Śmiały | Servantez |                     |              | Klient poziom 3              | Aktywny     |
| KWK Bolesław Śmiały | Henio     |                     |              | Laboratorium                 | Aktywny     |
| KWK Bolesław Śmiały | Servantez |                     |              | Laboratorium                 | Aktywny     |
| KWK Bolesław Śmiały | martad    | D                   | Marta        | Klient poziom 3              | Aktywny     |
| KWK Knurów          | knurow1   | 1                   | knurow       | GrupaKnurowEdycja            | Aktywny     |
| KWK Knurów          | knurow1   | 1                   | knurow       | GrupaKnurowDodaj             | Aktywny     |

Lista użytkowników - wybranie rekordu

# 3. Z udostępnionych funkcji **[Zmień hasło], [Podgląd], [Edytuj], [Usuń]** wybiera odpowiednią funkcję:

| Uzytkownicy:        |           |                     |              |                              |              |
|---------------------|-----------|---------------------|--------------|------------------------------|--------------|
| Nazwa klienta       | Login     | Nazwisko            | Imię         | Grupa                        | Status       |
|                     |           |                     |              |                              |              |
| KWK Bolesław Śmiały | lab       | GIG                 | Laboratorium | Laboratorium                 | Aktywny      |
| KWK Bolesław Śmiały | klient3   | KWK Bolesław Śmiały | Klient       | Klient poziom 3              | Aktywny      |
| KWK Bolesław Śmiały | klient4   | Ruch Brzeszcze      | Klient       | Klient poziom 4              | Aktywny      |
|                     |           |                     |              | [Zmień hasło] [Podgląd] [Edy | /tuj] [Usuń] |
| KWK Bolesław Śmiały | Servantez |                     |              | Klient poziom 3              | Aktywny      |
| KWK Bolesław Śmiały | Henio     |                     |              | Laboratorium                 | Aktywny      |
| KWK Bolesław Śmiały | Servantez |                     |              | Laboratorium                 | Aktywny      |
| KWK Bolesław Śmiały | martad    | D                   | Marta        | Klient poziom 3              | Aktywny      |
| KWK Knurów          | knurow1   | 1                   | knurow       | GrupaKnurowEdycja            | Aktywny      |
| KWK Knurów          | knurow1   | 1                   | knurow       | GrupaKnurowDodaj             | Aktywny      |

Lista użytkowników - dostępne funkcje

# 7.1 Dodanie użytkownika

Aby dodać użytkownika należy przejść do opcji Nowy użytkownik w menu głównym:

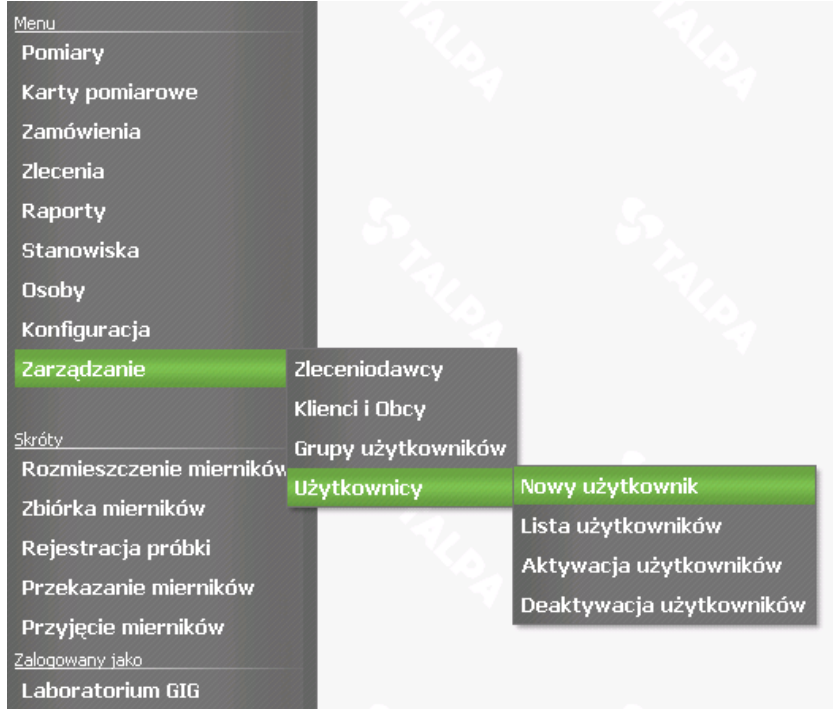

Menugłówne - Nowyużytkownik

Jeśli zalogowanym użytkownikiem jest użytkownik Laboratorium, wyświetlone zostanie następujące okno z listą typów użytkowników:

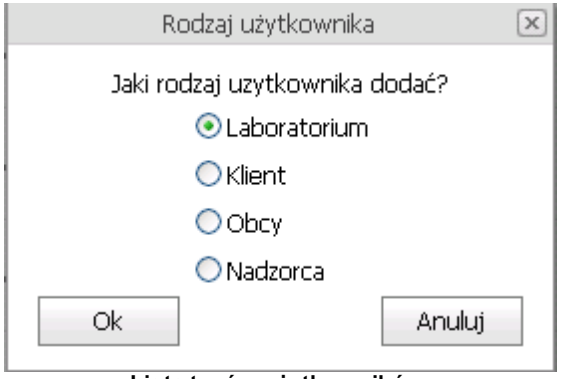

Lista typów użytkowników

Użytkownik wskazuje typ użytkownika, który chce dodać (w tym przykładzie wybrano typ *Klient*) i wybiera przycisk **[OK].** 

Aplikacja wyświetla ekran *Lista Klientów i Obcych*, na której użytkownik wskazuje, na rzecz którego Klienta lub Obcego będzie dodawał użytkownika. Po wskazaniu odpowiedniego rekordu użytkownik wybiera funkcję **[Nowy użytkownik]**:

88

| Zarządzanie > U           | iżytkownicy > No | owy użytkownik > Li | sta klientów i obcy             | ch                        |                           |          |
|---------------------------|------------------|---------------------|---------------------------------|---------------------------|---------------------------|----------|
| Filtr Filtr               | Czyść filtr      |                     |                                 |                           |                           |          |
| Nazwa                     | Sposób dostępu   | Struktura nadrzędna | Grupa nadrzędna                 | Przedsiębiorstwo          | Struktura podporządkowana | Status 🔺 |
|                           |                  |                     |                                 |                           |                           |          |
| KWK Bolesław<br>Śmiały    | Klient           | Kompania Węglowa    | Centrum<br>wydobywcze<br>Wschód | KWK Bolesław<br>Śmiały    |                           | Aktywny  |
| KWK Piast                 | Klient           | Kompania Węglowa    | Centrum<br>wydobywcze<br>Wschód | KWK Piast                 |                           | Aktywny  |
| KWK Brzeszcze-<br>Silesia | Klient           | Kompania Węglowa    | Centrum<br>wydobywcze<br>Wschód | KWK Brzeszcze-<br>Silesia |                           | Aktywny  |
|                           |                  |                     |                                 |                           | [Nowy użyt                | kownik]  |
|                           |                  |                     | Centrum                         |                           |                           |          |

Lista Klientów i Obcych - funkcja Nowy użytkownik

Użytkownik wybiera funkcję **[Nowy użytkownik]**. Aplikacja wyświetla ekran *Nowy użytkownik*. Okno to jest wyświetlane od razu, gdy dodającym nowego użytkownika jest użytkownik działający na rzecz któregoś z zarejestrowanych Klientów. Nagłówek okna zawiera informacje o kliencie, na rzecz którego dodawany jest użytkownik. Widoczne są także zdefiniowane grupy użytkowników zdefiniowane dla tego klienta:

| Zarządzani | e > Użytkownicy >    | > KWK    | Brzeszcze-        | Silesia > Nowy | v użytkownik |
|------------|----------------------|----------|-------------------|----------------|--------------|
| Login:     |                      |          | Imię:             |                |              |
| Hasło:     |                      |          | Nazwisko:         |                |              |
| Potwierdź: |                      |          | Telefon:          |                |              |
|            |                      | <b>A</b> | E-Mail:           |                |              |
| Uwagi:     |                      |          | Funkcja:          |                |              |
|            |                      |          |                   |                | 🗹 Aktywny    |
| Dostępne g | rupy                 |          | Prz               | ypisane grupy  |              |
| Brzeszcze  | <u>⊧_grupaGłówna</u> | Wye      | >><br><<<br>czyść |                |              |
|            |                      |          |                   | Zapisz         | Anuluj       |

Okno Nowy użytkownik

Pola obowiązkowe są zaznaczone kolorem na ekranie.

Użytkownik wypełnia pola danymi o nowym użytkowniku: Login, Hasło, Potwierdź, Imię,

#### Nazwisko, Telefon, Email, Funkcja oraz Uwagi.

Użytkownik decyduje, czy dodawany użytkownik ma być aktywny czy nieaktywny i odpowiednio zaznacza check box **Aktywny**.

Użytkownik przypisuje dodawanego użytkownika do grupy lub grup użytkowników. Dostępne są jedynie grupy zdefiniowane dla Klienta, na rzecz którego zalogowany użytkownik dodaje nowego użytkownika:

| Zarządzani | e > Użytkownicy > KWK | Brzeszcze- | Silesia > Nowy użytkownik |  |  |
|------------|-----------------------|------------|---------------------------|--|--|
|            |                       | 1          |                           |  |  |
| Login:     | brzeszcze             | Imię:      | Kajetan                   |  |  |
| Hasło:     | •••••                 | Nazwisko:  | Nowak                     |  |  |
| Potwierdź: | •••••                 | Telefon:   | (032) 654 75 75           |  |  |
|            | użytkownik główny KWK | E-Mail:    | knowak@brzeszcze.kw.pl    |  |  |
| Uwagi:     | bizeszcze             | Funkcja:   |                           |  |  |
|            |                       |            | Aktywny                   |  |  |
| Dostępne g | rupy                  | Prz        | ypisane grupy             |  |  |
|            |                       | Br         | zeszcze_grupaGłówna       |  |  |
|            |                       |            |                           |  |  |
|            |                       | >>         |                           |  |  |
|            |                       |            |                           |  |  |
|            |                       | <<         |                           |  |  |
|            |                       |            |                           |  |  |
|            |                       |            |                           |  |  |
|            | vvy                   | czysc      |                           |  |  |
|            |                       |            |                           |  |  |
|            |                       |            |                           |  |  |
| ~          | Zanicz Apului         |            |                           |  |  |
|            |                       |            | Zapisz Anuluj             |  |  |

Nowy użytkownik - dane użytkownika

Użytkownik wybiera funkcję [Zapisz], aby dodać nowego użytkownika do systemu.

W przypadku podania nieprawidłowych danych lub braku wymaganych danych, aplikacja wyświetli odpowiedni komunikat, na przykład:

| Błąd                                                |
|-----------------------------------------------------|
|                                                     |
| <ul> <li>Niepoprawne potwierdzenie hasła</li> </ul> |
|                                                     |
| Ok                                                  |
| <u> </u>                                            |
| Komunikat o nieprawidłowości podczas                |

Jeśli podczas wprowadzania użytkownika wybierze **[Anuluj]**, aplikacja wyświetli komunikat z poleceniem potwierdzenia anulowania wprowadzania:

| Potwierdź                                 |
|-------------------------------------------|
| Czy na pewno przerwać edycję użytkownika? |
| Tak Nie                                   |

Anulowanie dodania użytkownika

Po zapisaniu danych nowego użytkownika do bazy danych zalogowany użytkownik przechodzi do *Listy użytkowników*, na której widoczny jest nowy użytkownik:

| Zarządzanie > Użytkownicy > Lista użytkowników |           |         |                        |         |  |  |
|------------------------------------------------|-----------|---------|------------------------|---------|--|--|
| Filtr Czyść filtr                              |           |         |                        |         |  |  |
| Nazwa klienta                                  | Login     | Imię    | Nazwisko               | Status  |  |  |
|                                                |           |         |                        |         |  |  |
| KWK Knurów                                     | knur      | Kajetan | Knurek                 | Aktywny |  |  |
| KWK Piast                                      | piast     | Piotr   | Piastowski - KWK Piast | Aktywny |  |  |
| KWK Brzeszcze-Silesia                          | brzeszcze | Kajetan | Nowak                  | Aktywny |  |  |

Nowy użytkownik na liście użytkowników

# 7.2 Edycja użytkownika

92

Użytkownik wybrał funkcję **[Edytuj]** dla rekordu wybranego na *Liście użytkowników*. Aplikacja otwiera okno edycji z polami dostępnymi do zmian- oprócz pól **Login**, **Hasło** i **Potwiedź** 

| Użytkownik | x > KWK Brzeszcze-Silesi | a > Edycja |                        |
|------------|--------------------------|------------|------------------------|
| Login:     | brzeszcze                | Imię:      | Kajetan                |
| Hasło:     | ••••••                   | Nazwisko:  | Nowak                  |
| Potwierdź: | ••••••                   | Telefon:   | (032) 654 75 75        |
|            | użytkownik główny KWK 🔺  | E-Mail:    | knowak@brzeszcze.kw.pl |
| Uwagi:     | bizeszcze                | Funkcja:   |                        |
|            |                          |            | 🗹 Aktywny              |
| Dostępne g | rupy                     | Prz        | ypisane grupy          |
|            | Wy                       | Br.        | zeszcze_grupaGłówna    |
|            |                          |            | Zapisz Anuluj          |

Okno edycji użytkownika

Użytkownik wprowadza potrzebne zmiany w danych użytkownika, decyduje także o jego dezaktywacji. Po wprowadzeniu zmian wybiera funkcję [Zapisz], aby zapisać dane do bazy danych:

© 2009 Marta Dąbrowska

93

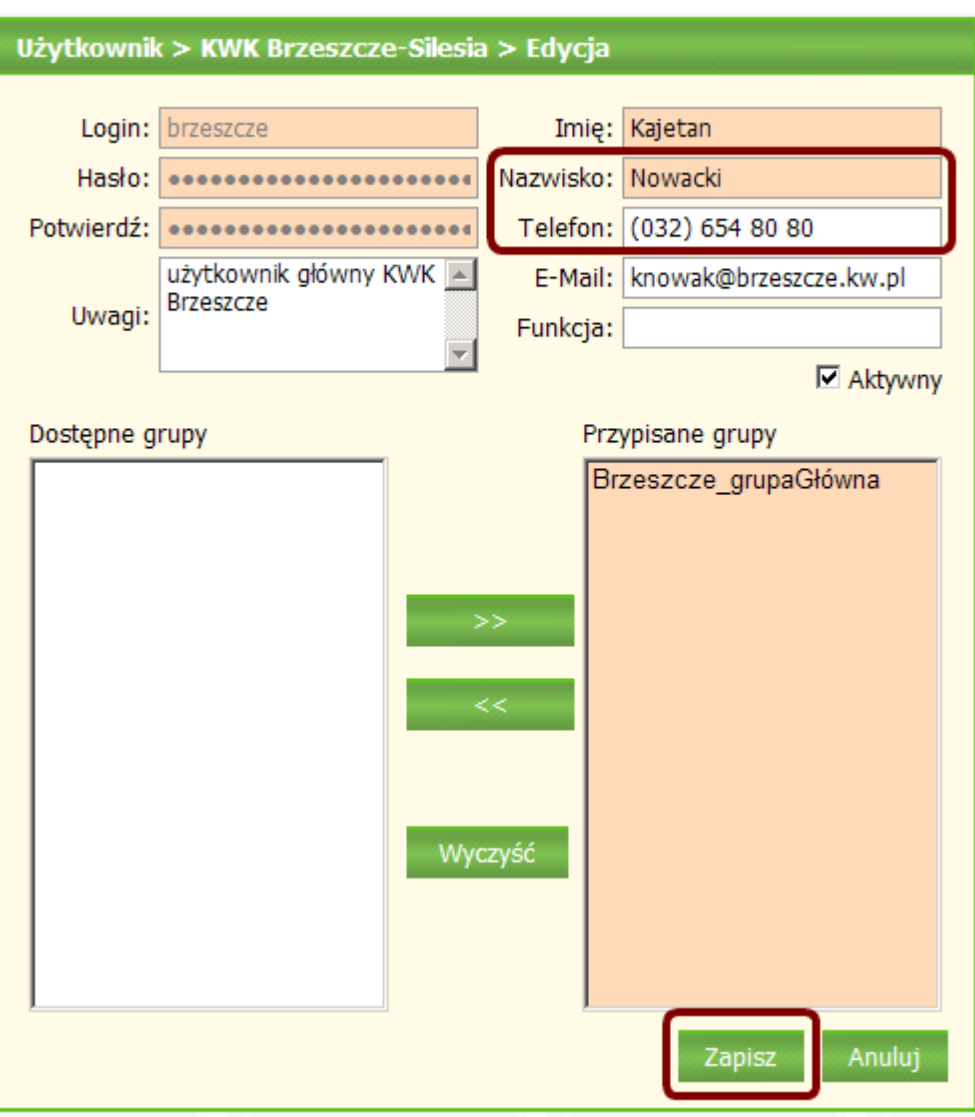

Edycja użytkownika - zmiana danych

## 7.3 Zmiana hasła użytkownika

Użytkownik wybrał funkcję **[Zmień hasło]** dla rekordu wybranego na *Liście użytkowników*. Aplikacja wyświetla następujące okno z danymi użytkownika - pola **Hasło** i **Potwierdź**są wyczyszczone i dostępne do edycji, pozostałe pola są zablokowane do edycji:

| Użytkownik | KWK Brzeszcze                  | e-Silesia      | ) > Zmiana      | a hasła                |
|------------|--------------------------------|----------------|-----------------|------------------------|
| Login      | brzeszcze                      |                | Imię            | Kajetan                |
| Hasło      |                                |                | Nazwisko        | Nowak                  |
| Potwierdź: |                                |                | Telefon         | (032) 654 75 75        |
|            | Użytkownik główny<br>Brzeszcze | KWK 🔺          | E-Mail          | knowak@brzeszcze.kw.pl |
| Uwagi      | DIZESECZE                      | -              | Funkcja         |                        |
|            |                                |                |                 | 🗹 Aktywny              |
| Dostępne g | rupy                           |                | Pri             | zypisane grupy         |
|            |                                | ÷<br>•<br>Wiyi | <<br><<<br>zyść | rzeszcze_grupaGłówna   |
|            |                                |                |                 | Zapisz Anuluj          |

Użytkownik wprowadza nowe hasło w pole **Hasło** i potwierdza je wpisując ponownie hasło w polu **Potwierdź** W przypadku, gdy podane ciągi znaków są rózne, podczas zapisu zmian aplikacja wyświetli następujący komunikat:

| Błąd                                                |
|-----------------------------------------------------|
| <ul> <li>Niepoprawne potwierdzenie hasła</li> </ul> |
| Ok                                                  |

Zmiana hasła - niepoprawne potwierdzenie hasła

94

Okno zmiany hasła użytkownika klienckiego

# 7.4 Podgląd użytkownika

Użytkownik wybrał funkcję **[Podgląd]** dla rekordu wybranego na *Liście użytkowników*. Aplikacja wyświetla okno opisane w nagłówku jako okno podglądu, okno wyświetla dane użytkownika jako niedostępne do edycji. W przypadku dużej listy dostępnych/przypisanych grup użytkowników, użytkownik, będąc w trybie podglądu, ma możliwość przewijania list tych grup. Użytkownik wraca do listy użytkowników przyciskiem **[Powrót]**:

| Użytko | wnik > KWK Piast > Podę | yląd     |                             |  |
|--------|-------------------------|----------|-----------------------------|--|
| Login  | piast                   | Imię     | Piotr                       |  |
| Hasło  | ••••••                  | Nazwisko | Kowalski                    |  |
|        | uwagi do użytkownika 🔺  | Telefon  | (032) 654 75 75             |  |
| Uwagi  | głownego piast          | E-Mail   | pkowalski@piast.kopalnia.pl |  |
|        | <u> </u>                | Funkcja  | funkcja testowa             |  |
|        |                         |          | M Aktywny                   |  |
| Dostęp | ne grupy                | F        | Przypisane grupy            |  |
|        |                         | >><br><< | GrupaGlowna_Piast           |  |
|        |                         |          | Powrót                      |  |

Okno podglądu danych użytkownika

esaprojekt talpa

# 7.5 Usuwanie użytkownika

96

Użytkownik wybrał funkcję [Usuń] dla rekordu wybranego na Liście użytkowników.

| Potwierdź                        |
|----------------------------------|
|                                  |
|                                  |
| Czy na pewno usunać użytkownika? |
| , +                              |
|                                  |
| Tak Nie                          |
|                                  |
|                                  |

Polecenie potwierdzenia usuwania użytkownika

Jeśli użytkownik wybierze przycisk **[Tak]** na powyższym oknie, wybrany rekord zostanie usunięty z listy rekordów. Aplikacja wyświetli odświeżoną listę rekordów.

Jeśli użytkownik wybierze przycisk **[Nie]** na powyższym oknie, wybrany rekord nie zostanie usunięty. Aplikacja wyświetli niezmienioną listę rekordów.

# 8 Obsługa zamówień

Niniejszy rozdział poświęcony jest omówieniu obsługi zamówień wprowadzonych do systemu TALPA.

Po utworzeniu zamówienia użytkownik decyduje, czy złożone zamówienie będzie realizowane. Jeśli będzie, użytkownik <u>akceptuje zamówienie</u>. Jeśli nie, użytkownik <u>anuluje zamówienie</u>.

## 8.1 Akceptowanie zamówień

Aby zaakceptować wybrane zamówienie użytkownik wybiera opcję *Zamówienia --> Akceptowanie zamówień* w menu głównym:

| Menu<br>Pomiary                                                   |                                   |
|-------------------------------------------------------------------|-----------------------------------|
| Karty pomiarowe                                                   |                                   |
| Zamówienia                                                        | Nowe zamówienie                   |
| Zlecenia                                                          | Lista zamówień                    |
| Raporty                                                           | Przypisanie mierników             |
| Stanowiska                                                        | Przekazanie mierników             |
| Osoby                                                             | Przyjęcie mierników               |
| Narzędzia                                                         | Anulowanie zamówienia             |
| Konfiguracja                                                      | Akceptowanie zamówień             |
| Zarządzanie                                                       | Korekta identyfikatorów mierników |
| Skróty                                                            |                                   |
| Rozmieszczenie mierników                                          |                                   |
| Zbiórka mierników                                                 |                                   |
| Rejestracja próbki                                                |                                   |
| Przekazanie mierników                                             |                                   |
| <sup>Z</sup> DP2YJ&Bid <sup>4</sup> Mierników<br>Laboratorium GIG |                                   |

Menu główne - Akceptowanie zamówień

Po wybraniu tej opcji aplikacja wyświetli listę zamówień oczekujących na decyzję użytkownika. Użytkownik wybiera zamówienie i zaznacza je na liście:

KWK Sośnica-

Makoszowy

| Zamówienia > Akcepto     | owanie zamówie    | ń > Lista zamówień |                |               |                   |            |
|--------------------------|-------------------|--------------------|----------------|---------------|-------------------|------------|
| Filtr Cz                 | tyść filtr        |                    | -              |               |                   |            |
| Przeciagnii tutai nagłów | ek kolumny, aby p | o niej grupować    |                |               |                   |            |
| Nazwa klienta            | Nr Zamowienia     | Metoda pomiarowa   | Ilosc pomiarow | Data Zlecenia | Termin Realizacji | Status     |
|                          |                   |                    |                |               | ~                 |            |
| KWK Piast                | 8/2009            | Alfa2000TwoMet     | 5              | 2009-03-05    | 2009-03-10        | Utworzone  |
|                          |                   |                    |                |               | [Podgląd]         | [Akceptuj] |
| KWK Bolesław Smiały      | 9/2009            | Alfa2004TwoMet     | 2              |               | 2009-03-05        | Utworzon   |
| KWK Brzeszcze-Silesia    | 10/2009           | Próbki ciekłe      | 3              |               | 2009-03-11        | Utworzon   |

Akceptowanie zamówienia - wybranie zamówienia z listy zamówień

4

2009-03-11

Funkcja [Akceptuj] jest dostępna. Użytkownik wybiera tę funkcję:

Próbki stałe

11/2009

| Zamówienia > Akceptowanie zamówień > Lista zamówień |                   |                  |                |               |                                      |           |  |
|-----------------------------------------------------|-------------------|------------------|----------------|---------------|--------------------------------------|-----------|--|
| Filtr Cz                                            | yść filtr         |                  |                |               |                                      |           |  |
| Zamówienia:                                         |                   |                  |                |               |                                      |           |  |
| Przeciągnij tutaj nagłów                            | ek kolumny, aby p | o niej grupować  |                |               |                                      |           |  |
| Nazwa klienta                                       | Nr Zamowienia     | Metoda pomiarowa | Ilosc pomiarow | Data Zlecenia | ta Zlecenia Termin Realizacji Status |           |  |
|                                                     |                   |                  |                | ~             | ~                                    |           |  |
| KWK Piast                                           | 8/2009            | Alfa2000TwoMet   | 5              | 2009-03-05    | 2009-03-10                           | Utworzone |  |
| [Podgląd [Akceptuj]                                 |                   |                  |                |               |                                      |           |  |
| KWK Bolesław Śmiały                                 | 9/2009            | Alfa2004TwoMet   | 2              |               | 2009-03-05                           | Utworzone |  |
| KWK Brzeszcze-Silesia                               | 10/2009           | Próbki ciekłe    | 3              |               | 2009-03-11                           | Utworzone |  |
| KWK Sośnica-<br>Makoszowy                           | 11/2009           | Próbki stałe     | 4              |               | 2009-03-11                           | Utworzone |  |

Po wybraniu tej funkcji okno *Zamówienie > Aktywacja* zostaje wyświetlone:

Utworzone

99

| 🗋 Status pomiaru: 🌑 A 🖷 B                                 |
|-----------------------------------------------------------|
| Zlecenie: 50309/001                                       |
| Nazwa metody: Alfa2000TwoMet                              |
| Liczba pomiarów: 5                                        |
| Termin realizacji: 2009-03-10                             |
| Sposób odbioru mierników: 🖲 Wysłać pocztą 💭 Odbiór własny |
| Sposób odbioru raportu: 🖉 Wysłać pocztą 🖗 Odbiór własny   |
|                                                           |
| E-Mail: Email                                             |
| Funkcja: Funkcja                                          |
|                                                           |
|                                                           |
|                                                           |
|                                                           |
| Akceptuj Odrzuć Anuluj                                    |
|                                                           |

Akceptowanie zamówienia - okno Zamówienie

Użytkownik wprowadza, opcjonalnie, **komentarz** i zatwierdza akceptację zamówienia przyciskiem

#### [Akceptuj].

Aplikacja TALPA wyświetla potwierdzenie wykonania operacji akceptacji zamówienia:

Akceptacja zamówienia - potwierdzenie

Aplikacja wraca do ekranu Lista zamówień.

Lista zamówień wyświetla także te zamówienia, dla których użytkownik Klienta zgłosił żądanie anulowania. Żądanie anulowania może zostać wysłane tylko dla zamówień, które zostały zaakceptowane.

Po zaznaczeniu takiego zamówienia na liście, dostępna jest opcja [Akceptuj anulowanie]:

esaprojekt talpa

| - Filtr                   | Czyść filtr        |                     |                |               |                   |                 |
|---------------------------|--------------------|---------------------|----------------|---------------|-------------------|-----------------|
| Przeciągnij tutaj na      | agłówek kolumny, a | by po niej grupować |                |               |                   |                 |
| Nazwa klienta             | Nr Zamowienia      | Metoda pomiarowa    | Ilosc pomiarow | Data Zlecenia | Termin Realizacji | Status          |
|                           |                    |                     |                |               |                   |                 |
| KWK Piast                 | 8/2009             | Alfa2000TwoMet      | 5              | 2009-03-05    | 2009-03-10        | Zaakceptowane   |
|                           |                    |                     |                | [Podgląd]     | [Akceptuj anulowa | nie] [Akceptuj] |
| KIAK Delectow             |                    |                     |                |               |                   |                 |
| Śmiały                    | 9/2009             | Alfa2004TwoMet      | 2              |               | 2009-03-05        | Utworzone       |
| KWK Brzeszcze-<br>Silesia | 10/2009            | Próbki ciekłe       | 3              |               | 2009-03-11        | Utworzone       |

Funkcja akceptowania anulowania

Po wybraniu tej funkcji aplikacja wyświetla okno *Zamówienie* z dostępnymi funkcjami **[Akceptuj** anulowanie]oraz **[Odrzuć anulowanie]**:

| Zamówienie > CA      | NCEL             |                                                                                                    |          |                                    |
|----------------------|------------------|----------------------------------------------------------------------------------------------------|----------|------------------------------------|
| _ Struktura organiza | acyjna           | Status pomiaru:                                                                                                    | ● A      | @ B                                |
| Kompania Węglov      | va               | Zlecenie:                                                                                                    | 50309    | /001                               |
| Centrum wydoby       | wcze Wschód      | Nazwa metody:                                                                                                    | Alfa20   | 00TwoMet                           |
| KWK Piast            |                  | Liczba pomiarów:                                                                                                    | 5        |                                    |
|                      |                  | Termin realizacji:                                                                                                    | 2009-    | 03-10                              |
|                      |                  | Sposób odbioru m                                                                                                    | niernikó | w: 🖲 Wysłać pocztą 🖨 Odbiór własny |
|                      |                  | Sposób odbioru ra                                                                                                    | aportu:  | 🖲 Wysłać poczta 💭 Odbiór własny    |
| – Zamawiający ——     |                  | -                                                                                                    |          |                                    |
| Imię i nazwisko:     | Laboratorium GIG | E                                                                                                    | Mail:    | Email                              |
| Telefon:             | Telefon          | Fu                                                                                                    | unkcja:  | Funkcja                            |
| - Komentarz          |                  |                                                                                                    |          |                                    |
| zaakceptowane        | przez Lab.       |                                                                                                    |          | A                                  |
|                      |                  |                                                                                                    |          |                                    |
|                      |                  |                                                                                                    |          |                                    |
|                      |                  | Akceptui anulowa                                                                                                    | nie      | Odrzuć anulowanieAnului            |
|                      |                  | , and the second second s |          |                                    |

Okno zamówienie

Jeśli użytkownik wybierze funkcję **[Akceptuj anulowanie]**, zlecenie zostanie anulowane i jego obsługa w systemie TALPA zostanie zakończona.

Jeśli użytkownik wybierze funkcję [Odrzuć anulowanie], żądanie anulowania zostanie odrzucone.

Aplikacja wyświetli odpowiedni komunikat:

| Info                                                | × |
|-----------------------------------------------------|---|
| Anulowanie zamównienia 5/2009 zostało<br>odrzucone. |   |
| Ok                                                  |   |

#### Odrzucenie anulowania - potwierdzenie

# 8.2 Anulowanie zamówień

Aby anulować zamówienie użytkownik wybiera opcję Zamówienia --> Anulowanie zamówień:

| Menu                                                       |                                   |  |  |
|------------------------------------------------------------|-----------------------------------|--|--|
| Pomiary                                                    |                                   |  |  |
| Karty pomiarowe                                            |                                   |  |  |
| Zamówienia                                                 | Nowe zamówienie                   |  |  |
| Zlecenia                                                   | Lista zamówień                    |  |  |
| Raporty                                                    | Przypisanie mierników             |  |  |
| Stanowiska                                                 | Przekazanie mierników             |  |  |
| Osoby                                                      | Przyjęcie mierników               |  |  |
| Narzędzia                                                  | Anulowanie zamówienia             |  |  |
| Konfiguracja                                               | Akceptowanie zamówień             |  |  |
| Zarządzanie                                                | Korekta identyfikatorów mierników |  |  |
|                                                            |                                   |  |  |
| <u>Skróty</u><br>Rozmieszczenie miernikóv                  | , <sup>()</sup>                   |  |  |
| Zbiórka mierników                                          |                                   |  |  |
| Rejestracja próbki                                         |                                   |  |  |
| Przekazanie mierników                                      |                                   |  |  |
| <sup>ਟ੍ਰਮਿਟ</sup> ਉਮ੍ਰਿਊਇਟਿਐਸ਼ੀerników<br>Laboratorium GIG |                                   |  |  |

#### Menu główne - anulowanie zamówień

Po wybraniu tej opcji aplikacja wyświetli listę zamówień oczekujących na decyzję użytkownika. Są to zamówienia, które zostały zaakceptowane na ekranie *Akceptowanie zamówień*, ale co do których użytkownik wciąż może zmienić zdanie. Użytkownik wybiera zamówienie i zaznacza je na liście:

102

| Zamówienia > #<br>Filtr<br>Filtr<br>Zamówienia: | Anulowanie zamo<br>Czyść filtr | ówienia > Lista zam   | ówień          |               |                   |                            |
|-------------------------------------------------|--------------------------------|-----------------------|----------------|---------------|-------------------|----------------------------|
| Przeciągnij tutaj                               | nagłówek kolumn                | y, aby po niej grupow | ać             |               |                   |                            |
| Nazwa klienta                                   | Nr Zamowienia                  | Metoda pomiarowa      | Ilosc pomiarow | Data Zlecenia | Termin Realizacji | Status                     |
|                                                 |                                |                       |                | ~             | ~                 |                            |
| KWK Knurów                                      | 1/2009                         | Próbki ciekłe         | 3              | 2009-03-04    | 2009-03-10        | Częściowo<br>skompletowane |
| KWK<br>Szczygłowice                             | 2/2009                         | Próbki stałe          | 2              | 2009-03-04    | 2009-03-05        | Zrealizowane               |
| KWK Knurów                                      | 3/2009                         | Alfa31                | 3              | 2009-03-04    | 2009-03-04        | Uzupełniane                |
| KWK Bolesław<br>Śmiały                          | 4/2009                         | Alfa2004TwoMet        | 1              |               | 2009-03-04        | Uzupełniane                |
| KWK Knurów                                      | 5/2009                         | Próbki ciekłe         | 5              |               | 2009-03-10        | Uzupełniane                |
| KWK Piast                                       | 7/2009                         | Próbki ciekłe         | 2              |               | 2009-03-04        | Zaakceptowane              |
| KWK Piast                                       | 8/2009                         | Alfa2000TwoMet        | 5              | 2009-03-05    | 2009-03-10        | Zaakceptowane              |
|                                                 |                                |                       |                |               |                   | [Podgląd] [Anuluj]         |

Lista zamówień

Następnie użytkownik wybiera widoczną funkcję **[Anuluj]**. Aplikacja TALPA wyświetli komunikat z poleceniem potwierdzenia wykonania operacji anulowania:

| Potwierdź                      |
|--------------------------------|
| Czy na pewno wykonać operację? |
| Tak Nie                        |

Anulowanie zamówienia - zapytanie

Po potiwerdzeniu wykonania operacji żądanie anulowania zamówienia zostało przesłane do Laboratorium. Zamówienie zostało przeniesione na listę zamówień oczekujących na decyzję Laboratorium. Sposób postępowania z takimi zamówieniami został opisany w <u>poprzednim</u> <u>podrozdziale</u>.

## 8.3 Odrzucanie zamówień

Podczas akceptowania zamówienia użytkownik ma możliwość odrzucenia zamówienia. Służy do tego funkcja **[Odrzuć]** widoczna na ekranie *Zamówienie > Aktywacja*:

| Zamówienie > Al      | ctywacja           |                                                           |
|----------------------|--------------------|-----------------------------------------------------------|
| _ Struktura organiza | acyjna ————        | Status pomiaru: 🔿 🗛 🚱 B                                   |
| Kompania Węglov      | va                 | Zlecenie:                                                 |
| Centrum wydoby       | wcze Zachód        | Nazwa metody: Alfa2000TwoMet                              |
| KWK Knurów           |                    | Liczba pomiarów: 5                                        |
|                      |                    | Termin realizacji: 2009-03-10                             |
|                      |                    | Sposób odbioru mierników: @ Wysłać pocztą © Odbiór własny |
|                      |                    | Sposób odbioru raportu: 🖉 Wysłać poczta 🖗 Odbiór własny   |
| – Zamawiający ––––   |                    |                                                           |
| Imię i nazwisko:     | Konrad Knurowiecki | E-Mail: kknurowski@kwkknurow.pl                           |
| Telefon:             | (032) 654 75 75    | Funkcja:                                                  |
| _ Komentarz          |                    |                                                           |
|                      |                    |                                                           |
|                      |                    |                                                           |
|                      |                    |                                                           |
|                      |                    | Akcentui Odrzuć Anului I                                  |
|                      |                    | Andrag                                                    |

Zamówienie - funkcja Odrzuć

Użytkownik wybiera funkcję **[Odrzuć]**. Aplikacja wyświetla komunikat potwierdzający odrzucenie zamówienia:

| Informacja                            |
|---------------------------------------|
| Zamówienie 15/2009 zostało odrzucone. |
| Ok                                    |
| Potwierdzenie odrzucenia zamówienia   |

Na Liście zamówień odrzucone zamówienie jest widoczne ze statusem Odrzucone:

esaprojekt talpa

| Filtr Czyść filtr                                                                                  |               |                                   |                |               |                                 |                         |  |
|----------------------------------------------------------------------------------------------------|---------------|-----------------------------------|----------------|---------------|---------------------------------|-------------------------|--|
| Zamówienia:                                                                                        |               |                                   |                |               |                                 |                         |  |
| Nazwa klienta Nr Zamowienia Metoda pomiarowa Ilosc pomiarow Data Zlecenia Termin Realizacji Status |               |                                   |                |               |                                 |                         |  |
| Nazwa klienta                                                                                      | Nr Zamowienia | Metoda pomiarowa                  | Ilosc pomiarow | Data Zlecenia | Termin Realizacji               | Status                  |  |
| Nazwa klienta                                                                                      | Nr Zamowienia | Metoda pomiarowa                  | Ilosc pomiarow | Data Zlecenia | Termin Realizacji               | Status                  |  |
| Nazwa klienta<br>KWK Knurów                                                                        | Nr Zamowienia | Metoda pomiarowa<br>Próbki ciekłe | Ilosc pomiarow | Data Zlecenia | Termin Realizacji<br>2009-03-12 | Status<br>Skompletowane |  |

Lista zamówień - odrzucone zamówienie

Jeśli zamówienie zostało odrzucone z powodu zdefiniowania nieprawidłowego typu pomiaru lub niewłaściwej ilości pomiarów, użytkownik może edytować odrzucone zamówienie i ponownie je akceptować:

| Zamówienie > Ed                                 | lycja                                                                                                    |
|-------------------------------------------------|----------------------------------------------------------------------------------------------------|
| – Struktura organiza<br>Kompania Węglov         | acyjna Status pomiaru: © A © B<br>Va Zlecenie:                                                                                                    |
| Centrum wydoby<br>KWK Knurów                    | Avecze Zachód Nazwa metody: Gamma-31 V<br>Liczba pomiarów: 3<br>Termin realizacji: 2009-03-10 V<br>Sposób odbioru mierników: O Wysłać pocztą O Odbiór własny<br>Sposób odbioru raportu: O Wysłać pocztą O Odbiór własny |
| – Zamawiający –<br>Imię i nazwisko:<br>Telefon: | Konrad Knurowiecki     E-Mail:     kknurowski@kwkknurow.pl       (032) 654 75 75     Funkcja:                                                                                                    |
| C Komentarz                                     | orawidłowa metoda i liczba pomiarów. Zmiana metody na gamma-31, liczba pomiarów = 3.                                                                                                    |
|                                                 | Edycja odrzuconego zamówienia                                                                                                    |

#### Po wprowadzeniu koniecznych poprawek użytkownik zapisuje dane zamówienia uzywając

przycisku [Zatwierdź]. Aplikacja wyświetli potwierdzenie edycji zamówienia:

104

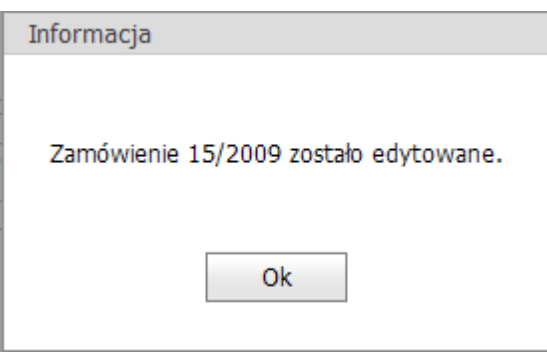

Potwierdzenie edycji zamówienia

Zamówienie jest ponownie dostępne do akceptacji:

|   | Zamówienia >                                             | Lista zamówień |                  |                |               |                   |               |          |
|---|----------------------------------------------------------|----------------|------------------|----------------|---------------|-------------------|---------------|----------|
|   | Filtr     Czyść filtr       Zamówienia:     Czyść filtr  |                |                  |                |               |                   |               |          |
|   | Przeciągnij tutaj nagłówek kolumny, aby po niej grupować |                |                  |                |               |                   |               |          |
|   | Nazwa klienta                                            | Nr Zamowienia  | Metoda pomiarowa | Ilosc pomiarow | Data Zlecenia | Termin Realizacji | Status        |          |
|   |                                                          |                |                  |                | ~             | ~                 |               |          |
|   | KWK Knurów                                               | 14/2009        | Próbki ciekłe    | 1              | 2009-03-10    | 2009-03-12        | Skompletowane |          |
| ſ | KWK Knurów                                               | 15/2009        | Gamma-31         | 3              |               | 2009-03-10        | Do akceptacji |          |
| ١ |                                                          |                |                  |                |               |                   |               | <b>'</b> |

Lista zamówień - edytowane zamówienie oczekuje na akceptację

# 9 Badania

Niniejszy rozdział poświęcony jest omówieniu sposobu rejestrowania zleceń oraz zamówień na badania i pomiary, a także wprowadzaniu i przeglądaniu wyników badań.

Kolejno zostaną omówione procesy przetwarzania badań dla następujących typów zleceń:

pomiary Alfa i Gamma,

pomiary próbek ciekłych i stałych,

Użytkownik rozpoczyna rejestrowanie procesu badań od wprowadzenia zlecenia. W tym celu wybiera z menu głównego opcję *Zlecenia --> Nowe Zlecenie*:

| STALPA          | 5             |
|-----------------|---------------|
| Menu            |               |
| Pomiary         |               |
| Karty pomiarowe |               |
| Zamówienia      |               |
| Zlecenia        | Nowe zlecenie |
| Raporty         | Lista zleceń  |
| Stanowiska      |               |
| Osoby           |               |
| Narzędzia       |               |
| Konfiguracja    |               |
| Zarządzanie     |               |
|                 |               |

106

Menu główne - Nowe zlecenie

Po wybraniu opcji *Nowe zlecenie* wyświetlona zostaje *Lista Zleceniodawców*, na której użytkownik wskazuje odpowiedniego Zleceniodawcę i wybiera dostępną funkcję **[Nowe Zlecenie]**:

| Lista zleceniodawców                |                     |                           |             |
|-------------------------------------|---------------------|---------------------------|-------------|
| Filtr Czyść filtr<br>Zleceniodawcy: |                     |                           |             |
| Nazwa                               | Struktura nadrzędna | Grupa nadrzędna           | Status      |
|                                     |                     |                           |             |
| Kompania Węglowa                    | Kompania Węglowa    |                           | Aktywny     |
| Centrum wydobywcze Wschód           | Kompania Węglowa    | Centrum wydobywcze Wschód | Aktywny     |
|                                     |                     | [Nowe                     | e zlecenie] |
| Centrum wydobywcze Zachód           | Kompania Węglowa    | Centrum wydobywcze Zachód | Aktywny     |

Lista Zleceniodawców - funkcja Nowe zlecenie

Po wybraniu funkcji **[Nowe zlecenie]** wyświetlone zostaje okno *Nowe Zlecenie*, z podaną w nagłówku okna nazwą Zleceniodawcy:

| Nowe zlecenie - 'Centrum wyd                                | obywcze Wschód'                                  |  |  |  |  |  |  |
|-------------------------------------------------------------|--------------------------------------------------|--|--|--|--|--|--|
| Identyfikator                                               |                                                  |  |  |  |  |  |  |
| Data zlecenia<br>2009-03-18<br>Okres ważności<br>2009-03-18 | Pomiary       Alfa     Woda       Gamma     Osad |  |  |  |  |  |  |
| Zapisz Anuluj                                               |                                                  |  |  |  |  |  |  |

Okno Nowe zlecenie

Użytkownik podaje identyfikator zlecenia w polu **Identyfikator**, oraz wypełnia **Datę** zlecenia i Okres ważności. Następnie wybiera typ pomiaru (typy pomiarów) zaznaczając je lewym przyciskiem myszy. Po wybraniu typu kursor ustawia się w polu **Ilość**:

| Nowe zlecenie - 'Centrum wyd                                    | obywcze Wschód'   |
|-----------------------------------------------------------------|-------------------|
| Identyfikator<br>180309/003                                     |                   |
| Data zlecenia<br>2009-03-18 ✓<br>Okres ważności<br>2009-04-10 ✓ | Alfa 🗹 8 Woda 🗆 🔤 |
|                                                                 | Zapisz Anuluj     |

Nowe zlecenie - wprowadzanie danych

Aby zapisać zlecenie, użytkownik wybiera funkcję **[Zapisz]**. Wybranie funkcji **[Anuluj]** spowoduje anulowanie wprowadzania zlecenia po potwierdzeniu na wyświetlonym przez aplikację komunikacie:

| 108 | esaprojekt TA              | LPA                        |
|-----|----------------------------|----------------------------|
|     | Potwierdź                  |                            |
|     | Czy na pewno prze<br>zlece | rwać wprowadzanie<br>enia? |
|     | Tak                        | Nie                        |

Anulowanie wprowadzania zlecenia

Aplikacja powróci do ekranu Lista Zleceniodawców.

Jeśli użytkownik wybrał funkcję [Zapisz], aplikacja powróci do ekranu Lista

Zleceniodawców.

Utworzone zlecenie jest dostępne na ekranie *Lista Zleceń*, dostępnym z menu głównego.

Użytkownik wybiera opcję *Lista zleceń*. Aplikacja wyświetla listę zleceń, na której znajduje się zlecenie dodane przez użytkownika:

| Zlecenia > Lista zleceń                 |                                                          |               |      |       |      |      |  |
|-----------------------------------------|----------------------------------------------------------|---------------|------|-------|------|------|--|
| Filtr Czyść filtr<br>Zlecenia:          |                                                          |               |      |       |      |      |  |
| Przeciągnij tutaj nagłówek kolumny, aby | Przeciągnij tutaj nagłówek kolumny, aby po niej grupować |               |      |       |      |      |  |
| Zleceniodawca                           | Identyfikator                                            | Data zlecenia | Alfa | Gamma | Woda | Osad |  |
|                                         |                                                          |               |      |       |      |      |  |
| Centrum wydobywcze Wschód               | 180309/001                                               | 2009-03-18    | 5    | 5     | 5    | 5    |  |
| Centrum wydobywcze Zachód               | 180309/002                                               | 2009-03-18    | 5    |       |      |      |  |
| Centrum wydobywcze Wschód               | 180309/003                                               | 2009-03-18    | 8    |       |      | 7    |  |

Lista zleceń - dodane zlecenie

Kolejny krok to wprowadzenie zamówienia na konkretny rodzaj pomiarów:
| <u>Menu</u><br>Pomiary   |                                   |
|--------------------------|-----------------------------------|
| Karty pomiarowe          |                                   |
| Zamówienia               | Nowe zamówienie                   |
| Zlecenia                 | Lista zamówień                    |
| Raporty                  | Przypisanie mierników             |
| Stanowiska               | Przekazanie mierników             |
| Osoby                    | Przyjęcie mierników               |
| Konfiguracja             | Anulowanie zamówienia             |
| Zarządzanie              | Akceptowanie zamówień             |
|                          | Korekta identyfikatorów mierników |
| <u>Skróty</u>            |                                   |
| Rozmieszczenie mierników |                                   |
| Zbiórka mierników        |                                   |
| Rejestracja próbki       |                                   |
| Przekazanie mierników    |                                   |
| Przyjęcie mierników      |                                   |
| Zalogowany jako          |                                   |
| Laboratorium GIG         | e - Nowe Zamówienie               |

Po wybraniu opcji *Nowe Zamówienie* wyświetlona zostaje *Lista Klientówi Obcych*, na której użytkownik wskazuje podmiot, dla którego będzie realizowane zamówienie. W poprzednim kroku użytkownik utworzuł zlecenie dla Centrum Wydobywczego Wschód, dlatego powinien teraz wskazać klienta lub obcego należącego do tej jednostki:

| <b>Liste</b> Klientów i      | Obcych         |                     |                                  |                           |                           |         |
|------------------------------|----------------|---------------------|----------------------------------|---------------------------|---------------------------|---------|
| Filtr                        | Czyść filtr    |                     |                                  |                           |                           |         |
| Nazwa                        | Sposób dostępu | Struktura nadrzędna | Grupa nadrzędna                  | Przedsiębiorstwo          | Struktura podporządkowana | Status  |
|                              |                |                     |                                  |                           |                           |         |
| KWK Bolesław<br>Śmiały       | Klient         | Kompania Węglowa    | Centrum<br>wydobywcze<br>Wschód  | KWK Bolesław<br>Śmiały    |                           | Aktywny |
| KWK Piast                    | Klient         | Kompania Węglowa    | Centrum<br>wydobywcze<br>Wischód | KWK Piast                 |                           | Aktywny |
| KWK<br>Brzeszcze-<br>Silesia | Klient         | Kompania Węglowa    | Centrum<br>wydobywcze<br>Wschód  | KWK Brzeszcze-<br>Silesia |                           | Aktywny |
|                              |                |                     |                                  |                           | [Dodaj zamo               | wienie] |
| KWK Ziemowit                 | Klient         | Kompania Węglowa    | Centrum<br>wydobywcze<br>Wschód  | KWK Ziemowit              |                           | Aktywny |
|                              |                | Lista Kliento       | ów i Obcych - w                  | ybranie Klienta           |                           |         |

Użytkownik wybiera funkcję **[Dodaj zamówienie]**. Aplikacja otwiera okno *Zamówienie,* na którym widoczne są dane wybranego klienta:

| ZAMÓWIENIE                                                                                                    |                                                                                                    |
|----------------------------------------------------------------------------------------------------|----------------------------------------------------------------------------------------------------|
| Struktura organizacyjna<br>Kompania Węglowa<br>Centrum wydobywcze Wschó<br>KWK Brzeszcze-Silesia<br>Sposób odbioru mierników: O Wysł<br>Sposób odbioru raportu: O Wysł<br>Termin realizacji:<br>Zamawiający | Status pomiaru OA OB<br>Zlecenie V<br>Nazwa metody V<br>Liczba pomiarów Odbiór własny<br>słać pocztą Odbiór własny |
|                                                                                                    | Anuluj Złóż zamówienie                                                                                             |

Now e zamówienie

Użytkownik wybiera status pomiaru (domyślnie ustawiony jest na wartość B). Użytkownik wybiera zlecenie z listy rozwijanej umieszczonej w polu **Zlecenie**. Użytkownik wybiera nazwę metody pomiarowej z listy rozwijanej umieszczonej w polu **Nazwa metody**.

Użytkownik wprowadza ilość pomiarów dla wybranej metody w polu Liczba pomiarów.

Użytkownik wybiera i zaznacza sposób odbioru mierników i raportu używając lewego przycisku myszy w polach **Wysłać pocztą** i **Odbiór własny**.

Użytkownik wprowadza termin realizacji zamówienia w polu Termin realizacji,

używając komponentu kalendarzowego umieszczonego w tym polu.

Użytkownik wprowadza co najmniej jednego zamawiającego w jedno z pól tekstowych w obszarze **Zamawiający**.

Po wprowadzeniu danych użytkownik zapisuje zamówienie używając funkcji [Złóż

# zamówienie]

| ZAMÓWIENIE                      |             |           |                |               |
|---------------------------------|-------------|-----------|----------------|---------------|
| Struktura organizacyjna ————    | ) Status po | omiaru    | OA             | ⊙в            |
| Kompania Węglowa                | Zlecenie    |           | WSCH001        | $\overline{}$ |
| Centrum wydobywcze Wschó        | Nazwa m     | ietody    | Gamma-31       |               |
| KWK Brzeszcze-Silesia           | Liczba po   | miarów    | 1              |               |
|                                 |             |           |                |               |
|                                 | )<br>       | <u> </u>  |                |               |
| Sposob odbioru miernikow: 🔿 Wys | łać pocztą  | j 🧿 Odbi  | iór własny     |               |
| Sposob odbioru raportu: 🔿 wys   | Hac pocztą  | i 💿 Oabi  | ior własny     |               |
| – Zamawiający –                 | 11-13       |           |                |               |
| Kowalska                        |             | Nowak     |                |               |
| Japicka                         |             | Zielineki |                |               |
|                                 |             | ZIGHLISKI |                |               |
|                                 |             |           | Złóż zamówieni | e Anuluj      |

Nowe zamówienie - Złóż zamówienie

Aplikacja wyświetla potwierdzenie złożenia zamówienia, podając numer zamówienia:

| Info                           | ×                          |
|--------------------------------|----------------------------|
| Zamówienie zosta<br>zamowienia | ało dodane. Nr<br>: 1/2009 |
| Ok                             |                            |

Nowe zamówienie - potwierdzenie

Aplikacja przechodzi do Listy Klientówi Obcych.

Jeśli użytkownik użyje przycisku **[Anuluj]** podczas wprowadzania zamówienia, aplikacja wyświetli komunikat z poleceniem potwierdzenia anulowania:

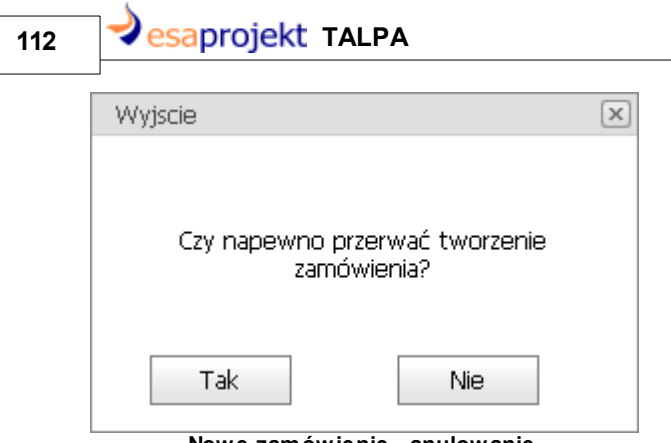

Nowe zamówienie - anulowanie

#### 9.1 **Pomiary Alfa i Gamma**

Użytkownik utworzył zlecenie i odpowiadające mu zamówienie na pomiary Alfa lub Gamma. Zamówienie zostało zaakceptowane, karta pomiarowa dla zamówienia została poprawnie wygenerowana.

Przebieg obsługi zamówienia na pomiary Alfa i Gamma jest taki sam, dlatego zostanie omówiony razem w poniższym podrozdziale.

Użytkownik wybiera opcję Zamówienia --> Przypisanie mierników, aby przypisać mierniki do wybranego zlecenia:

| STALPA           | 5. 5.                             |
|------------------|-----------------------------------|
| Menu<br>Dominary |                                   |
| Karty pomiarowe  |                                   |
| Zamówienia       | Nowe zamówienie                   |
| Zlecenia         | Lista zamówień                    |
| Raporty          | Przypisanie mierników             |
| Stanowiska       | Przekazanie mierników             |
| Osoby            | Przyjęcie przesyłki               |
| Narzędzia        | Anulowanie zamówienia             |
| Konfiguracja     | Akceptowanie zamówień             |
| Zarządzanie      | Korekta identyfikatorów mierników |
|                  | Anulowanie paczki                 |

Menu główne - Przypisanie mierników

Aplikacja wyświetla ekran Zamówienia > Przypisanie mierników > Lista zamówień. Użytkownik

wybiera i zaznacza zamówienie na tej liście:

| Zamówienia > Prz           | zypisanie mierniko | ów > Lista zamówie  | eń             |               |                      |                |   |
|----------------------------|--------------------|---------------------|----------------|---------------|----------------------|----------------|---|
| Filtr Filtr<br>Zamówienia: | Czyść filtr        |                     |                |               |                      |                |   |
| Przeciągnij tutaj na       | agłówek kolumny, a | by po niej grupować |                |               |                      |                |   |
| Nazwa klienta              | Nr Zamowienia      | Metoda pomiarowa    | Ilosc pomiarow | Data Zlecenia | Termin Realizacji    | Status         |   |
|                            |                    |                     |                | ~             | ~                    |                | ] |
| KWK Bolesław<br>Śmiały     | 16/2009            | Alfa2000TwoMet      | 1              |               | 2009-03-10           | Zaakceptowane  | ] |
| KWK Piast                  | 19/2009            | Gamma-31            | 4              |               | 2009-03-11           | Zaakceptowane  | 1 |
| KWK Ziemowit               | 22/2009            | Alfa2004TwoMet      | 5              |               | 2009-03-11           | Zaakceptowane  | Π |
|                            |                    |                     |                | []            | dentyfikatory mierni | ków] [Podgląd] |   |

Przypisanie mierników - wybór zamówienia

### Użytkownik wybiera dostępną funkcję [Identyfikatory mierników]:

| Zamówienia > Prz                                     | zypisanie mierniko                | ów > Lista zamówie  | eń             |               |                       |                |
|------------------------------------------------------|-----------------------------------|---------------------|----------------|---------------|-----------------------|----------------|
| Filtr<br>Filtr<br>Zamówienia:<br>Przeciągnij tutaj n | Czyść filtr<br>agłówek kolumny, a | by po niej grupować |                |               |                       | ×              |
| Nazwa klienta                                        | Nr Zamowienia                     | Metoda pomiarowa    | Ilosc pomiarow | Data Zlecenia | Termin Realizacji     | Status         |
|                                                      |                                   |                     |                | ~             |                       |                |
| KWK Bolesław<br>Śmiały                               | 16/2009                           | Alfa2000TwoMet      | 1              |               | 2009-03-10            | Zaakceptowane  |
| KWK Piast                                            | 19/2009                           | Gamma-31            | 4              |               | 2009-03-11            | Zaakceptowane  |
| KWK Ziemowit                                         | 22/2009                           | Alfa2004TwoMet      | 5              | _             | 2009-03-11            | Zaakceptowane  |
|                                                      |                                   |                     |                | [             | Identyfikatory mierni | ków] [Podgląd] |

Przypisanie mierników - funkcja przypisania

Aplikacja wyświetla okno Przypisz mierniki:

## 114 desaprojekt TALPA

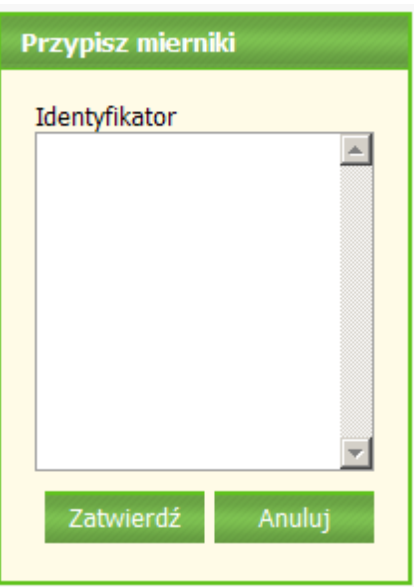

#### Okno Przypisz mierniki

Użytkownik wprowadza kolejne identyfikatory mierników, które przypisane będą do zamówienia. Identyfikatory oddziela wciskając klawisz **[Enter]** na klawiaturze, aby w każdej linii znajdował się jeden identyfikator. Użytkownik ma możliwość wprowadzania skróconych identyfikatorów mierników, co ułatwia pracę. Aplikacja rozwija skrócone identyfikatory do poprawnych identyfikatorów, na przykład podanie identyfikatora "T-1" zostanie rozwinięte i zapisane w bazie danych jako "T-0001". Lista identyfikatorów musi zgadzać się z listą pomiarów zadeklarowych w zamówieniu. W przypadku nieprawidłowej liczby wprowadzonych identyfikatorów, po naciśnięciu przycisku **[Zatwierdź]**, aplikacja wyświetli następujący komunikat:

| Błąd                                                                                                    |
|----------------------------------------------------------------------------------------------------|
| <ul> <li>Liczba wprowadzonych identyfikatorów<br/>mierników nie zgadza się z liczbą pomiarów w<br/>zamówieniu. Podano 2 z 1 wymaganych<br/>identyfikatorów</li> </ul> |
| Ok                                                                                                    |

W przypadku podania identyfikatora, który już wcześniej wystąpił, po naciśnięciu przycisku **[Zatwierdź]**, aplikacja wyświetli następujący komunikat o nieprawidłowym identyfikatorze:

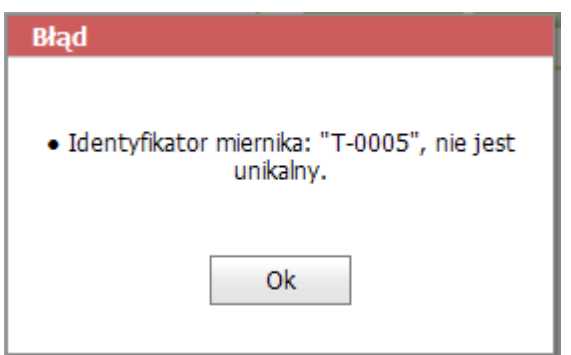

Brak unikalności identyfikatora miernika

W przypadku prawidłowej liczby i postaci identyfikatorów, aplikacja po naciśnięciu przycisku **[Zatwierdź]**, wróci do okna *Zamówienia > Przypisanie mierników > Lista zamówień*. Zamówienia, do którego przypisano mierniki, nie ma już na liście zamówień.

Kolejny krok obsługi badań to przekazanie mierników. Użytkownik wybiera opcję *Zamówienia --> Przekazanie mierników*.

| STALPA          | 5 S.                              |
|-----------------|-----------------------------------|
| Menu<br>Pomiary |                                   |
| Karty pomiarowe |                                   |
| Zamówienia      | Nowe zamówienie                   |
| Zlecenia        | Lista zamówień                    |
| Raporty         | Przypisanie mierników             |
| Stanowiska      | Przekazanie mierników             |
| Osoby           | Przyjęcie przesyłki               |
| Narzędzia       | Anulowanie zamówienia             |
| Konfiguracja    | Akceptowanie zamówień             |
| Zarządzanie     | Korekta identyfikatorów mierników |
|                 | Anulowanie paczki                 |

Menu główne - Przekazanie mierników

Aplikacja wyświetla ekran Zamówienia > Przekazanie mierników > Lista zamówień. Na liście tej znajdują się zamówienia oczekujące na przekazanie mierników. Uzytkownik wybiera i zaznacza zamówienie na liście: esaprojekt TALPA

| Zamówienia > Filtr Filtr Zamówienia: Przeciągnij tuta | Przekazanie mik<br>Czyść filtr<br>1j nagłówek kolum | erników > Lista zan | nówień         |               |                   |                          |
|-------------------------------------------------------|-----------------------------------------------------|---------------------|----------------|---------------|-------------------|--------------------------|
| Nazwa klienta                                         | Nr Zamowienia                                       | Metoda pomiarowa    | Ilosc pomiarow | Data Zlecenia | Termin Realizacji | Status                   |
|                                                       |                                                     |                     |                | ~             | ×                 |                          |
| Klient<br>Testowy                                     | 1/2009                                              | Alfa31              | 5              | 2009-03-09    | 2009-03-09        | Przygotowano<br>mierniki |
| Klient<br>Testowy                                     | 3/2009                                              | Alfa2000TwoMet      | 1              | 2009-03-09    | 2009-03-09        | Przygotowano<br>mierniki |
| KWK Ziemowit                                          | 22/2009                                             | Alfa2004TwoMet      | 5              |               | 2009-03-11        | Przygotowano<br>mierniki |
|                                                       |                                                     |                     |                |               | [Przekaż          | mierniki] [Podgląd]      |

Przekazanie mierników - wybranie zamówienia

### Użytkownik wybiera dostępną funkcję [Przekaż mierniki]:

| Zamówienia > Przekazanie mierników > Lista zamówień |                             |                  |                |               |                  |                          |  |  |  |
|-----------------------------------------------------|-----------------------------|------------------|----------------|---------------|------------------|--------------------------|--|--|--|
| - Filtr                                             |                             |                  |                |               |                  |                          |  |  |  |
| Nazwa klienta                                       | Nr Zamowienia               | Metoda pomiarowa | Ilosc pomiarow | Data Zlecenia | Termin Realizacj | i Status                 |  |  |  |
|                                                     |                             |                  |                | ~             | · ·              |                          |  |  |  |
| Klient<br>Testowy                                   | 1/2009                      | Alfa31           | 5              | 2009-03-09    | 2009-03-09       | Przygotowano<br>mierniki |  |  |  |
| Klient<br>Testowy                                   | 3/2009                      | Alfa2000TwoMet   | 1              | 2009-03-09    | 2009-03-09       | Przygotowano<br>mierniki |  |  |  |
| KWK Ziemowit                                        | 22/2009                     | Alfa2004TwoMet   | 5              |               | 2009-03-11       | Przygotowano<br>mierniki |  |  |  |
|                                                     | [Przekaż mierniki] Podgląd] |                  |                |               |                  |                          |  |  |  |

Przekazanie mierników - funkcja przekazania

Aplikacja wyświetla komuikat z poleceniem potwierdzenia przekazania mierników:

| Potwierdź                                  |  |  |
|--------------------------------------------|--|--|
|                                            |  |  |
| Czy na pewno dokonać operacji przekazania? |  |  |
|                                            |  |  |
| Tak Nie                                    |  |  |
| Presta esta esta esta esta forma esta esta |  |  |

Przekazanie mierników - zapytanie

#### 116

Użytkownik potwierdza przekazanie mierników wybierając przycisk **[Takj]** w oknie zapytania. W przypadku zaznaczenia opcji przekazania osobistego mierników, aplikacja wyświetla okno *Przekazanie mierników*.

| Przekazanie mierników |              |        |
|-----------------------|--------------|--------|
| Osoba odbierająca     | Data odbioru |        |
|                       | 2009-03-10   | ~      |
|                       | Zapisz       | Anuluj |

Okno Przekazanie mierników

Użytkownik wprowadza dane odbierającego mierniki w polu **Osoba odbierająca**oraz podaje **Datę odbioru**. Domyślnie aplikacja ustawia tę datę jako bieżącą. Użytkownik zatwierdza wprowadzenie danych przyciskiem **[Zapisz]:** 

| Przekazanie mierników |              |        |
|-----------------------|--------------|--------|
| Osoba odbierająca     | Data odbioru |        |
| Marlena Kowalska      | 2009-03-10   | ~      |
|                       | Zapisz       | Anuluj |

Przekazanie mierników - dane przekazania

Aplikacja ponownie prosi o potwierdzenie przekazania mierników:

| Potwierdź                                  |
|--------------------------------------------|
| Czy na pewno dokonać operacji przekazania? |
| Tak Nie                                    |

Przekazanie mierników - zapytanie

Po potwierdzeniu przekazania mierników użytkownik jest przekierowany do okna Zamówienia > *Przekazanie mierników > Lista zamówień.* 

Kolejny krok obsługi zamówienia to rozmieszczenie przypisanych mierników. Użytkownik wybiera opcję *Pomiary --> Rozmieszczenie mierników*.

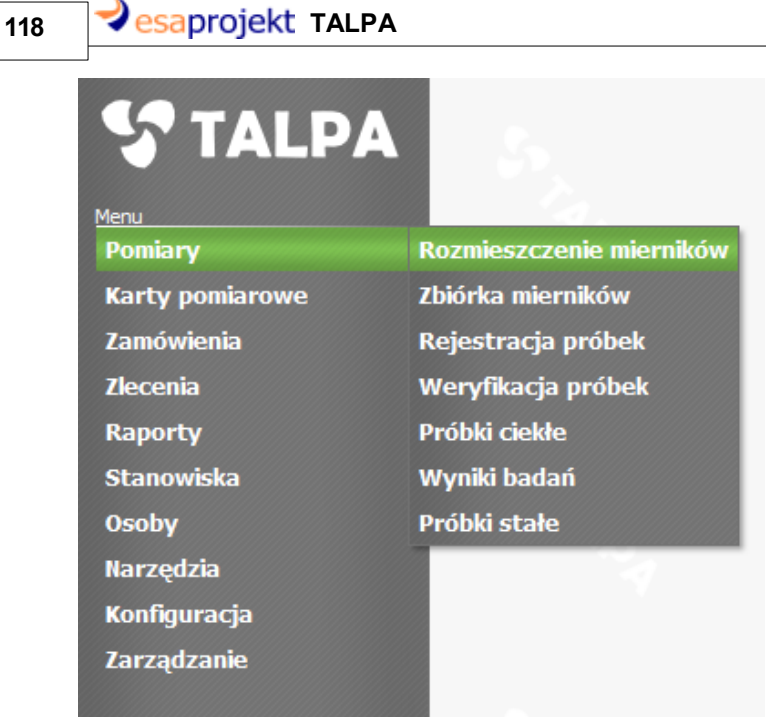

Menu główne - Rozmieszczenie mierników

Po wybraniu tej opcji aplikacja wyświetla okno *Lista Zamówień - Rozmieszczanie mierników.* Użytkownik wybiera i zaznacza zamówienie na liście:

| Pomiary > Rozmieszczenie mierników > Lista zamówień |                                                          |                  |                |               |                   |             |   |
|-----------------------------------------------------|----------------------------------------------------------|------------------|----------------|---------------|-------------------|-------------|---|
| Filtr Czyść filtr<br>Zamówienia:                    |                                                          |                  |                |               |                   |             |   |
| Przeciągnij tutaj                                   | Przeciągnij tutaj nagłówek kolumny, aby po niej grupować |                  |                |               |                   |             |   |
| Nazwa klienta                                       | Nr Zamowienia                                            | Metoda pomiarowa | Ilosc pomiarow | Data Zlecenia | Termin Realizacji | Status      |   |
|                                                     |                                                          |                  |                | ~             | ~                 |             | ] |
| KWK Knurów                                          | 24/2009                                                  | Alfa2000TwoMet   |                | 2009-03-10    | 2009-03-11        | Uzupełniane |   |
| [Rozmieszczenie mierników] [Podgląd]                |                                                          |                  |                |               |                   |             |   |

Funkcja [Rozmieszczenie mierników] jest dostępna. Użytkownik wybiera tę funkcję:

| Pomiary > Rozmieszczenie mierników > Lista zamówień                                                |         |                |  |            |            |             |
|----------------------------------------------------------------------------------------------------|---------|----------------|--|------------|------------|-------------|
| Filtr     Czyść filtr       Zamówienia:     Czyść filtr                                            |         |                |  |            |            |             |
| Przeciągnij tutaj nagłówek kolumny, aby po niej grupować                                           |         |                |  |            |            |             |
| Nazwa klienta Nr Zamowienia Metoda pomiarowa Ilosc pomiarow Data Zlecenia Termin Realizacji Status |         |                |  |            |            |             |
|                                                                                                    |         |                |  | ×          | ~          |             |
| KWK Knurów                                                                                         | 24/2009 | Alfa2000TwoMet |  | 2009-03-10 | 2009-03-11 | Uzupełniane |
| [Rozmieszczenie mierników] [Podgląd]                                                               |         |                |  |            |            |             |

Rozmieszczenie miernika - funkcja Rozmieszczenie mierników

Aplikacja wyświetla okno *Rozmieszczenie mierników*, w którym użytkownik podaje identyfikator rozmieszczanego miernika:

| Rozmieszczenie mierników                                                                                               |  |  |  |
|----------------------------------------------------------------------------------------------------|--|--|--|
| Numer miernika                                                                                                    |  |  |  |
| I                                                                                                    |  |  |  |
| *Numer miernika Alfa powinien składać się z:<br>rozpoczynajacej litery'T', 'L' lub 'S', następnie '-' i ciągu<br>cyfr. |  |  |  |
| Wprowadź Anuluj                                                                                                    |  |  |  |

#### Okno Rozmieszczenie mierników

Aplikacja ułatwia wprowadzanie identyfikatora poprzez legendę widoczną na ekranie *Rozmieszczenie miernika*. Użytkownik ma możliwość wprowadzania skróconych identyfikatorów mierników, co ułatwia pracę. Aplikacja rozwija skrócone identyfikatory do poprawnych identyfikatorów, na przykład podanie identyfikatora "T-1" zostanie zinterpretowane jako identyfikator "T-0001".

Użytkownik wprowadza identyfikator miernika i zatwierdza przyciskiem **[Wprowadź]** lub wciska klawisz Enter na klawiaturze.

W pzypadku, gdy podany identyfikator nie istnieje w systemie, aplikacja wyświetli następujący komunikat:

| 120 | esaprojekt TALPA                                   |  |  |  |  |
|-----|----------------------------------------------------|--|--|--|--|
|     |                                                    |  |  |  |  |
|     | owaya                                              |  |  |  |  |
|     | Miernik o podanym identyfikatorze nie<br>istnieje. |  |  |  |  |
|     | Ok                                                 |  |  |  |  |

W przypadku, gdy podany identyfikator istnieje w systemie, ale miernik należy do innego zamówienia, aplikacja wyświetli następujący komunikat:

| Uwaga                                                                                   |
|-----------------------------------------------------------------------------------------|
| Nieprawidłowy identyfikator miernika - miernik<br>jest przypisany do innego zamówienia. |
| Ok                                                                                      |

Rozmieszczenie miernika - miernik nie istnieje

W przypadku podania prawidłowego identyfikatora, zostaje wyświetlona karta pomiarowa w oknie z nagłówkiem informującym o typie wykonywanego pomiaru:

| Karta pomiarowa - mierniki alfa ><br>Dane pomiaru Wyniki pomiaró                                                                          | Rejestracja<br>N                                                                                                    |                                                                   |  |  |  |
|----------------------------------------------------------------------------------------------------|----------------------------------------------------------------------------------------------------|-------------------------------------------------------------------|--|--|--|
| Nazwa metody: Alfa2000Tw<br>Nr Karty: 1/5/2009<br>Data utworzenia: 2009-03-18<br>Identyfikator zlecenia: 180309/002<br>Klient: KWK Knurój | oMet Data przygotowania mierni<br>Data przekazania miernika<br>Zalecana data zwrotu:<br>v                                                                                                    | ika: 2009-03-18<br>1: 2009-03-18<br>2009-06-10<br>Numer wersji: 1 |  |  |  |
| Idetyfikatory pomiaru<br>Identyfikator klienta<br>Identyfikator laboratorium                                                              | Idetyfikatory pomiaru       Charakterystyka przyrządu pomiarowego         Identyfikator klienta       Identyfikator miernika         Identyfikator laboratorium       Typ i nr urządzenia         Natężenie przepływu       ± |                                                                   |  |  |  |
| Miejsce i czas pomiaru<br>Sposób pomiaru<br>© Środowiskowy © Indywidua<br>Stanowiska                                                      | ny                                                                                                    | Osoba kontrolowana                                                |  |  |  |
| Nazwa Punkt Pomiarowy Brak danych do wyświetlenia                                                                                         |                                                                                                    | Zakończenie pomiaru                                               |  |  |  |
|                                                                                                    | Dodaj     Usuń                                                                                                    |                                                                   |  |  |  |
| Realizacja i nadzór pomiaru         Próbobiorca         Osoba nadzorująca         Konrad Knurowiecki                                      |                                                                                                    |                                                                   |  |  |  |
| Uwagi                                                                                                    |                                                                                                    |                                                                   |  |  |  |
|                                                                                                    |                                                                                                    | Zapisz Anuluj                                                     |  |  |  |

#### Rozmieszczanie miernika - karta pomiarowa

Karta pomiarowa wyświetla podstawowe dane dotyczące wykonywanego pomiaru - górna część karty. Widoczny jest także identyfikator miernika - pole **Identyfikator miernika** jest zaznaczone na powyższym obrazie, pole to jest niedostępne do edycji.

Na karcie pomiarowej użytkownik wypełnia następujące pola: **Identyfikator Klienta**, **Typ i numer urządzenią Natężenie przepływu**, dane o miejscu i czasie pomiaru, w tym wybranie stanowiska dla pomiaru środowiskowego i wybranie osoby dla pomiaru indywidualnego (przy wybraniu pomiaru indywidualnego istnieje możliwość podania zarówno osoby jak i stanowiska). Dodanie stanowiska odbywa się w następujący sposób:

1. Użytkownik wybiera przycisk **[Dodaj]** widoczny w obszarze *Miejsce i czas po*miaru. Aplikacja wyświetla następujące okno dialogowe służące do wyboru stanowiska/osoby:

| esaprojekt TALPA |   |                  |
|------------------|---|------------------|
| Wybór stanowiska |   | ×                |
| Stanowisko:      |   | Punkt pomiarowy: |
|                  | ~ |                  |
| Dodaj            |   | Anuluj           |

Rozmieszczenie miernika - wprowadzenie danych

2. Użytkownik wybiera stanowisko z listy rozwijanej widocznej w polu **Stanowisko** oraz wypełnia pole **Punkt pomiarowy**, wprowadzając nazwę/identyfikator punktu pomiarowego znajdującego się na danym stanowisku. Użytkownik zatwierdza wprowadzenie danych przyciskiem **[Dodaj]** 

| Wybór stanowiska                          | ×                |  |  |
|-------------------------------------------|------------------|--|--|
| Stanowisko:                               | Punkt pomiarowy: |  |  |
| KNUROWSTAN1                               | PUNKT1           |  |  |
| Dodaj                                     | Anuluj           |  |  |
| Rozmieszczenie miernika - dane stanowiska |                  |  |  |

Osobę należy wybrać z listy rozwijanej widocznej w polu **Osoba kontrolowana**. Karta wygląda następująco:

123

| arta pomiarowa - mierniki alfa >                                                                                                    | Rejestracja                                                                                                    |                                                                                             |  |  |  |  |
|----------------------------------------------------------------------------------------------------|----------------------------------------------------------------------------------------------------|---------------------------------------------------------------------------------------------|--|--|--|--|
| Dane pomiaru Wyniki pomiaróv                                                                                                    | v                                                                                                    |                                                                                             |  |  |  |  |
| Nazwa metody: Alfa2000Two<br>Nr Karty: 1/5/2009<br>Data utworzenia: 2009-03-18<br>Identyfikator zlecenia: 180309/002<br>Klient: KWK Knurów | oMet Data przygotowania m<br>Data przekazania mier<br>Zalecana data zwrotu:                                                                                                    | iernika: 2009-03-18 Status pomiaru: B Status 2009-03-18 Status karty: Ważna Status karty: 1 |  |  |  |  |
| Idetyfikatory pomiaru<br>Identyfikator klienta Ki<br>Identyfikator laboratorium                                                            | Idetyfikator klienta       KWK KNURÓW         Identyfikator laboratorium       KWK KNURÓW             Identyfikator laboratorium       KWK KNURÓW             Identyfikator laboratorium       Identyfikator miernika             Identyfikator laboratorium       Identyfikator miernika |                                                                                             |  |  |  |  |
| Miejsce i czas pomiaru<br>Sposób pomiaru<br>C Środowiskowy ⓒ Indywiduala<br>Stanowiska                                                     | ny                                                                                                    | Osoba kontrolowana<br>Wiesław Brzeszczyk<br>Rozpoczęcie pomiaru                             |  |  |  |  |
| Nazwa                                                                                                    | Punkt Pomiarowy                                                                                                    | Zakończenie pomiaru                                                                         |  |  |  |  |
|                                                                                                    | Dodaj Usu                                                                                                    | ıń Czas pracy x d * h ∨<br>Zmiana robocza □ A □ B □ C Przelicz                              |  |  |  |  |
| - Realizacja i nadzór pomiaru                                                                                                    | Oso                                                                                                    | uba nadzorująca Konrad Knurowiecki                                                          |  |  |  |  |
| Uwagi                                                                                                    | ×                                                                                                    | - Uwagi laboratorium                                                                        |  |  |  |  |
|                                                                                                    |                                                                                                    | Zapisz Anuluj                                                                               |  |  |  |  |

Rozmieszczenie miernika - uzupełnianie danych

Użytkownik może usunąć dodane stanowisko/osobę przyciskiem [Usuń].

Użytkownik wypełnia danymi pola dotyczące rozpoczęcia pomiaru. Użytkownik wprowadza dane informujące o realizacji i nadzorze pomiaru - **Próbobiorca** oraz **Osoba nadzorująca**.Dane osoby nadzorującej są wczytane z bazy danych do karty pomiarowej jako imię i nazwisko aktualnie zalogowanego użytkownika. Użytkownik ma możliwość zmiany tej wartości.

Użytkownik podaje opcjonalnie **Uwagi** dotyczące pomiaru. Pole Uwagi Laboratorium są niedostępne do edycji- uzupełnia je użytkownik Laboratorium w trakcie edycji karty pomiarowej po stronie Laboratorium.

Po zakończeniu wprowadzania danych użytkownik wybiera przycisk **[Zapisz]**, aby zapisać dane karty pomiarowej.

W przypadku brakujących lub nieprawidłowych danych, aplikacja wyświetli odpowiedni komunikat,

#### na przykład:

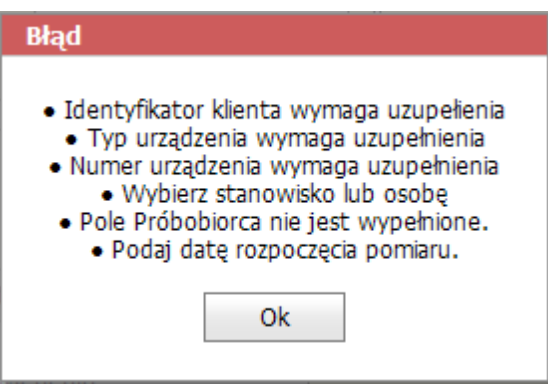

Rozmieszczenie miernika - brak danych

Po uzupełnieniu lub poprawieniu danych, użytkownik ponownie wybiera funkcję **[Zapisz]**. Jeśli dane są prawidłowe, aplikacja wyświetli komunikat z poleceniem potwierdzenia zapisu danych:

| Potwierdź          |                              |
|--------------------|------------------------------|
| Czy na pev         | vno zapisać zmiany?          |
| Tak                | Nie                          |
| Rozmieszczenie mie | rnika - potwierdzenie zapisu |

karty pomiarowej

W przypadku przerwania rozmieszczania miernika wybraniem przycisku **[Anuluj]**, aplikacja wyświetla komunikat z poleceniem potwierdzenia przerwania operacji:

| Potwierdź                                              |  |  |  |
|--------------------------------------------------------|--|--|--|
| Czy na pewno przerwać edycję karty<br>pomiarowej?      |  |  |  |
| Tak Nie                                                |  |  |  |
| Rozmieszczenie miernika - anulowanie<br>rozmieszczenia |  |  |  |

Po wykonaniu operacji rozmieszczenia miernika aplikacja wyświetla ekran *Lista kart pomiarowych*. Po rozmieszczeniu mierników należy zebrać mierniki. Użytkownik wybiera opcję *Pomiary* --> *Zbiórka mierników*.

| STALPA          | 5                        |
|-----------------|--------------------------|
| Pomiary         | Rozmieszczenie mierników |
| Karty pomiarowe | Zbiórka mierników        |
| Zamówienia      | Rejestracja próbek       |
| Zlecenia        | Weryfikacja próbek       |
| Raporty         | Próbki ciekłe            |
| Stanowiska      | Wyniki badań             |
| Osoby           | Próbki stałe             |
| Narzędzia       |                          |
| Konfiguracja    |                          |
| Zarządzanie     |                          |
|                 |                          |

Menu główne - zbiórka mierników

Aplikacja wyświetla okno *Zbiórka mierników*, w którym użytkownik wprowadza identyfikator zbieranego miernika:

| Karta pomiarowa - Mierniki Alfa |                  |  |  |  |  |
|---------------------------------|------------------|--|--|--|--|
| Stanowisko:                     | Punkt pomiarowy: |  |  |  |  |
|                                 | Dalej Anuluj     |  |  |  |  |

#### Okno Zbiórka mierników

Aplikacja ułatwia wprowadzanie identyfikatora poprzez legendę widoczną na ekranie. Użytkownik ma możliwość wprowadzania skróconych identyfikatorów mierników, co ułatwia pracę. Aplikacja rozwija skrócone identyfikatory do poprawnych identyfikatorów, na przykład podanie identyfikatora "T-1" zostanie zinterpretowane jako identyfikator "T-0001".

Po podaniu identyfikatora użytkownik wybiera przycisk **[Wprowadź]** lub zatwierdza klawiszem Enter na klawiaturze. W przypadku nieprawidłowego identyfikatora aplikacja wyświetli następujący komunikat:

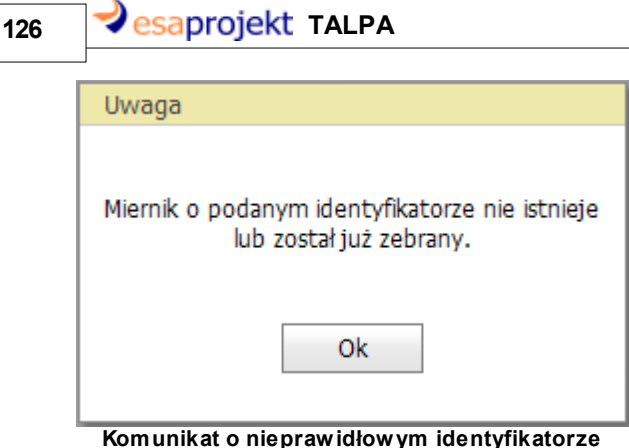

miernika

Po wprowadzeniu prawidłowego identyfikatora i wybraniu przycisku [Wprowadź] aplikacja

przechodzi do kolejnego ekranu.

1. Pomiar indywudualny:

| Karta pomiarowa - M | ierniki Alfa |        |
|---------------------|--------------|--------|
| Osoba kontrolowana  |              |        |
|                     |              | ~      |
|                     | Dalej        | Anuluj |
|                     |              |        |

Zbiórka miernika - pomiar indywidualny

2. Pomiar środowiskowy:

| Karta pomiarowa - Mierniki Alfa |                  |
|---------------------------------|------------------|
| Stanowisko:                     | Punkt pomiarowy: |
|                                 | Dalej Anuluj     |

Zbiórka miernika - pomiar środowiskowy

Użytkownik wybiera osobę/stanowisko z listy rozwijanej widocznej w pierwszym polu na powyższych ekranach a następnie wybiera z listy nazwę **Punktu pomiarowego** dla pomiaru środowiskowego. Użytkownik zatwierdza wprowadzenie danych przyciskiem **[Dalej].** W przypadku wystąpienia różnic pomiędzy danymi podanymi podczas rozmieszczania miernika a danymi wprowadzonymi obecnie przez użytkownika, aplikacja wyświetli następujący komunikat z pytaniem o zmianę stanowiska lub osoby podczas zbierania miernika:

| Potwierdź                                                          |                                                                                          | Potwierdź                                                          |                                                                               |  |
|--------------------------------------------------------------------|------------------------------------------------------------------------------------------|--------------------------------------------------------------------|-------------------------------------------------------------------------------|--|
| Występują nastę<br>Rozmieszczenie:<br>Zbiórka:<br>Czy chcesz uaktu | pujące różnice:<br>KNUROWSTAN1,<br>PUNKT1<br>KNUROWSTAN1,<br>PUNKT2<br>alnić dane karty? | Występują nastę<br>Rozmieszczenie:<br>Zbiórka:<br>Czy chcesz uaktu | oujące różnice:<br>Wiesław Brzeszczyk<br>Robert Majewski<br>alnić dane karty? |  |
| Tak                                                                | Nie                                                                                      | Tak                                                                | Nie                                                                           |  |

Jeśli użytkownik wubierze **[Nie]**, aplikacja powróci do okna wyboru stanowiska i punktu pomiarowego. Jeśli użytkownik wybierze **[Tak]**, aplikacja przejdzie do edycji karty pomiarowej.

| rta pomiarowa - mierniki alfa >                                                                                                    | Weryfikacja                                                  |                                                                 |                                                 |                               |                                                       |                      |
|----------------------------------------------------------------------------------------------------|--------------------------------------------------------------|-----------------------------------------------------------------|-------------------------------------------------|-------------------------------|-------------------------------------------------------|----------------------|
| Dane pomiaru Wyniki pomiaróv                                                                                                    | N                                                            |                                                                 |                                                 |                               |                                                       |                      |
| Nazwa metody: Alfa2000Tw<br>Nr Karty: 1/5/2009<br>Data utworzenia: 2009-03-18<br>Identyfikator zlecenia: 180309/002<br>Klient: KWK Knuróv | oMet Data przygotowa<br>Data przekazania<br>Zalecana data zv | ania miernik<br>a miernika:<br>wrotu:                           | a: 2009-03-1<br>2009-03-1<br>2009-06-1          | 8<br>8<br>0                   | Status pomiaru:<br>Status karty: [<br>Numer wersji: : | B 🔽<br>Ważna 🔽<br>1  |
| Idetyfikatory pomiaru<br>Identyfikator klienta K<br>Identyfikator laboratorium                                                            | WK KNURÓW                                                    | Charakterysty<br>Identyfikator<br>Typ i nr urza<br>Natężenie pr | rka przyrządu<br>miernika<br>Idzenia<br>zepływu | T-0018<br>T145-85             | ×ego<br>N97_123<br>± 55                               | dm <sup>3</sup> /min |
| Miejsce i czas pomiaru<br>Sposób pomiaru<br>O Środowiskowy O Indywidual<br>Stanowiska                                                     | ny                                                           | (                                                               | Osoba kontri<br>Wiesław Brze<br>Rozpoczęcie     | olowana<br>eszczyk<br>pomiaru | 2009-03-18 07:15                                      |                      |
| KNUROWSTAN1                                                                                                    | PUNKT1                                                       |                                                                 | Zakończenie<br>Czas ekspoz                      | pomiaru<br>ycji               | 2009-03-18 13:00<br>h                                 | <u> </u>             |
|                                                                                                    | Dodaj                                                        | Usuń                                                            | Czas pracy<br>Zmiana robo                       | cza                           | × ×                                                   | d * h _<br>Przelicz  |
| Realizacja i nadzór pomiaru                                                                                                    |                                                              |                                                                 |                                                 |                               |                                                       |                      |
| Próbobiorca Damian Zielnik                                                                                                    |                                                              | Osoba na                                                        | dzorująca                                       | Konrad Kr                     | nurowiecki                                            |                      |
| Uwagi                                                                                                    |                                                              |                                                                 | gi laboratoriun                                 | m                             |                                                       | 4                    |
|                                                                                                    |                                                              |                                                                 |                                                 |                               | Zap                                                   | pisz Anuluj          |

Zbiórka miernika - karta pomiarowa

Użytkownik wypełnia pole Identyfikator laboratorium.

Użytkownik, w przypadku stwierdzenia uszkodzenia lub zniszczenia miernika, może anulować kartę

pomiarową, wybierając wartość *Anulowano* z listy rozwijanej widocznej w polu **Status karty**. Pole **Zakończenie pomiaru** zostało automatycznie wypełnione przez aplikację bieżącą datą i godziną. Użytkownik ma możliwość wprowadzenia zmiany w tym polu.

Pola **Czas ekspozycji**, **Czas pracy** użytkownik wypełnia ręcznie, bądź zleca przeliczenie godzin ekspozycji i pracy poprzez aplikację, używając przycisku **[Przelicz]** Następnie użytkownik zaznacza zmianę/zmiany robocze, w trakcie których wykonywany był pomiar.

Pola **Próbobiorca** i **Osoba nadzorująca** są dostępne do edycji - użytkownik zmienia te dane w razie potrzeby.

Użytkownik zatwierdza wprowadzanie danych przyciskiem [Zapisz]. Aplikacja wyświetli zapytanie:

| Potwierdź                                      |
|------------------------------------------------|
| Czy na pewno zapisać zmiany?                   |
| Tak Nie                                        |
| Rozmieszczenie miernika - potwierdzenie zapisi |

karty pomiarowej

Po zapisie danych karty pomiarowej, użytkownik przekazuje kartę do Laboratorium. Użytkownik wybiera opcję *Karty pomiarowe --> Przekazanie do Laboratorium* w menu głównym:

| STALPA          |                             |
|-----------------|-----------------------------|
| Pomiary         | No.                         |
| Karty pomiarowe | Lista kart pomiarowych      |
| Zamówienia      | Przekazanie do Laboratorium |
| Zlecenia        | Nowy protokół wniknięcia    |
| Raporty         |                             |
| Stanowiska      |                             |
| Osoby           |                             |
| Narzędzia       |                             |
| Konfiguracja    |                             |
| Zarządzanie     |                             |

Menu główne - Przekazanie kart pomiarowych

Aplikacja wyświetla okno Lista kart pomiarowych zawierające dane o kartach oczekujących na przekazanie do Laboratorium, pogrupowane według numeru zamówienia:

| Lista kart pomiarow | rych        |          |                 |                  |             |                |              |
|---------------------|-------------|----------|-----------------|------------------|-------------|----------------|--------------|
| Filtr               | Czyść filtr | Prz      | ekaż karty      |                  |             |                |              |
| Karty pomiarowe:    |             |          |                 |                  |             |                |              |
| Nr zamówienia ∆     |             |          |                 |                  |             |                |              |
| Nazwa klienta I     | D zlecenia  | Nr Karty | Data utworzenia | Metoda pomiarowa | ID miernika | Status pomiaru | Status karty |
|                     |             |          |                 |                  |             |                |              |
| 🕀 Nr zamówienia: 3  | 3/2009      |          |                 |                  |             |                |              |

Przekazanie kart do Laboratorium - Lista kart

Użytkownik rozwija listę kart zgrupowanych pod numerem zamówienia klikając na ikonkę [+]. Na rozwiniętej liście kart zaznacza żądaną kartę:

| Lista kart pomiarowych |                                 |             |          |                 |                  |             |                |              |
|------------------------|---------------------------------|-------------|----------|-----------------|------------------|-------------|----------------|--------------|
| -F<br>Kar              | Filtr Czyść filtr Przekaż karty |             |          |                 |                  |             |                |              |
|                        | Nr zamówienia ∆                 | ]           |          |                 |                  |             |                |              |
|                        |                                 | ]           |          |                 |                  |             |                |              |
|                        | Nazwa klienta                   | ID zlecenia | Nr Karty | Data utworzenia | Metoda pomiarowa | ID miernika | Status pomiaru | Status karty |
|                        |                                 |             |          | ~               |                  |             |                |              |
| 6                      | Nr zamówienia:                  | 3/2009      |          |                 |                  |             |                |              |
|                        | KWK Bolesław<br>Śmiały          | 68          | 1/3/2009 | 2009-01-19      | Alfa31           | M-2001      | А              | Ważna        |

Przekazanie kart do Laboratorium - wybranie karty

Po zaznaczeniu karty użytkownik wybiera funkcję **[Przekaż karty]** umieszczoną nad listą kart pomiarowych. Użytkownik ma możliwość przekazania wielu kart na raz - w tym celu, przytrzymując klawisz Ctrl na klawiaturze, zaznacza lewym przyciskiem myszy karty pomiarowe na liście kart.

| Informacja |                  |
|------------|------------------|
|            | Karty przekazano |
|            | Ok               |

Potwierdzenie przekazania kart

Po zakończeniu przekazywania wybranej karty/kart, aplikacja odświeża listę kart pomiarowych w bieżącym oknie. Przekazane karty nie są widoczne na ekranie.

esaprojekt talpa

Kolejny krok w obsłudze procesu badań to przyjęcie przesyłki. Użytkownik wybiera następującą opcję z menu głównego:

| Pomiary         | 1 Y &                             |
|-----------------|-----------------------------------|
| Karty pomiarowe | 4                                 |
| Zamówienia      | Nowe zamówienie                   |
| Zlecenia        | Lista zamówień                    |
| Raporty         | Przypisanie mierników             |
| Stanowiska      | Przekazanie mierników             |
| Osoby           | Przyjęcie przesyłki               |
| Narzędzia       | Anulowanie zamówienia             |
| Konfiguracja    | Akceptowanie zamówień             |
| Zarządzanie     | Korekta identyfikatorów mierników |
|                 | Anulowanie paczki                 |
|                 |                                   |

#### Menu główne - przyjęcie przesyłki

Aplikacja wyświetla ekran *Lista zamówień - Przyjęcie przesyłki* z listą zamówień pogrupowanych wstępnie według nazwy klienta i numeru zamówienia:

| Zamówienia > Przyjęcie przesyłki > Lista<br>- Filtr<br>Filtr Czyść filtr<br>Zamówienia:<br>Nazwa klienta △ Nr Zamowienia △ | zamówień       |        |           |
|----------------------------------------------------------------------------------------------------|----------------|--------|-----------|
| Metoda pomiarowa                                                                                                    | Ilosc pomiarow | Status | Nr Paczki |
|                                                                                                    |                |        |           |
| Nazwa klienta: KWK Knurów                                                                                                  |                |        |           |
| Nazwa kilenta: KWK Khurow                                                                                                  |                |        |           |

Lista zamówień oczekujących na przyjęcie przesyłki

Użytkownik rozwija listę zamówień klikając ikonkę [+] lewym klawiszem myszy. Lista zamówień należących do wybranego klienta zostanie wyświetlona. Następnie użytkownik rozwija listę kart należących do zamówienia klikając ikonkę [+] lewym klawiszem myszy i zaznacza żądaną kartę na widocznej liście:

130

| Zamów                                 | vienia > Przyjęcie przesyłki > List              | a zamówień |  |  |  |  |  |  |  |
|---------------------------------------|--------------------------------------------------|------------|--|--|--|--|--|--|--|
| Filtr Czyść filtr                     |                                                  |            |  |  |  |  |  |  |  |
| Zamów                                 | /ienia:                                          |            |  |  |  |  |  |  |  |
| Nazwa klienta 🛆 🛛 Nr Zamowienia 🛆     |                                                  |            |  |  |  |  |  |  |  |
|                                       | Metoda pomiarowa Ilosc pomiarow Status Nr Paczki |            |  |  |  |  |  |  |  |
|                                       |                                                  |            |  |  |  |  |  |  |  |
| Nazwa klienta: KWK Knurów             |                                                  |            |  |  |  |  |  |  |  |
| Nr Zamowienia: 5/2009                 |                                                  |            |  |  |  |  |  |  |  |
| Alfa2000TwoMet 1 Uzupełniane 5/2009/1 |                                                  |            |  |  |  |  |  |  |  |
|                                       | Alfa2000TwoMet 1 Uzupełniane 5/2009/1            |            |  |  |  |  |  |  |  |

Przyjęcie przesyłki - wybranie karty pomiarowej

Użytkownik wybiera funkcję [Przyjęcie] dostępną na ekranie dla zaznaczonej karty.

| Zamóv                                            | Zamówienia > Przyjęcie przesyłki > Lista zamówień            |   |              |                    |  |  |  |
|--------------------------------------------------|--------------------------------------------------------------|---|--------------|--------------------|--|--|--|
| Zamóv                                            | Filtr Czyść filtr<br>vienia:<br>wa klienta △ Nr Zamowienia △ |   |              |                    |  |  |  |
| Metoda pomiarowa Ilosc pomiarow Status Nr Paczki |                                                              |   |              | Nr Paczki          |  |  |  |
|                                                  |                                                              |   |              |                    |  |  |  |
| ΘN                                               | azwa klienta: KWK Knurów                                     |   |              |                    |  |  |  |
| Ξ                                                | Nr Zamowienia: 5/2009                                        |   |              |                    |  |  |  |
|                                                  | Alfa2000TwoMet                                               | 1 | Uzupełniane  | 5/2009/1           |  |  |  |
|                                                  |                                                              |   | [Przyjęcie p | rzesyłki] Podgląd] |  |  |  |

Funkcja Przyjęcie przesyłki

Aplikacja wyświetla okno Przyjęcie przesyłki:

| PRZYJĘCIE PRZESYŁKI |                              |
|---------------------|------------------------------|
| Osoba przekazująca  | Data przyjęcia<br>2009-01-22 |
|                     | Anuluj Zapisz                |

Okno Przyjęcie przesyłki

Użytkownik wprowadza dane osoby przekazującej przesyłkę w polu **Osoba przekazująca**. Pole **Data przyjęcia** jest domyślnie wypełnione aktualną datą. Po wprowadzeniu danych osoby przekazującej i ewentualnej zmianie daty przyjęcia, użytkownik wybiera funkcję **[Zapisz]** widoczną

132

#### w oknie *Przyjęcie przesyłki*:

| PRZYJĘCIE PRZESYŁKI |                |  |  |  |
|---------------------|----------------|--|--|--|
| Osoba przekazująca  | Data przyjęcia |  |  |  |
| Zofia Zielinska     | 2009-01-22     |  |  |  |
|                     | Anuluj Zapisz  |  |  |  |

Przyjęcie przesyłki - wprowadzenie danych

Po wybraniu przycisku **[OK]** na komunikacie potwierdzenia aplikacja odświeża listę zamówień oczekujących na przyjęcie przesyłki - przyjęte przesyłki nie są widoczne na liście.

Po przyjęciu przesyłki użytkownik Laboratorium wykonuje import wyników pomiarów do kart pomiarowych. Dla pomiarów alfa należy przygotować jeden plik importu z wynikami pomiarów, dla pomiarów gamma wymagane są dwa pliki importu z wynikami pomiarów. Po przyjęciu przesyłek karty pomiarowe oczekujące na import wyników są widoczne w tabeli aplikacji pomocniczej ImportExport.exe:

| nport/Export Ap   | plication       |                 |             |                 |            |                |         |      |
|-------------------|-----------------|-----------------|-------------|-----------------|------------|----------------|---------|------|
|                   |                 |                 |             |                 |            |                |         |      |
| ag a column heade | r here to group | by that column  |             |                 |            |                |         |      |
| Klient            | Nr_Karty        | Stanowisko      | ID_Miernika | Czas_Ekspozycji | Czas_Pracy | Data_O         | Kerma_C | Ker  |
| KWK KNURÓW        | 1/5/2009        | KNUROWSTAN1     | T-0018      |                 | 5          | 5              |         |      |
| KWKZIEMOWIT       | 1/2/2009        |                 | 0123        |                 | 5          | 0              |         |      |
| 4                 |                 |                 |             |                 |            |                |         |      |
|                   |                 |                 |             |                 |            |                |         |      |
|                   |                 |                 |             |                 |            |                |         |      |
|                   |                 |                 |             |                 |            |                |         |      |
|                   |                 |                 |             |                 |            |                |         |      |
|                   |                 |                 |             |                 |            |                |         |      |
|                   |                 |                 |             |                 |            |                |         |      |
|                   |                 |                 |             |                 |            |                |         |      |
|                   |                 |                 |             |                 |            |                |         |      |
|                   |                 |                 |             |                 |            |                |         |      |
|                   |                 |                 |             |                 |            |                |         |      |
|                   |                 |                 |             |                 |            |                |         |      |
|                   |                 |                 |             |                 |            |                |         |      |
|                   |                 |                 |             |                 |            |                |         |      |
|                   |                 |                 |             |                 |            |                |         |      |
|                   |                 |                 |             |                 |            |                |         |      |
|                   |                 |                 |             |                 |            |                |         |      |
|                   |                 |                 |             |                 |            |                |         |      |
|                   |                 |                 |             |                 |            |                |         |      |
| I                 |                 |                 |             |                 |            |                |         |      |
|                   |                 |                 |             |                 |            |                |         |      |
| I                 |                 |                 |             |                 |            |                |         |      |
|                   |                 | Multicoloct OEE | Date        |                 | Odéwież    | Eksportui dana | Dodaica | miar |

Aplikacja pomocnicza ImportExport.exe - okno główne

Użytkownik zaznacza odpowiednią kartę pomiarową na liście kart (możliwe jest wybranie kilku kart na raz, zaznaczając je lewym klawiszem myszy z przytrzymanym przyciskiem Ctrl na klawiaturze po włączeniu opcji Multiselect ON). Po zaznaczeniu karty/kart użytkownik wybiera przycisk **[Dodaj pomiary].** W zależności od rodzaju wybranej karty aplikacja wyświetli następujące komunikaty: 1. Dla pomiarów alfa:

|   | ×                                                                                               |
|---|-------------------------------------------------------------------------------------------------|
|   | Wybierz jeden plik z wynikami pomiarów mierników raportu 5/1/2009 w celu zaimportowania danych. |
|   | ОК                                                                                              |
| 2 | Wywołanie importu dla pomiarów alfa<br>. Dla pomiarów gamma:                                    |
|   | ×                                                                                               |
|   |                                                                                                 |
|   | Wybierz dwa pliki z wynikami pomiarów mierników raportu 2/1/2009 w celu zaimportowania danych.  |

Wywołanie importu dla pomiarów gamma

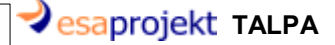

Po wybraniu przycisku **[OK]** aplikacja ImportExport.exe wyświetla standardowe okno wskazania pliku:

| Otwieranie                                                               |                                                                                                    | ?×           |
|--------------------------------------------------------------------------|----------------------------------------------------------------------------------------------------|--------------|
| Szukaj w:                                                                | 🗀 Pliki testowe itp 💽 💽 🤣 📂 🛄 -                                                                            |              |
| Moje bieżące<br>dokumenty<br>Pulpit<br>Moje<br>dokumenty<br>Mój komputer | <ul> <li>Import_stałe_pusty</li> <li>K100_08</li> <li>P100_08</li> <li>rg140110</li> <li>TLD_DB</li> </ul> |              |
| Moje miejsca<br>sieciowe                                                 | Nazwa pliku:        Viki typu:     Text files (*.txt)                                                      | vórz<br>uluj |

Import wyników pomiarów - wskazanie pliku importu

W przypadku wskazania nieprawidłowego pliku - pliku pustego, pliku niezawierającego rekordu dla żądanego numeru karty pomiarowej - aplikacja ImportExport.exe wyświetli odpowiedni komunikat. Po prawidłowym dodaniu pliku pomiarowego aplikacja wyświetli komunikat z potwierdzeniem:

| ×                              |
|--------------------------------|
| Pomiary zostały zaimportowane. |
| OK                             |
|                                |

#### Potwierdzenie dodania pliku

Następnie zewnętrzna aplikacja wygeneruje z otrzymanych danych, za pomocą własnych algorytmów, odpowiednie wyniki badań. Użytkownik po otrzymaniu tych wyników eksportuje je do karty pomiarowej zaznaczając ją na liście kart i wybierając przycisk **[Eksportuj dane]** w oknie ImportExport.exe. Po wykonaniu prawidłowego eksportu aplikacja wyświetli komunikaty potwierdzajace:

134

| Instrukcja                                                                              | Użytkownika              | 135                           |
|-----------------------------------------------------------------------------------------|--------------------------|-------------------------------|
| Eksportowanie danych                                                                    | 2009-03-17               | 7 12:31                       |
| Trwa odsylanie danych, proszę czekać.<br>Aktualnie odsyłane zlecenie : Gamma : 5/1/2009 | 2009-03-20<br>2009-02-12 | 0 09:58 -a<br>2 14:38 -a<br>× |
|                                                                                         | Eksport zako             | ończony.                      |
| Zamknij                                                                                 | г ОК                     |                               |

Potwierdzenie eksportu wyników do karty pomiarowej

Użytkownik przechodzi do karty pomiarowej, dla której wysłał wyniki. Na zakładce *Wyniki pomiarów* widoczne są zaimportowane dane.

## 9.2 Pomiary próbek ciekłych i stałych

Użytkownik utworzył zlecenie i odpowiadające mu zamówienie na pomiary próbek ciekłych lub stałych. Zamówienie zostało zaakceptowane, karta pomiarowa dla zamówienia została poprawnie wygenerowana.

Przebieg obsługi zamówienia na pomiary próbek ciekłych i stałych jest taki sam, dlatego zostanie omówiony razem w poniższym podrozdziale.

Użytkownik wybiera opcję Pomiary --> Rejestracja próbek w menu głównym:

esaprojekt TALPA

| Menu                    |               |                                   |  |  |  |  |
|-------------------------|---------------|-----------------------------------|--|--|--|--|
| Pomiary                 | R             | ozmieszczenie mierników           |  |  |  |  |
| Karty pomiarowe         | Zb            | iórka mierników                   |  |  |  |  |
| Zamówienia              | Re            | ejestracja próbek                 |  |  |  |  |
| Zlecenia                | w             | eryfikacja próbek                 |  |  |  |  |
| Raporty                 | Kc            | Korekta identyfikatorów miernikóv |  |  |  |  |
| Stanowiska              | Za            | igubienie miernika                |  |  |  |  |
| Osoby                   | Próbki ciekłe |                                   |  |  |  |  |
| Narzędzia               | w             | Wyniki badań                      |  |  |  |  |
| Konfiguracja            | Pr            | óbki stałe                        |  |  |  |  |
| Zarządzanie             |               |                                   |  |  |  |  |
|                         |               |                                   |  |  |  |  |
| <u>Skróty</u>           |               |                                   |  |  |  |  |
| Rozmieszczenie miernikó | ów            |                                   |  |  |  |  |
| Zbiórka mierników       |               |                                   |  |  |  |  |
| Rejestracja próbki      |               | 4                                 |  |  |  |  |
| Przekazanie mierników   |               |                                   |  |  |  |  |
| Menu głów               | wne           | - Rejestracja próbek              |  |  |  |  |

Zostaje wyświetlona lista kart pomiarowych, pogrupowana według zamówień:

| Lis | ta kart pomia                          | rowych       |                 |                  |             |                |
|-----|----------------------------------------|--------------|-----------------|------------------|-------------|----------------|
| Kar | iltr — Filtr<br>Filtr<br>ty pomiarowe: | Czyść        | filtr           |                  |             |                |
| ſ   | vr Zamowienia                          | Δ            |                 |                  |             |                |
|     | ID zlecenia                            | Nr Karty     | Data Utworzenia | Metoda pomiarowa | ID miernika | Status pomiaru |
|     |                                        |              | ~               |                  |             |                |
| Ð   | Nr Zamowier                            | nia: 10/2009 | ,               |                  |             |                |
| ÷   | Nr Zamowier                            | nia: 11/2009 | ,               |                  |             |                |
| -   |                                        |              |                 |                  |             |                |

#### Rejestracja próbek - Lista kart pomiarowych

Użytkownik wybiera zamówienie, do którego należą próbki, które ma zamiar zarejestrować i rozwija listę kart pomiarowych klikając ikonkę **[+]** widoczną przy *numerze zamówienia*. Lista kart pomiarowych należących do tego zamówienia jest widoczna:

136

| List                                  | Lista kart pomiarowych                                                           |              |            |               |       |   |  |  |  |
|---------------------------------------|----------------------------------------------------------------------------------|--------------|------------|---------------|-------|---|--|--|--|
| Filtr Czyść filtr<br>Karty pomiarowe: |                                                                                  |              |            |               |       |   |  |  |  |
| Ν                                     | Nr Zamowienia 🛆                                                                  |              |            |               |       |   |  |  |  |
|                                       | ID zlecenia Nr Karty Data Utworzenia Metoda pomiarowa ID miernika Status pomiaru |              |            |               |       |   |  |  |  |
|                                       |                                                                                  |              |            |               |       |   |  |  |  |
|                                       | Nr Zamowienia: 10/2009                                                           |              |            |               |       |   |  |  |  |
|                                       | 79                                                                               | 1/10/2009    | 2009-02-05 | Próbki ciekłe | n. d. | A |  |  |  |
| Ð                                     | Nr Zamowie                                                                       | nia: 11/2009 | )          |               |       |   |  |  |  |

Rejestracja próbki - rozwinięcie listy kart

Użytkownik wybiera i zaznacza kartę pomiarową na widocznej liście:

| K | Karty pomiarowe:               |             |              |                 |                  |             |                |              |              |  |
|---|--------------------------------|-------------|--------------|-----------------|------------------|-------------|----------------|--------------|--------------|--|
|   | Nr Zamowienia 🛆                |             |              |                 |                  |             |                |              |              |  |
|   |                                | ID zlecenia | Nr Karty     | Data Utworzenia | Metoda pomiarowa | ID miernika | Status pomiaru | Status karty | Stan         |  |
|   |                                |             |              |                 |                  |             |                |              |              |  |
| ſ | Ξ                              | Nr Zamowie  | nia: 10/2009 | 1               |                  |             |                |              |              |  |
| L |                                | 79          | 1/10/2009    | 2009-02-05      | Próbki ciekłe    | n. d.       | А              | Ważna        | Wygenerowana |  |
| ι | [Rejestracja próbki] [Podgląd] |             |              |                 |                  |             |                |              |              |  |
|   | ŧ                              | Nr Zamowie  | nia: 11/2009 |                 |                  |             |                |              |              |  |
|   |                                |             |              |                 |                  |             |                |              |              |  |

Rejestracja próbki - zaznaczenie karty

Użytkownik wybiera funkcję [Rejestracja próbki] widocznej poniżej karty:

|                               | ID zlecenia | Nr Karty     | Data Utworzenia | Metoda pomiarowa | ID miernika | Status pomiaru | Status karty                          | Stan         |
|-------------------------------|-------------|--------------|-----------------|------------------|-------------|----------------|---------------------------------------|--------------|
|                               |             | ,            |                 | •                |             |                | · · · · · · · · · · · · · · · · · · · |              |
| Θ                             | Nr Zamowie  | nia: 10/2009 | )               |                  |             | , <u> </u>     | , <u> </u>                            | P            |
|                               | 79          | 1/10/2009    | 2009-02-05      | Próbki ciekłe    | n. d.       | А              | Ważna                                 | Wygenerowana |
| [Rejestracja próbki] Podgląd] |             |              |                 |                  |             |                |                                       |              |

Rejestracja próbek - funkcja rejestracji

Aplikacja przechodzi do edycji karty pomiarowej- karta wyświetla podstawowe dane o

przprowadzanym pomiarze oraz identyfikator wygenerowany dla rejestrowanej próbki danych:

| Karta pomiarowa - Próbka ciekła                                                                                                    |                                              |
|----------------------------------------------------------------------------------------------------|----------------------------------------------|
| Dane pomiaru Wyniki pomiarów                                                                                                    |                                              |
| Nazwa metody: Próbki ciekłe<br>Nr Karty: 1/10/2009<br>Data utworzenia: 2009-02-05<br>Identyfikator zlecenia: 5020904<br>Klient: KWK Ziemowit    | Status pomiaru: A 🔄<br>Status karty: Ważna 💟 |
| Identyfikator klienta:                                                                                                    | laboratorium:                                |
| Charakterystyka przyrządu pomiarowego<br>Identyfikator próbki: W00000003 Generuj Rodzaj próbki<br>Natężenie wypływu m3/min Opis próbki<br>wody: |                                              |
| Miejsce i czas poboru próbki<br>Stanowiska<br>Nazwa Punkt Pomiarowy                                                                             | Rozpoczęcie pomiaru                          |
| Brak danych do wyświetlenia                                                                                                    | Zakończenie pomiaru  Zmiana robocza A B C    |
| Dodaj Usuń                                                                                                    |                                              |
| Realizacja i nadzór pomiaru<br>Próbobiorca Osoba nadzorująca                                                                                    | Id. Osoby nadzorującej                       |
| - Uwagi                                                                                                    |                                              |
|                                                                                                    | Zapisz Anuluj                                |

Rejestracja próbki - edycja karty pomiarowej

Użytkownik wprowadza dane wymagane do rejestracji próbki:

#### JAKIE TO DANE ??

Po zakończeniu wprowadzania danych użytkownik wybiera przycisk **[Zapisz]**, aby zapisać dane karty pomiarowej do bazy danych.

W przypadku nieprawidłowych lub niekompletnych danych aplikacja wyświetli odpowiedni komunikat, na przykład:

138

| Błąd                                                                                                    |  |
|----------------------------------------------------------------------------------------------------|--|
| <ul> <li>Pole "Próbobiorca" nie jest wypełnione.</li> <li>Pole "Data poboru" nie jest wypełnione.</li> <li>Wybierz stanowisko.</li> </ul> |  |
| Ok                                                                                                    |  |

Rejestracja próbek - komunikat o braku danych

Po wprowadzeniu odpowiednich danych/poprawieniu błędnych danych użytkownik ponownie wybiera przycisk **[Zapisz]**. Aplikacja wyświetla komunikat z pytaniem o potwierdzenie wprowadzenia karty:

| Potwierdź    |                 |
|--------------|-----------------|
| Czy na pewno | zapisać zmiany? |
| Tak          | Nie             |
|              |                 |

Zapis zmian - zapytanie

Rejestracja próbki została zapisana w bazie danych. Kolejny krok to przekazanie kart pomiarowych do Laboratorium. W tym celu użytkownik wybiera opcję *Karty pomiarowe --> Przekazanie do Laboratorium*:

|                 | 5                                                                                                    |
|-----------------|----------------------------------------------------------------------------------------------------|
| Pomiary         | 1 K.                                                                                                    |
| Karty pomiarowe | Lista kart pomiarowych                                                                                                    |
| Zamówienia      | Przekazanie do Laboratorium                                                                                                    |
| Zlecenia        | Nowy protokół wniknięcia                                                                                                    |
| Raporty         | 1. Sec. 1. Sec. 1. Sec |
| Stanowiska      |                                                                                                    |
| Osoby           |                                                                                                    |
| Narzędzia       |                                                                                                    |
| Konfiguracja    |                                                                                                    |
| Zarządzanie     |                                                                                                    |

Menu główne - Przekazanie kart do Laboratorium

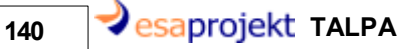

Aplikacja wyświetla listę kart pomiarowych, zgrupowanych według zamówień, oczekujących na przekazanie do Laboratorium:

| Lista kart pomiarowych                                                                         |
|------------------------------------------------------------------------------------------------|
| Filtr Czyść filtr Przekaż karty                                                                |
| Karty pomiarowe:                                                                               |
| Nr zamówienia Δ                                                                                |
| Nazwa klienta ID zlecenia Nr Karty Data utworzenia Metoda pomiarowa ID miernika Status pomiaru |
|                                                                                                |
| · B Nr zamówienia: 10/2009                                                                     |
|                                                                                                |

Przekazanie kart pomiarowych - lista kart

Użytkownik wybiera odpowiednie zamówienie na liście i rozwija listę kart pomiarowych należących do tego zamówienia klikając ikonkę [+] widoczną obok numeru zamówienia:

| List | ta kart pomiaro                                     | owych       |           |                 |                  |             |                |  |
|------|-----------------------------------------------------|-------------|-----------|-----------------|------------------|-------------|----------------|--|
| Kar  | Filtr Czyść filtr Przekaż karty<br>Karty pomiarowe: |             |           |                 |                  |             |                |  |
| 1    | √r zamówienia ∆                                     |             |           |                 |                  |             |                |  |
|      | Nazwa klienta                                       | ID zlecenia | Nr Karty  | Data utworzenia | Metoda pomiarowa | ID miernika | Status pomiaru |  |
|      |                                                     |             |           | ~               |                  |             |                |  |
| Θ    | Nr zamówienia                                       | : 10/2009   |           |                 |                  |             |                |  |
|      | KWK<br>Ziemowit                                     | 79          | 1/10/2009 | 2009-02-05      | Próbki ciekłe    | n. d.       | А              |  |
|      |                                                     |             |           |                 |                  |             |                |  |

Przekazanie kart pomiarowych - rozwinięcie listy kart

Użytkownik zaznacza kartę na liście kart i wybiera funkcję **[Przekaż karty]** widoczną przy opcjach filtrów:

| List                            | Lista kart pomiarowych   |             |           |                 |                  |             |                |  |
|---------------------------------|--------------------------|-------------|-----------|-----------------|------------------|-------------|----------------|--|
| Filtr Czyść filtr Przekaż karty |                          |             |           |                 |                  |             |                |  |
| Kart                            | Karty pomiarowe:         |             |           |                 |                  |             |                |  |
| N                               | Nr zamówienia 🛆          |             |           |                 |                  |             |                |  |
|                                 | Nazwa klienta            | ID zlecenia | Nr Karty  | Data utworzenia | Metoda pomiarowa | ID miernika | Status pomiari |  |
|                                 |                          |             |           |                 |                  |             |                |  |
| Θ                               | 🗆 Nr zamówienia: 10/2009 |             |           |                 |                  |             |                |  |
|                                 | KWK<br>Ziemowit          | 79          | 1/10/2009 | 2009-02-05      | Próbki ciekłe    | n. d.       | А              |  |

Przekazanie kart - wybranie karty do przekazania

Aplikacja wyświetla komunikat z potwierdzeniem przekazania kart:

| Info     | ×        |
|----------|----------|
|          |          |
|          |          |
| Karty pr | zekazano |
|          | 20102010 |
|          |          |
|          | ער       |
|          |          |

Przekazanie kart - potwierdzenie przekazania

Po przekazaniu kart następuje przyjęcie przesyłki. Aby przyjąć przesyłkę użytkownik wybiera opcję *Zamówienia --> Przyjęcie* przesyłki w menu głównym:

esaprojekt TALPA

142

| STALPA          | 5 5                               |
|-----------------|-----------------------------------|
| Menu            |                                   |
| Pomiary         |                                   |
| Karty pomiarowe |                                   |
| Zamówienia      | Nowe zamówienie                   |
| Zlecenia        | Lista zamówień                    |
| Raporty         | Przypisanie mierników             |
| Stanowiska      | Przekazanie mierników             |
| Osoby           | Przyjęcie przesyłki               |
| Narzędzia       | Anulowanie zamówienia             |
| Konfiguracja    | Akceptowanie zamówień             |
| Zarządzanie     | Korekta identyfikatorów mierników |
|                 | Anulowanie paczki                 |
|                 |                                   |

Menu główne - przyjęcie przesyłki

Aplikacja wyświetla listę zamówień zgrupowanych według klientów, oczekujących na przyjęcie:

| Lista zamówień - Przyjęcie przesyłki                                                   |                |  |  |  |
|----------------------------------------------------------------------------------------|----------------|--|--|--|
| Filtr<br>Filtr Czyść filtr                                                             |                |  |  |  |
| Ponowna obsługa eksportu<br>Zamówienia:                                                |                |  |  |  |
| Metoda pomiarowa                                                                       | Ilosc pomiarow |  |  |  |
|                                                                                        |                |  |  |  |
| 🗄 Nazwa klienta: KWK Ziemowit                                                          |                |  |  |  |
| 🐵 Nazwa klienta: Ruch Makoszowy                                                        |                |  |  |  |
| <ul> <li>Nazwa klienta: KWK Ziemowit</li> <li>Nazwa klienta: Ruch Makoszowy</li> </ul> |                |  |  |  |

Przyjęcie przesyłki - Lista zamówień

Użytkownik wybiera klienta i rozwija listę zamówień klikając ikonkę **[+]** widoczną przy *nazwie klienta*. Aplikacja wyświetla rozwiniętą listę zamówień dla wybranego klienta:

| Zamówienia > Przyjęcie przesyłki >                                                                           | > Lista zamówień |  |        |           |  |  |
|----------------------------------------------------------------------------------------------------|------------------|--|--------|-----------|--|--|
| – Filtr<br>Filtr Czyść filtr                                                                                 |                  |  |        |           |  |  |
| Zamówienia:                                                                                                  |                  |  |        |           |  |  |
| Nazwa klienta △ Nr Zamowienia △                                                                              |                  |  |        |           |  |  |
| Nazwa Kilenta 🛆 Nr Zamowienia 2                                                                              | <b>`</b>         |  |        |           |  |  |
| Nazwa kilenta △ Nr Zamowienia 2<br>Metoda pomiarowa                                                          | Ilosc pomiarow   |  | Status | Nr Paczki |  |  |
| Nazwa kilenta △     Nr Zamowienia 2       Metoda pomiarowa                                                   | Ilosc pomiarow   |  | Status | Nr Paczki |  |  |
| Nazwa kilenta △ Nr Zamowienia 2     Metoda pomiarowa     Nazwa klienta: KWK Knurów                           | Ilosc pomiarow   |  | Status | Nr Paczki |  |  |
| Nazwa kilenta A Nr Zamowienia 2     Metoda pomiarowa     Nazwa klienta: KWK Knurów     Nr Zamowienia: 5/2009 | Ilosc pomiarow   |  | Status | Nr Paczki |  |  |

Przyjęcie przesyłki - rozwinięcie listy zamówień

Kolejny krok to rozwinięcie listy kart pomiarowych zgrupowanych przy wybranym zamówieniu. Uzytkownik rozwija listę kart klikając na ikonkę **[+]** widoczną przy *numerze zamówienia*:

| Lista zamówień - Przyjęcie przesyłki    |                |             |  |  |
|-----------------------------------------|----------------|-------------|--|--|
| Filtr Czyść filtr                       |                |             |  |  |
| Ponowna obsługa eksportu<br>Zamówienia: |                |             |  |  |
| Metoda pomiarowa                        | Ilosc pomiarow | Status      |  |  |
|                                         |                |             |  |  |
| 🗆 Nazwa klienta: KWK Ziemowit           |                |             |  |  |
| 🕞 Nr Zamowienia: 10/2009                |                |             |  |  |
| Próbki ciekłe                           | 1              | Uzupełniane |  |  |
| Nazwa klienta: Ruch Makoszowy           |                |             |  |  |

Przyjęcie przesyłki - rozwinięcie listy kart pomiarowych

Użytkownik zaznacza wybraną kartę na liście kart i wybiera funkcję [Przyjęcie]

🛿 esaprojekt TALPA

144

| Zamówienia > Przyjęcie przesyłki > Lista zamówień |                |             |           |  |  |  |
|---------------------------------------------------|----------------|-------------|-----------|--|--|--|
| Filtr     Czyść filtr       Zamówienia:           |                |             |           |  |  |  |
| Nazwa klienta 🛆 Nr Zamowienia 🛆                   |                |             |           |  |  |  |
| Metoda pomiarowa                                  | Ilosc pomiarow | Status      | Nr Paczki |  |  |  |
|                                                   |                |             |           |  |  |  |
| Nazwa klienta: KWK Knurów                         |                |             |           |  |  |  |
| Nr Zamowienia: 5/2009                             |                |             |           |  |  |  |
|                                                   |                |             |           |  |  |  |
| Alfa2000TwoMet                                    |                | Uzupełniane | 5/2009/1  |  |  |  |

Przyjęcie przesyłki - funkcja Przyjęcie

Aplikacja wyświetla ekran *Przyjęcie przesyłki*, z oknem dialogowym do wprowadzenia danych o osobie przekazującej przesyłke i dacie jej przyjęcia:

| PRZYJĘCIE PRZESYŁKI |                              |
|---------------------|------------------------------|
| Osoba przekazująca  | Data przyjęcia<br>2009-01-22 |
|                     | Anuluj Zapisz                |

Okno Przyjęcie przesyłki

Użytkownik wprowadza dane o przyjęciu przesyłki wprowadzając imię i nazwisko osoby przekazującej w pole **Osoba przekazująca**oraz wybierając datę przyjęcia w polu **Data przyjęcia**. Użytkownik zatwierdza wprowadzenie danych przyciskiem **[Zapisz]**:

| PRZYJĘCIE PRZESYŁKI |                |        |
|---------------------|----------------|--------|
| Osoba przekazująca  | Data przyjęcia |        |
| Renata Kwiatkowska  | 2009-02-05     | ~      |
|                     | Zapisz         | Anuluj |

### Przyjęcie przesyłki - w prowadzenie danych

Po zakończeniu przyjmowania przesyłki użytkownik jest ponownie przekierowany do ekranu *Lista zamówień - Przyjęcie przesyłki.* 

Po przyjęciu przesyłki użytkownik weryfikuje otrzymaną próbkę. Użytkownik wybiera opcję Pomiary
--> Weryfikacja próbek w menu głównym:

| STALPA                   | 5. 5.                             |
|--------------------------|-----------------------------------|
| Menu                     |                                   |
| Pomiary                  | Rozmieszczenie mierników          |
| Karty pomiarowe          | Zbiórka mierników                 |
| Zamówienia               | Rejestracja próbek                |
| Zlecenia                 | Weryfikacja próbek                |
| Raporty                  | Korekta identyfikatorów mierników |
| Stanowiska               | Zagubienie miernika               |
| Osoby                    | Próbki ciekłe                     |
| Narzędzia                | Wyniki badań                      |
| Konfiguracja             | Próbki stałe                      |
| Zarządzanie              |                                   |
|                          |                                   |
| <u>Skróty</u>            |                                   |
| Rozmieszczenie mierników | /                                 |
| Zbiórka mierników        |                                   |
| Rejestracja próbki       |                                   |
| Przekazanie mierników    |                                   |
| Menu głów                | ne - Weryfikacja próbek           |

Aplikacja wyświetla okno *Weryfikacja próbki*, w którym użytkownik podaje identyfikator weryfikowanej próbki:

| Weryfikacja I           | Próbki   |        |
|-------------------------|----------|--------|
| Numer próbki            |          |        |
|                         |          |        |
|                         | Wprowadź | Anuluj |
| Okno Weryfikacja próbki |          |        |

Użytkownik wprowadza identyfikator próbki w pole **Numer próbki** i zatwierdza przyciskiem **[Wprowadź]** W przypadku nieprawidłowego identyfikatora aplikacja wyświetla odpowiedni komunikat:

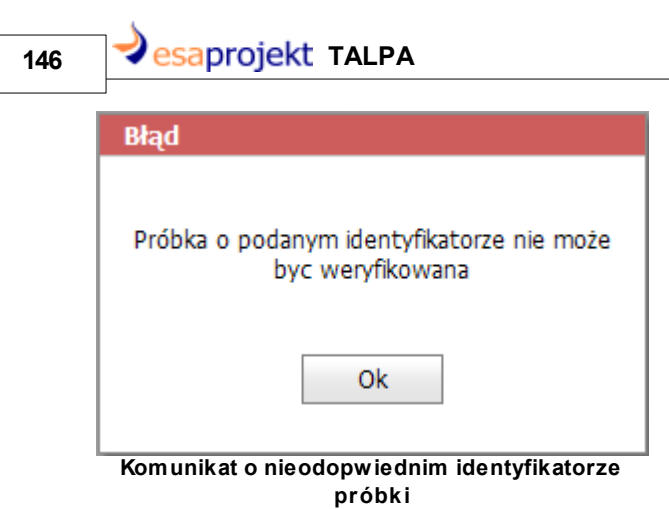

W przypadku prawidłowego identyfikatora próbki aplikacja przechodzi do edycji karty pomiarowej.

Użytkownik wypełnia pozostałe dane o pomiarze:

| Karta pomiarowa - Próbka ciekła                    |                                                    |
|----------------------------------------------------|----------------------------------------------------|
| Dana namiaru - Wyniki namiarów                     |                                                    |
|                                                    |                                                    |
| Nazwa metody: Próbki ciekłe                        | Status pomiaru: 🗛 🔤                                |
| Nr Karty: 1/10/2009<br>Data utworzenia: 2009-02-05 | Status karty: 🛛 Ważna 🔤                            |
| Identyfikator zlecenia: 5020904                    |                                                    |
| Klient: Kvvk Zlemowit                              |                                                    |
| Identyfikator klienta: ZIEMOWIT_123                | Identyfikator laboratorium: LAB_GIG                |
| Charakterystyka przyrządu pomiarowego —            |                                                    |
| Identyfikator próbki: W00000003                    | Generuj 🖉 Rodzaj próbki Mocz 💽                     |
| Natężenie wypływu 3,55 m<br>wody:                  | 13/min Opis próbki Mocz                            |
|                                                    |                                                    |
| Miejsce i czas poboru próbki                       |                                                    |
| Stanowiska Punkt                                   | Rozpoczęcie pomiaru 2009-02-05 0 🗸                 |
|                                                    | Zakończenie pomiaru 2009-02-05 0 💟                 |
| Brak danych do wyśv                                | vietlenia Zmiana robocza 🗹 A 🗋 B 🗋 C               |
|                                                    | Dodaj Usuń                                         |
| Realizacja i nadzór pomiaru                        |                                                    |
| Próbobiorca Kowalski Osoba na                      | dzorująca Kowalska Id. Osoby nadzorującej Kowalska |
| - Lhward                                           |                                                    |
| Comugi                                             |                                                    |
| Uwagi - pomiar zakonczono                          |                                                    |
| Uwagi - pomiar zakonczono                          |                                                    |
| Uwagi - pomiar zakonczonoj                         |                                                    |

Weryfikacja próbki - edycja karty pomiarowej

Po zakończeniu wprowadzenia danych użytkownik wybiera przycisk **[Zapisz]**, aby zapisać dane karty pomiarowej do bazy danych i zakończyć weryfikację próbki.

Po zweryfikowaniu próbki należy wczytać dane zebrane z pomiarów danej próbki. W tym celu użytkownik wybiera opcję *Pomiary --> Próbki ciekłe --> Import* w menu głównym:

|                 | 5                        | 5      |
|-----------------|--------------------------|--------|
| Pomiary         | Rozmieszczenie mierników |        |
| Karty pomiarowe | Zbiórka mierników        |        |
| Zamówienia      | Rejestracja próbek       |        |
| Zlecenia        | Weryfikacja próbek       |        |
| Raporty         | Próbki ciekłe            | Import |
| Stanowiska      | Wyniki badań             |        |
| Osoby           | Próbki stałe             |        |
| Narzędzia       |                          | -      |
| Konfiguracja    |                          |        |
| Zarządzanie     |                          |        |
|                 |                          |        |

148

Menu główne - import dla próbek ciekłych

Po wybraniu tej opcji aplikacja wyświetla okno dialogowe Plik Importu, służące do wprowadzenia ścieżki do odpowiedniego pliku importu:

| Import pliku         |             |
|----------------------|-------------|
| Wybierz plik 'xls' o | do importu. |
|                      | Przeglądaj  |
| Importuj             | Anuluj      |

Okno dialogowe Import pliku

Użytkownik wybiera przycisk **[Przeglądaj]** Aplikacja wyświetla standardowe okno dialogowe znane z systemu MS WIndows, służące wskazaniu pliku:

| Wybieranie plil                                                       | ku                                                                                                    | ? 🗙              |
|-----------------------------------------------------------------------|----------------------------------------------------------------------------------------------------|------------------|
| Szukaj w:                                                             | Sysk lokalny (C:)                                                                                                    |                  |
| Moje bieżące<br>dokumenty<br>Pulpit<br>Moje dokumenty<br>Mój komputer | <ul> <li>Alpha</li> <li>Documents and Settings</li> <li>Gamma</li> <li>Inetpub</li> <li>log</li> <li>mq</li> <li>Program Files</li> <li>repo</li> <li>Talpa</li> <li>WINDOWS</li> <li>Woda_Data_Exchange1</li> </ul> |                  |
| Moje miejsca<br>sieciowe                                              | Nazwa pliku: Pliki typu: Wszystkie pliki (*.*)                                                                                                    | Dtwórz<br>Anuluj |

Wybór pliku importu

Użytkownik wskazuje plik importu i wybiera przycisk **[Otwórz]**. Użytkownik wybiera przycisk **[Importuj]** w oknie dialogowym *Import pliku*. W przypadku wybrania nieprawidłowej karty pomiarowej (na przykład identyfikator karty pomiarowej w pliku importu nie zgadza się z identyfikatorem karty pomiarowej oczekującej na import danych) aplikacja wyświetli odpowiedni komunikat o wystąpieniu błędu:

| Błąd                                                        |
|-------------------------------------------------------------|
| • Karta o numerze : '2/84/2009' nie istnieje<br>w systemie. |
| Ok                                                          |

### Import wyników - błąd w trakcie importu

Aplikacja przeprowadza w tle import danych o pomiarach wykonanych na próbce. Użytkownik przechodzi do Listy kart pomiarowych i wybiera kartę pomiarową, dla której importowane były wyniki pomiarów. Użytkownik wybiera dostępną funkcję **[Podgląd]**. Aplikacja wyświetla dane kart pomiarowej w trybie podglądu. Uzytkownik przechodzi do zakładki **Wyniki pomiarów**:

150

| Karta pomiarowa - Próbka ciekła<br>Dane pomiaru Wyniki pomiarów |                    |
|-----------------------------------------------------------------|--------------------|
| Wyniki pomiarów                                                 |                    |
| Data pomiaru 2009-05-02 00:00 🔽 🗌 Obecność baru                 | 11/238             |
| 0,86 ± kBq/m3                                                   | ±                  |
| -U-234<br>0,23 ± kBq/m3                                         | - Ra-226           |
| Rn-222                                                          | -Pb-210 ± kBq/m3   |
| Po-210 ± kBq/m3                                                 | Cs-137             |
| Sr-90                                                           | T-3                |
| - TotalAlfa                                                     | TotalBeta ± kBq/m3 |
|                                                                 | Zapisz Anuluj      |

Karta pomiarowa - Wyniki pomiarów

Użytkownik przegląda wyniki pomiarów. Na podstawie wykonanych pomiarów użytkownik będzie mógł wygenerować ocenę klas stanowisk i osób zdefiniowanych w systemie TALPA. Po imporcie wyników pomiarów dla próbki stałej aplikacja TALPA automatycznie przejdzie do przeglądania wyników pomiarów na karcie pomiarowej - karta pomiarowa zostanie otwarta w trybie podglądu na drugiej zakładce.

# 10 Konfiguracja

Opcja *Konfiguracja* umożliwia zdefiniowanie Nadzorców i poziomu ich ingerencji w system TALPA oraz ustawienie lub zresetowanie parametrów lokalnych systemu. Opcja Konfiguracji dostępna jest w menu głównym w następującej lokalizacji:

| STALPA                           |  |
|----------------------------------|--|
| Menu                             |  |
| Pomiary                          |  |
| Karty pomiarowe                  |  |
| Zamówienia                       |  |
| Zlecenia                         |  |
| Raporty                          |  |
| Stanowiska                       |  |
| Osoby                            |  |
| Narzędzia                        |  |
| Konfiguracja                     |  |
| Zarządzanie                      |  |
|                                  |  |
| Menu główne - opcja Konfiguracja |  |

Oba te zagadnienia zostaną omówione w następnych podrozdziałach:

- Obsługa Nadzorców,
- Parametry lokalne.

# 10.1 Obsługa Nadzorców

152

Użytkownik wybiera opcję Konfiguracja --> Nadzorcy z menu głównego:

| STALPA          | 3.                |
|-----------------|-------------------|
| Menu            | 1 A.              |
| Pomiary         |                   |
| Karty pomiarowe |                   |
| Zamówienia      |                   |
| Zlecenia        |                   |
| Raporty         | 2.                |
| Stanowiska      |                   |
| Osoby           |                   |
| Narzędzia       |                   |
| Konfiguracja    | Nadzorcy          |
| Zarządzanie     | Parametry lokalne |
| Cykl pomiarowy  | 5                 |

Menu główne - Nadzorcy

| Potwierdź                                          |     |
|----------------------------------------------------|-----|
| Czy na pewno chcesz wyjść bez zapisania<br>danych? |     |
| Tak                                                | Nie |

## 10.2 Parametry lokalne

Użytkownik wybrał opcję Konfiguracja --> Parametry lokalne w menu głównym:

| STALPA          | 5                 |
|-----------------|-------------------|
| Menu            |                   |
| Pomiary         | 1 S.              |
| Karty pomiarowe |                   |
| Zamówienia      |                   |
| Zlecenia        |                   |
| Raporty         |                   |
| Stanowiska      |                   |
| Osoby           |                   |
| Narzędzia       |                   |
| Konfiguracja    | Nadzorcy          |
| Zarządzanie     | Parametry lokalne |
|                 | 5                 |

Menu główne - Parametry lokalne

Użytkownik Laboratorium ... ma możliwość zmiany wartości parametrów lokalnych dla Laboratorium i dla Obcych. Po wybraniu opcji *Parametry lok alne* aplikacja wyświetla następującą listę rekordów: ZRZUT EKRANU LISTY OBCYCH + LABORATORIUM

Użytkownik kliencki - w tym przypadku KWK Knurów - zobaczy poniższe okno:

154

| Parametry lokalne > KWK Knurów > Edycja                                                                                                    |                                                                                                    |  |  |  |  |
|----------------------------------------------------------------------------------------------------|----------------------------------------------------------------------------------------------------|--|--|--|--|
| Częstotliwość kontroli Klasyfikacja stanowisk                                                                                                    |                                                                                                    |  |  |  |  |
| – Lokalizacja stanowiska — – – Status stanowiska — – –                                                                                                    |                                                                                                    |  |  |  |  |
|                                                                                                    |                                                                                                    |  |  |  |  |
| O Wszystkie stanowiska                                                                                                    | C Wszystkie stanowiska                                                                                                    |  |  |  |  |
|                                                                                                    |                                                                                                    |  |  |  |  |
|                                                                                                    |                                                                                                    |  |  |  |  |
|                                                                                                    |                                                                                                    |  |  |  |  |
|                                                                                                    |                                                                                                    |  |  |  |  |
|                                                                                                    |                                                                                                    |  |  |  |  |
|                                                                                                    |                                                                                                    |  |  |  |  |
| Aktywacja Domyslne                                                                                                    | ΣDomyślne Powrót                                                                                                    |  |  |  |  |
| Okno Parametry lokalne                                                                                                    | - Częstotliwość kontroli                                                                                                    |  |  |  |  |
| Parametry lokalne > KWK Knurów > Edycja                                                                                                    |                                                                                                    |  |  |  |  |
| Parametry lokalne > KWK Knu                                                                                                    | rów > Edycja                                                                                                    |  |  |  |  |
| Parametry lokalne > KWK Knu<br>Częstotliwość kontroli Klasy                                                                                                    | rów > Edycja<br>fikacja stanowisk                                                                                                    |  |  |  |  |
| Parametry lokalne > KWK Knu<br>Częstotliwość kontroli<br>Status stanowiska                                                                                                    | rów > Edycja<br>fikacja stanowisk<br>– Lokalizacja stanowiska ————————————————————————————————————                                       |  |  |  |  |
| Parametry lokalne > KWK Knur<br>Częstotliwość kontroli<br>Status stanowiska<br>© Czynne stanowiska                                                                                      | rów > Edycja<br>fikacja stanowisk<br>– Lokalizacja stanowiska<br>© Podziemne stanowiska                                                  |  |  |  |  |
| Częstotliwość kontroli       Klasy         Częstotliwość kontroli       Klasy         Status stanowiska       O         Czynne stanowiska       O         Wszystkie stanowiska       O  | rów > Edycja<br>fikacja stanowisk<br>Lokalizacja stanowiska<br>© Podziemne stanowiska<br>© Wszystkie stanowiska                          |  |  |  |  |
| Parametry lokalne > KWK Knur         Częstotliwość kontroli       Klasy         Status stanowiska         © Czynne stanowiska         © Wszystkie stanowiska                            | rów > Edycja<br>fikacja stanowisk<br>- Lokalizacja stanowiska<br>© Podziemne stanowiska<br>© Wszystkie stanowiska                        |  |  |  |  |
| Parametry lokalne > KWK Knur         Częstotliwość kontroli       Klasy         Status stanowiska         © Czynne stanowiska         © Wszystkie stanowiska                            | rów > Edycja<br>fikacja stanowisk<br>- Lokalizacja stanowiska<br>© Podziemne stanowiska<br>© Wszystkie stanowiska                        |  |  |  |  |
| Parametry lokalne > KWK Knur         Częstotliwość kontroli       Klasy         Status stanowiska <ul> <li>Czynne stanowiska</li> <li>Wszystkie stanowiska</li> </ul>                   | rów > Edycja<br>fikacja stanowisk<br>- Lokalizacja stanowiska<br>© Podziemne stanowiska<br>© Wszystkie stanowiska                        |  |  |  |  |
| Parametry lokalne > KWK Knur         Częstotliwość kontroli       Klasy         Status stanowiska <ul> <li>Czynne stanowiska</li> <li>Wszystkie stanowiska</li> </ul>                   | rów > Edycja<br>fikacja stanowisk<br>- Lokalizacja stanowiska<br>© Podziemne stanowiska<br>© Wszystkie stanowiska                        |  |  |  |  |
| Parametry lokalne > KWK Knur         Częstotliwość kontroli       Klasy         Status stanowiska <ul> <li>Czynne stanowiska</li> <li>Wszystkie stanowiska</li> </ul>                   | rów > Edycja<br>fikacja stanowisk<br>- Lokalizacja stanowiska<br>© Podziemne stanowiska<br>© Wszystkie stanowiska                        |  |  |  |  |
| Parametry lokalne > KWK Knur         Częstotliwość kontroli       Klasy         Status stanowiska <ul> <li>Czynne stanowiska</li> <li>Wszystkie stanowiska</li> </ul>                   | rów > Edycja<br>fikacja stanowiska<br>- Lokalizacja stanowiska<br>© Podziemne stanowiska<br>© Wszystkie stanowiska                       |  |  |  |  |
| Parametry lokalne > KWK Knur         Częstotliwość kontroli       Klasy         Status stanowiska       © Czynne stanowiska         © Wszystkie stanowiska         Wszystkie stanowiska | rów > Edycja<br>fikacja stanowiska<br>- Lokalizacja stanowiska<br><sup>©</sup> Podziemne stanowiska<br><sup>©</sup> Wszystkie stanowiska |  |  |  |  |

© 2009 Marta Dąbrowska

Formatka zawiera dwie zakładki: *Częstotliwość kontroli* oraz *Klasyfikacja stanowisk*. Użytkownik wybiera odpowiednią zakładkę i zaznacza żądaną opcję. Następnie użytkownik decyduje, jaka akcja ma zostać wykonana na wybranych parametrach lokalnych:

- ✓ aktywacja parametrów lokalnych wywołana zostaje po użyciu przycisku [Aktywacja],
- ✓ przywrócenie domyślnych wartości parametrów lokalnych dla parametrów na bieżącej zakładce wywołane zostanie po użyciu przycisku [Domyślne],
- ✓ przywrócenie domyślnych wartości wszystkim parametrom lokalnym wywołane zostanie po użyciu przycisku [∑Domyślne]

Użycie przycisku [Aktywacja] spodowuje wyświetlenie poniższego zapytania:

| Potwierdź                                                          |  |  |  |
|--------------------------------------------------------------------|--|--|--|
| Operacja spowoduje zmianę parametrów<br>lokanych. Czy kontynuować? |  |  |  |
| Tak Nie                                                            |  |  |  |
| Zmiana parametrów lokalnych - zapytanie                            |  |  |  |

Po potwierdzeniu aktywacji parametrów lokalnych zostają one aktywowane.

Użycie przycisku **[Powrót]** spowoduje: w przypadku zalogowania na konto kliencie powrócenie do okna startowego; w przypadku zalogowania na konto laboratoryjne powrócenie do ...

## 11 Narzędzia

Niniejszy rozdział poświęcony jest omówieniu dodatkowych narzędzi udostępnionych w aplikacji TALPA. Narzędzia te to:

- Kalkulator dawek,
- Kalkulator statystyczny,
- Wyszukiwanie.

## 11.1 Kalkulator dawek

Opcja kalkulator dawek dostępna jest w następującej lokalizacji w menu głównym:

| STALPA          | 5                |
|-----------------|------------------|
| Menu            |                  |
| Pomiary         | 1 A              |
| Karty pomiarowe | 4                |
| Zamówienia      |                  |
| Zlecenia        |                  |
| Raporty         |                  |
| Stanowiska      |                  |
| Osoby           |                  |
| Narzędzia       | Stanowiska       |
| Konfiguracja    | Osoby            |
| Zarządzanie     | Kalkulator dawek |
| Cykl pomiarowy  | 2                |

Menu główne - kalkulator dawek

Po wybraniu tej opcji, jeśli była ona wybrana po raz pierwszy lub nie zapisano wcześniejszych wyników, aplikacja wyświetla następujące okno:

156

| Kalkulator Dawek                            |            |                                          |
|---------------------------------------------|------------|------------------------------------------|
| – Wskaźniki zagrożenia                      |            |                                          |
| Stężenie energii potencjalnej alfa 0,       | .000       |                                          |
| Moc kermy promieniowania gamma 0,           | ,000       | Dawka skuteczna 0.000                    |
| Stężenie Ra-226 w wodach 0,                 | ,000       |                                          |
| Stężenie Ra-228 w wodach 0,                 | ,000       |                                          |
| Aktywność Ra-226 w osadach 0,               | ,000       |                                          |
| Aktywność Ra-228 w osadach 0,               | ,000       |                                          |
|                                             |            |                                          |
| Kalkulator Wniknięcie wody Wniknięcie       | wody i osa | adów Konwersja i oddychanie              |
|                                             |            |                                          |
| Stężenie energi potencjalnej alfa           | 0,000      | µJ/m3 0 h                                |
| Moc kermy promieniowania gamma              | 0,000      | µGy/h 0 h                                |
| Stężenie Ra-226 w wodach                    | 0,000      | kBq/m3                                   |
| Stężenie Ra-228 w wodach                    | 0,000      | kBq/m3                                   |
| Aktywność Ra-226 w osadach                  | 0,000      | Bq/kg                                    |
| Aktywność Ra-228 w osadach                  | 0,000      | Bq/kg                                    |
|                                             | C<br>Od    | Ipoczynek Praca lekka Praca ciężka Razem |
| Czyszczenie chodników wodnych               |            | 0,00 0,00 0,00 0,00                      |
| Czyszczenie kanałów i ścieków               |            | 0,00 0,00 0,00                           |
| Transport osadów                            |            | 0,00 0,00 0,00 0,00                      |
| Przemieszczenie ludzi w strefie zagrożenia  |            | 0,00 0,00 0,00 0,00                      |
| Inne czynności wykonywane w strefie zagroże | enia       | 0,00 0,00 0,00 0,00                      |
|                                             |            |                                          |
| - Wybierz wariant                           |            | Nadzwyczajne wniknięcie                  |
| Wariant umiarkowany                         | ۲          | Wniknięcie wody,ml 0,000                 |
| Wariant pesymistyczny                       | 0          | Wniknięcie osadów,mg 0,000               |
| Zapylenie i wilgotność                      |            | Środki ochrony                           |
| Frakcja wdychana,mg/m3                      | 0,000      | Wniknięcie radu                          |
| Frakcja respirabilna,mg/m3                  | 0,000      | Produkty rozpadu radonu                  |
| Wilgotność,%                                | 100,0      | Przeciek,% 100,0                         |

Okno Kalkulator dawek

W przypadku, gdy istniały zapisane dane obliczeń, aplikacja po wybraniu opcji w menu głównym wyświetli następujący komunikat:

| 158 | esaprojekt TALPA                                 |
|-----|--------------------------------------------------|
|     | Potwierdź                                        |
|     | Czy wczytać poprzednio zapisane dane?<br>Tak Nie |
|     |                                                  |

 Pytanie o w czytanie danych

 Jeśli użytkownik wybierze [Tak] w oknie z pytaniem, aplikacja wczyta zapisane dane:

| Kalkulator Dawek                                                                                                    |                                                                                                    |                                                                                                    |                                                                                                    |  |  |
|----------------------------------------------------------------------------------------------------|----------------------------------------------------------------------------------------------------|----------------------------------------------------------------------------------------------------|----------------------------------------------------------------------------------------------------|--|--|
| – Wskaźniki zagrożenia                                                                                                    |                                                                                                    |                                                                                                    |                                                                                                    |  |  |
| Steżenie energii potencialnei alfa                                                                                                    | 0.000                                                                                                    |                                                                                                    |                                                                                                    |  |  |
| Moc kermy promieniowania gamma                                                                                                    | 0,000                                                                                                    | Dawka skutecz                                                                                                    | na 0.000                                                                                                    |  |  |
| Stężenie Ra-226 w wodach                                                                                                    | 0,000                                                                                                    | Duwku Skutter                                                                                                    | iiu 0,000                                                                                                    |  |  |
| Stężenie Ra-228 w wodach                                                                                                    | 0,000                                                                                                    |                                                                                                    |                                                                                                    |  |  |
| Aktywność Ra-226 w osadach                                                                                                    | 0,000                                                                                                    |                                                                                                    |                                                                                                    |  |  |
| Aktywność Ra-228 w osadach                                                                                                    | 0,000                                                                                                    |                                                                                                    |                                                                                                    |  |  |
|                                                                                                    |                                                                                                    |                                                                                                    |                                                                                                    |  |  |
| Kalkulator Wniknięcie wody Wni                                                                                                    | knięcie wody i os                                                                                                    | adów Konwersja i oddychanie                                                                                                    |                                                                                                    |  |  |
|                                                                                                    |                                                                                                    |                                                                                                    |                                                                                                    |  |  |
| Stężenie energi potencjalnej alfa                                                                                                    | 2,000                                                                                                    | µJ/m3 32 h                                                                                                    |                                                                                                    |  |  |
| Moc kermy promieniowania gamma                                                                                                    | 34,000                                                                                                    | µGy/h 43 h                                                                                                    |                                                                                                    |  |  |
| Stężenie Ra-226 w wodach                                                                                                    | 43,000                                                                                                    | kBq/m3                                                                                                    |                                                                                                    |  |  |
| Stężenie Ra-228 w wodach                                                                                                    | 2,000                                                                                                    | kBq/m3                                                                                                    |                                                                                                    |  |  |
| Aktywność Ra-226 w osadach                                                                                                    | 54,000                                                                                                    | Bq/kg                                                                                                    |                                                                                                    |  |  |
| Aktywność Ra-228 w osadach                                                                                                    | 56,000                                                                                                    | Bq/kg                                                                                                    |                                                                                                    |  |  |
|                                                                                                    |                                                                                                    |                                                                                                    |                                                                                                    |  |  |
|                                                                                                    | 0                                                                                                    | dpoczynek Praca lekka Praca ciężka                                                                                                    | Razem                                                                                                    |  |  |
| Czyszczenie chodników wodnych                                                                                                    | с<br>0                                                                                                    | dpoczynek Praca lekka Praca ciężka                                                                                                    | Razem                                                                                                    |  |  |
| Czyszczenie chodników wodnych<br>Czyszczenie kanałów i ścieków                                                                                                    | с<br>[<br>[                                                                                                    | dpoczynek Praca lekka Praca ciężka 0,00 0,00 0,00 0,00 0.00 0.00 0.00                                                                                                    | <ul> <li>Razem</li> <li>988,00</li> <li>571.00</li> </ul>                                                       |  |  |
| Czyszczenie chodników wodnych<br>Czyszczenie kanałów i ścieków<br>Transport osadów                                                                                                    |                                                                                                    | dpoczynek Praca lekka Praca ciężka<br>0,00 0,00 0,00<br>0,00 0,00 0,00<br>0,00 0,00                                                                                                    | <ul> <li>Razem</li> <li>988,00</li> <li>571,00</li> <li>258,00</li> </ul>                                       |  |  |
| Czyszczenie chodników wodnych<br>Czyszczenie kanałów i ścieków<br>Transport osadów<br>Przemieszczenie ludzi w strefie zagroż                                                                                                    | C<br>C<br>[<br>[<br>[<br>[<br>[                                                                                         | dpoczynek Praca lekka Praca ciężka<br>0,00 0,00 0,00<br>0,00 0,00 0,00<br>0,00 0,00                                                                                                    | Razem          988,00         571,00         258,00         369,00                                              |  |  |
| Czyszczenie chodników wodnych<br>Czyszczenie kanałów i ścieków<br>Transport osadów<br>Przemieszczenie ludzi w strefie zagroź<br>Inne czynności wykonywane w strefie                                                                                                    | č<br>ženia<br>zagroženia                                                                                                | dpoczynek         Praca lekka         Praca ciężka           0,00         0,00         0,00           0,00         0,00         0,00           0,00         0,00         0,00           0,00         0,00         0,00           0,00         0,00         0,00           0,00         0,00         0,00           0,00         0,00         0,00                                                                                                    | <ul> <li>Razem</li> <li>988,00</li> <li>571,00</li> <li>258,00</li> <li>369,00</li> <li>987,00</li> </ul>       |  |  |
| Czyszczenie chodników wodnych<br>Czyszczenie kanałów i ścieków<br>Transport osadów<br>Przemieszczenie ludzi w strefie zagroź<br>Inne czynności wykonywane w strefie                                                                                                    | č<br>ženia<br>zagroženia                                                                                                | dpoczynek         Praca lekka         Praca ciężka           0,00         0,00         0,00           0,00         0,00         0,00           0,00         0,00         0,00           0,00         0,00         0,00           0,00         0,00         0,00           0,00         0,00         0,00           0,00         0,00         0,00                                                                                                    | <ul> <li>Razem</li> <li>988,00</li> <li>571,00</li> <li>258,00</li> <li>369,00</li> <li>987,00</li> </ul>       |  |  |
| Czyszczenie chodników wodnych<br>Czyszczenie kanałów i ścieków<br>Transport osadów<br>Przemieszczenie ludzi w strefie zagroź<br>Inne czynności wykonywane w strefie                                                                                                    | č<br>ženia<br>zagroženia                                                                                                | dpoczynek         Praca lekka         Praca ciężka           0,00         0,00         0,00           0,00         0,00         0,00           0,00         0,00         0,00           0,00         0,00         0,00           0,00         0,00         0,00           0,00         0,00         0,00           0,00         0,00         0,00           0,00         0,00         0,00                                                                                                    | Razem          988,00         571,00         258,00         369,00         987,00                               |  |  |
| Czyszczenie chodników wodnych<br>Czyszczenie kanałów i ścieków<br>Transport osadów<br>Przemieszczenie ludzi w strefie zagroź<br>Inne czynności wykonywane w strefie<br>Wybierz wariant<br>Wariant umiarkowany                                                                                                    | čenia<br>zagroženia                                                                                                    | dpoczynek         Praca lekka         Praca ciężka           0,00         0,00         0,00           0,00         0,00         0,00           0,00         0,00         0,00           0,00         0,00         0,00           0,00         0,00         0,00           0,00         0,00         0,00           0,00         0,00         0,00           0,00         0,00         0,00           0,00         0,00         0,00           0,00         0,00         0,00           Nadzwyczajne wniknięcie | Razem          988,00         571,00         258,00         369,00         987,00                               |  |  |
| Czyszczenie chodników wodnych<br>Czyszczenie kanałów i ścieków<br>Transport osadów<br>Przemieszczenie ludzi w strefie zagroź<br>Inne czynności wykonywane w strefie<br>Wybierz wariant<br>Wariant umiarkowany<br>Wariant pesymistyczny                                                                                                    | čenia<br>zagroženia                                                                                                    | dpoczynek Praca lekka Praca ciężka<br>0,00 0,00 0,00<br>0,00 0,00 0,00<br>0,00 0,00                                                                                                    | Razem          988,00         571,00         258,00         369,00         987,00                               |  |  |
| Czyszczenie chodników wodnych<br>Czyszczenie kanałów i ścieków<br>Transport osadów<br>Przemieszczenie ludzi w strefie zagroż<br>Inne czynności wykonywane w strefie<br>Wybierz wariant<br>Wariant umiarkowany<br>Wariant pesymistyczny<br>Zapylenie i wilgotność                                                                                | čenia<br>zagroženia                                                                                                    | dpoczynek Praca lekka Praca ciężka<br>0,00 0,00 0,00<br>0,00 0,00 0,00<br>0,00 0,00                                                                                                    | Razem         988,00         571,00         258,00         369,00         987,00         15,588         536,200 |  |  |
| Czyszczenie chodników wodnych<br>Czyszczenie kanałów i ścieków<br>Transport osadów<br>Przemieszczenie ludzi w strefie zagroź<br>Inne czynności wykonywane w strefie<br>Wybierz wariant<br>Wariant umiarkowany<br>Wariant pesymistyczny<br>Zapylenie i wilgotność<br>Frakcja wdychana,mg/m3                                                      | C<br>2enia<br>zagrożenia<br>C<br>C<br>456,520                                                                           | dpoczynek Praca lekka Praca ciężka<br>0,00 0,00 0,00<br>0,00 0,00 0,00<br>0,00 0,00                                                                                                    | Razem          988,00         988,00         571,00         258,00         369,00         987,00                |  |  |
| Czyszczenie chodników wodnych<br>Czyszczenie kanałów i ścieków<br>Transport osadów<br>Przemieszczenie ludzi w strefie zagroż<br>Inne czynności wykonywane w strefie<br>Wybierz wariant<br>Wariant umiarkowany<br>Wariant umiarkowany<br>Wariant pesymistyczny<br>Zapylenie i wilgotność<br>Frakcja wdychana,mg/m3<br>Frakcja respirabilna,mg/m3 | C<br>2enia<br>zagrożenia<br>(<br>(<br>(<br>(<br>(<br>(<br>(<br>(<br>(<br>(<br>(<br>(<br>(<br>(<br>(<br>(<br>(<br>(<br>( | dpoczynek Praca lekka Praca ciężka<br>0,00 0,00 0,00<br>0,00 0,00 0,00<br>0,00 0,00                                                                                                    | Razem          988,00         571,00         258,00         369,00         987,00                               |  |  |

## Okno Kalkulator dawek z wczytanymi danymi

Użytkownik zleca obliczenie dawki skutecznej naciskając przycisk **[Dawka]** widoczny pod formularzem:

160

| - Wybierz wariant          |               | Nadzwyczajne wniknięcie ——— |                  |
|----------------------------|---------------|-----------------------------|------------------|
| Wariant umiarkowany        | $\odot$       | Wniknięcie wody,ml          | 15,588           |
| Wariant pesymistyczny      | 0             | Wniknięcie osadów,mg        | 536,200          |
| Zapylenie i wilgotność     |               | Środki ochrony              |                  |
| Frakcja wdychana,mg/m3     | 456,520       | Wniknięcie radu             |                  |
| Frakcja respirabilna,mg/m3 | 785,288       | Produkty rozpadu radonu     |                  |
| Wilgotność,%               | 99,9          | Przeciek,%                  | 0,0              |
| L                          |               |                             |                  |
| Da                         | wka Wyczyść Z | apisz Drukuj Domyślne       | EDomyślne Anuluj |

## Kalkulator dawek - funkcja Dawka

Aplikacja wylicza dawkę skuteczną i wyświetla ją na ekranie:

| Kalku  | lator Dawek                        |       |                       |
|--------|------------------------------------|-------|-----------------------|
| - Wska | aźniki zagrożenia                  |       |                       |
|        | Stężenie energii potencjalnej alfa | 0,096 |                       |
|        | Moc kermy promieniowania gamma     | 2,924 | Dawka skuteczna 3,020 |
|        | Stężenie Ra-226 w wodach           | 0,000 | ·                     |
|        | Stężenie Ra-228 w wodach           | 0,000 |                       |
|        | Aktywność Ra-226 w osadach         | 0,000 |                       |
|        | Aktywność Ra-228 w osadach         | 0,000 |                       |

Okno Kalkulator dawek - obliczona dawka skuteczna

Użytkownik może, zgodnie z potrzebą, dowolnie modyfikować wartości na formularzu Kalkulator

dawek. Aby szybko wyczyścić cały formularz użytkownik wybiera przycisk [Wyczyść]

umieszczony na dole ekranu:

| - Wybierz wariant          |           | - Nadzwyczajne wniknięcie |                  |
|----------------------------|-----------|---------------------------|------------------|
| Wariant umiarkowany        | ©         | Wniknięcie wody,ml        | 15,588           |
| Wariant pesymistyczny      | 0         | Wniknięcie osadów,mg      | 536,200          |
| Zapylenie i wilgotność     |           | Środki ochrony            |                  |
| Frakcja wdychana,mg/m3     | 456,520   | Wniknięcie radu           |                  |
| Frakcja respirabilna,mg/m3 | 785,288   | Produkty rozpadu radonu   |                  |
| Wilgotność,%               | 99,9      | Przeciek,%                | 0,0              |
|                            |           |                           |                  |
| Dawka                      | Wyczyść Z | apisz Drukuj Domyślne     | EDomyślne Anuluj |

### Kalkulator dawek - funkcja Wyczyść

Po wybraniu tej funkcji wszystkie pola formularza - poza polami domyślnie wczytywanymi z bazy danych na podstawie parametrów globalnych/lokalnych - są zerowane.

Po uzupełnieniu pól formularza odpowiednimi wartościami użytkownik może zapisać dane, aby zostały wczytane przy kolejnym wywołaniu kalkulatora dawek. Aby zapisać dane, użytkownik wybiera przycisk **[Zapisz]** umieszczony na dole ekranu:

Instrukcja Użytkownika

| 1 | 61 |  |
|---|----|--|
|   | ν. |  |

| - Wybierz wariant          |           | Nadzwyczajne wniknięcie |                  |
|----------------------------|-----------|-------------------------|------------------|
| Wariant umiarkowany        | ©         | Wniknięcie wody,ml      | 15,588           |
| Wariant pesymistyczny      | 0         | Wniknięcie osadów,mg    | 536,200          |
| Zapylenie i wilgotność     |           | Środki ochrony —        |                  |
| Frakcja wdychana,mg/m3     | 456,520   | Wniknięcie radu         |                  |
| Frakcja respirabilna,mg/m3 | 785,288   | Produkty rozpadu radonu |                  |
| Wilgotność,%               | 99,9      | Przeciek,%              | 0,0              |
|                            |           |                         |                  |
| Dawka                      | Wyczyść Z | apisz Drukuj Domyślne   | EDomyślne Anuluj |

Kalkulator dawek - funkcja Zapisz

### Aby wydrukować ...

| - Wybierz wariant          |           | Nadzwyczajne wniknięcie |                  |
|----------------------------|-----------|-------------------------|------------------|
| Wariant umiarkowany        | o         | Wniknięcie wody,ml      | 15,588           |
| Wariant pesymistyczny      | 0         | Wniknięcie osadów,mg    | 536,200          |
| Zapylenie i wilgotność     |           | – Środki ochrony –––––– |                  |
| Frakcja wdychana,mg/m3     | 456,520   | Wniknięcie radu         |                  |
| Frakcja respirabilna,mg/m3 | 785,288   | Produkty rozpadu radonu |                  |
| Wilgotność,%               | 99,9      | Przeciek,%              | 0,0              |
|                            |           |                         |                  |
| Dawka                      | Wyczyść Z | apisz Drukuj Domyślne   | EDomyślne Anuluj |

Kalkulator dawek - funkcja Drukuj

Aby przywrócić wartości domyślne na bieżącą zakładkę kalkulatora po wprowadzeniu nowych

danych, użytkownik wybiera przycisk [Domyślne] umieszczony na dole ekranu:

| Wybierz wariant            |            | – Nadzwyczajne wniknięcie – – – |                    |
|----------------------------|------------|---------------------------------|--------------------|
| Wariant umiarkowany        | o          | Wniknięcie wody,ml              | 15,588             |
| Wariant pesymistyczny      | 0          | Wniknięcie osadów,mg            | 536,200            |
| Zapylenie i wilgotność     |            | – Środki ochrony –              |                    |
| Frakcja wdychana,mg/m3     | 456,520    | Wniknięcie radu                 |                    |
| Frakcja respirabilna,mg/m3 | 785,288    | Produkty rozpadu radonu         |                    |
| Wilgotność,%               | 99,9       | Przeciek,%                      | 0,0                |
|                            |            |                                 |                    |
| Dawka                      | Wyczyść Za | pisz Drukuj Domyślne            | e EDomyślne Anuluj |

#### Kalkulator dawek - funkcja Domyślne

Aby przywrócić parametry domyślne na wszystkie zakładki kalkulatora, użytkownik wybiera przycisk **[EDomyślne]** umieszczony na dole ekranu:

162

| - Wybierz wariant          |           | - Nadzwyczajne wniknięcie |                  |
|----------------------------|-----------|---------------------------|------------------|
| Wariant umiarkowany        | o         | Wniknięcie wody,ml        | 15,588           |
| Wariant pesymistyczny      | 0         | Wniknięcie osadów,mg      | 536,200          |
| Zapylenie i wilgotność     |           | Środki ochrony            |                  |
| Frakcja wdychana,mg/m3     | 456,520   | Wniknięcie radu           |                  |
| Frakcja respirabilna,mg/m3 | 785,288   | Produkty rozpadu radonu   |                  |
| Wilgotność,%               | 99,9      | Przeciek,%                | 0,0              |
|                            |           |                           |                  |
| Dawka                      | Wyczyść Z | apisz Drukuj Domyślne     | EDomyślne Anuluj |

### Kalkulator dawek - funkcja EDomyślne

Aby wyjść z okna Kalkulator dawek użytkownik wybiera przycisk [Anuluj] umieszczony na dole ekranu:

| - Wybierz wariant                                     |         | Nadzwyczajne wniknięcie ——— |         |  |  |
|-------------------------------------------------------|---------|-----------------------------|---------|--|--|
| Wariant umiarkowany                                   | O       | Wniknięcie wody,ml          | 15,588  |  |  |
| Wariant pesymistyczny                                 | 0       | Wniknięcie osadów,mg        | 536,200 |  |  |
| – Zapylenie i wilgotność – – –                        |         | – Środki ochrony –          |         |  |  |
| Frakcja wdychana,mg/m3                                | 456,520 | Wniknięcie radu             |         |  |  |
| Frakcja respirabilna,mg/m3                            | 785,288 | Produkty rozpadu radonu     |         |  |  |
| Wilgotność,%                                          | 99,9    | Przeciek,%                  | 0,0     |  |  |
|                                                       |         |                             |         |  |  |
| Dawka Wyczyść Zapisz Drukuj Domyślne EDomyślne Anuluj |         |                             |         |  |  |
| Kalkulator dawok - funkcia Anului                     |         |                             |         |  |  |

Kalkulator dawek - funkcja Anuluj

# 11.2 Kalkulator statystyczny

Enter topic text here.

# 11.3 Wyszukiwanie

Enter topic text here.